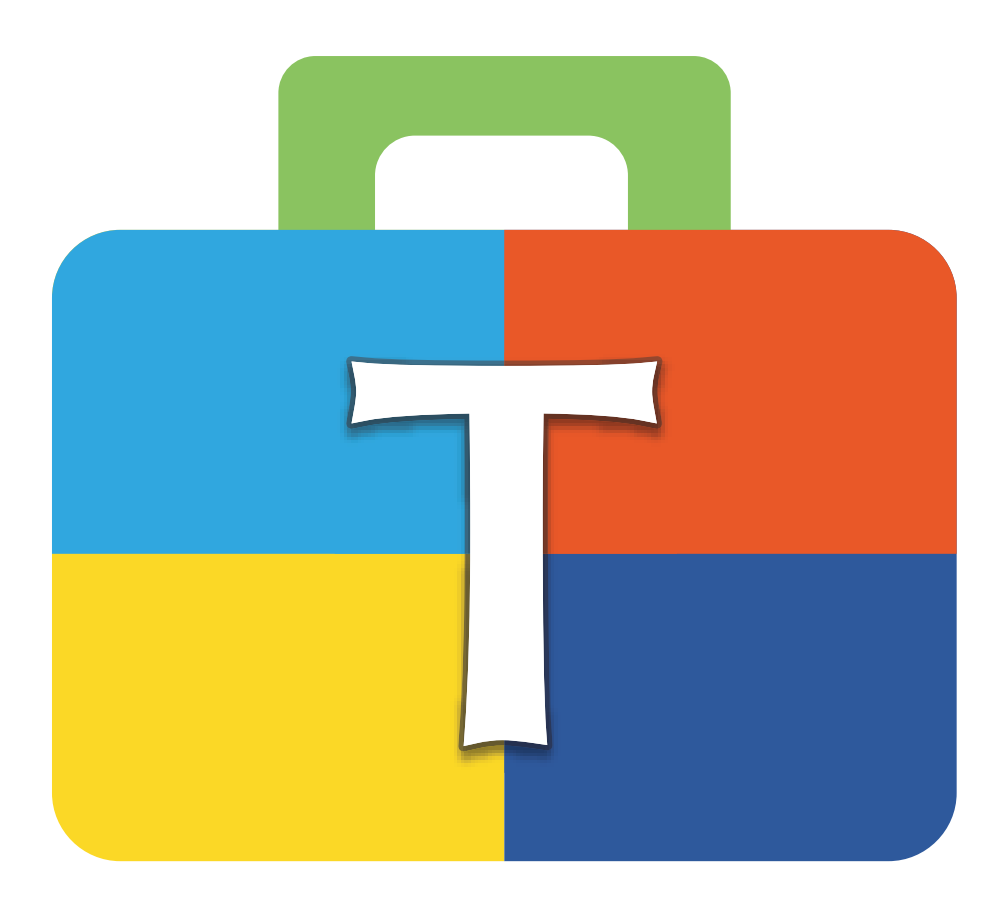

# Manual de usuario BERNINA Toolbox

ES – 2018-12 1040655.00A.11 © BERNINA International AG Steckborn CH, www.bernina.com

| Contenido                                          |    | Hacer clic en el número de página para ir al capítulo corres pondiente. |
|----------------------------------------------------|----|-------------------------------------------------------------------------|
| Novedades                                          | 2  |                                                                         |
| Herramientas Toolbox                               | 3  |                                                                         |
| Tutoriales                                         | 3  |                                                                         |
| Herramientas estándar                              | 4  |                                                                         |
| Vista                                              | 4  |                                                                         |
| Añadir diseño                                      | 4  |                                                                         |
| Seleccionar                                        | 4  |                                                                         |
| Editar                                             | 5  |                                                                         |
| Texto                                              | 7  |                                                                         |
| Monograma                                          | 8  |                                                                         |
| Colores del diseño                                 | 9  |                                                                         |
| Secuencia del bordado                              | 9  |                                                                         |
| Cuadro de selección                                | 10 |                                                                         |
| Accesos directos (de comandos)                     | 11 |                                                                         |
| Vista previa para alfabeto                         | 12 |                                                                         |
| Vista previa para monogramas                       | 30 |                                                                         |
| Vista previa para decoraciones de monogramas       | 37 |                                                                         |
| "Nube" de BERNINA                                  | 40 |                                                                         |
| Instalación de Toolbox en un ordenador con Windows | 49 |                                                                         |
| Instalación de Toolbox en un ordenador Apple       | 51 |                                                                         |
| Creación de una cuenta personal de Toolbox         | 53 |                                                                         |
| Activar el módulo de Toolbox                       | 58 |                                                                         |

# Novedades

Hacer clic en el número de página para ir al capítulo correspondiente.

| Cor | itenido nuevo y características                                                             |                        |
|-----|---------------------------------------------------------------------------------------------|------------------------|
| 1.  | Objeto de escritura vacío                                                                   | <u>Página 8</u>        |
| 2.  | Nueva función para la secuencia de costura que permite elaborar fácilmente combinaciones de | -                      |
|     | colores                                                                                     | <u>Página 9</u>        |
| 3.  | Vista previa para todos los alfabetos                                                       | <u> Página 12 - 29</u> |
| 4.  | Vista previa para todos los alfabetos de monogramas                                         | <u> Página 30 - 36</u> |
| 5.  | Vista previa para todas las decoraciones de monogramas                                      | <u> Página 37 - 39</u> |
| 6.  | Aclaración de la función de la nueva "nube" de BERNINA                                      | <u> Página 40 - 48</u> |

# Herramientas Toolbox

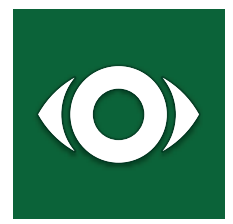

#### Vista

En la vista se determina lo que ve en la pantalla. Por ejemplo, puede visualizar el bastidor de bordado y la cuadrícula para posicionar su diseño de manera exacta.

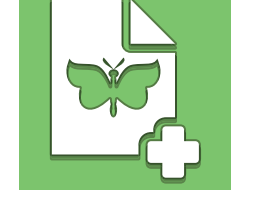

#### Añadir diseño

Hacer clic en este icono para añadir diseños desde su carpeta de diseños Toolbox; o importar archivo de diferentes formatos o diseños desde la "nube" directamente en el archivo que está abierto en la pantalla.

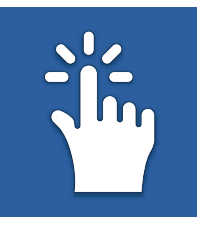

#### Selección

Aquí se encuentran diferentes herramientas para seleccionar diseños, objetos o letras individuales.

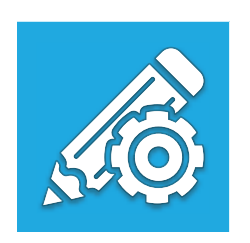

#### Edición

Aquí se puede encontrar todo lo que se necesita para editar los diseños seleccionados: duplicar, borrar, agrupar, redimensionar, girar, alinear, sesgar (inclinar), ajustes y patrones de relleno para las letras.

# Tt

#### Texto

Hacer clic en este icono para introducir el texto. Elegir, además, el tipo de letra, el alfabeto u otros ajustes para la letra y los campos de texto.

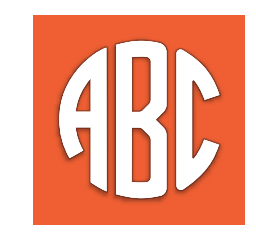

#### Monogramas

Introducir aquí el texto, elegir el monograma y la decoración.

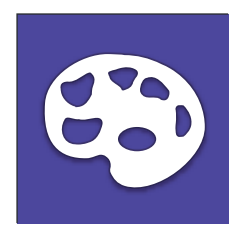

#### Colores del diseño

Aquí se encuentran todos los colores del diseño clasificados por grupos. Es posible cambiar cualquier color del diseño.

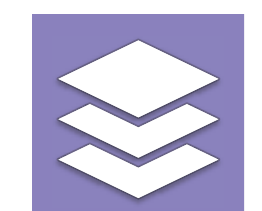

#### Secuencia del bordado

Aquí se puede modificar la secuencia del bordado de su diseño y cambiar el color de partes concretas en la muestra.

### **Tutoriales**

Los programas de aprendizaje de nuestra página web le muestran paso a paso cómo sacar partido a su creatividad con Toolbox.

Enlace con los programas de aprendizaje:

### www.bernina.com/toolbox-tutorials

#### Hoop Setup and View Menu

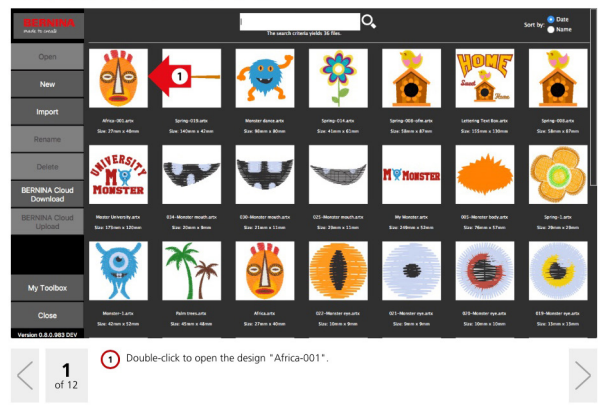

### Herramientas estándar

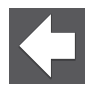

#### Pantalla Inicio

Al hacer clic en la flecha "atrás", se guarda y cierra automáticamente el archivo que hay en pantalla.

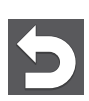

#### Deshacer

Esta función permite deshacer las acciones realizadas una a una.

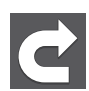

#### Rehacer

Esta función permite restablecer una a una las acciones anuladas mediante la función "deshacer".

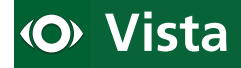

#### Zoom (aumentar)

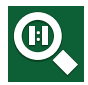

#### Zoom 1:1

Hacer clic en este icono para ver el diseño en tamaño real.

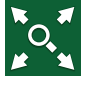

#### Ajustar en la pantalla

Amplía la vista del diseño para adaptarlo al tamaño de la pantalla.

#### Cuadrícula/centro del diseño

Mostrar/ocultar cuadrícula

Muestra/oculta la cuadrícula del fondo de pantalla.

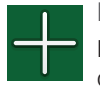

#### Mostrar/ocultar el centro del diseño

Muestra/oculta la cruz roja (+) que indica el centro del diseño.

#### Seleccionar bastidor

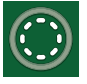

#### Mostrar/ocultar bastidor de bordado

Hacer clic en este icono para mostrar/ocultar el bastidor de bordado.

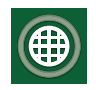

#### Mostrar/ocultar plantilla Muestra/oculta la plantilla del bastidor de BERNINA.

Información del diseño

Aquí podrá encontrar la siguiente información sobre el diseño: nombre, tamaño del diseño, número de puntadas, de colores y de cortes de hilo.

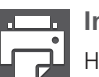

#### Imprimir

Hacer clic en este icono para imprimir el diseño.

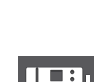

#### Exportar

Hacer clic en este icono para guardar el archivo en el formato de su máquina de bordar.

### 👌 Añadir diseño

#### Importar Diseño

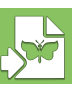

#### Importar diseño de bordado

Hacer clic aquí para importar desde el ordenador archivos de diseños de bordado con los siguientes formatos: Brother PES, BERNINA ART, BERNINA EXP, Husqvarna VP3, Janome JEF, Viking/Husqvarna HUS, Tajima DST, Husqvarna/Pfaff VIP, Singer XXX, Elna SEW, Pfaff PCS, Melco OFM Indicación: No es posible importar archivos ART80.

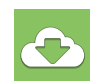

#### Importar desde la "nube" de BERNINA

Desde la "nube" de BERNINA se pueden importar directamente diseños de bordado sin descargarlos previamente en su disco duro.

### **Seleccionar**

#### Seleccionar todo

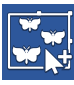

### Seleccionar todo

Al hacer clic en este icono se selecciona todo.

#### Seleccionar diseño de bordado

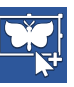

#### Seleccionar diseño de bordado

Si está activada esta función se pueden seleccionar varios diseños haciendo clic sobre ellos. Haciendo clic de nuevo sobre ellos se deseleccionan. Indicación: solo se puede revertir esta función haciendo clic dentro del patrón.

4 de 60

#### Seleccionar letras

### Seleccionar letras

Si está activado se pueden seleccionar y editar una o varias letras. Haciendo clic otra vez en la letra, se deselecciona. Indicación: solo se puede revertir esta función haciendo clic dentro de la letra.

#### Seleccionar objetos

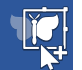

#### Seleccionar objetos

Si está activado se pueden seleccionar y editar uno o varios objetos. Haciendo clic otra vez en el objeto, se deselecciona.

Indicación: solo se puede revertir esta función haciendo clic dentro del objeto.

# **Edición**

#### Duplicar / Borrar / Agrupar

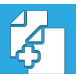

#### Duplicar

Hacer clic en este icono para duplicar su selección.

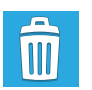

#### Eliminar

Hacer clic en este icono para borrar su selección.

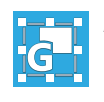

#### Agrupar

Hacer clic en este icono para agrupar los objetos seleccionados.

#### Tamaño/girar

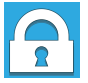

#### **Redimensionar proporcionalmente**

Hacer clic en este icono para redimensionar proporcionalmente lo seleccionado.

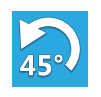

#### Girar 45°

Hacer clic en este icono para girar la selección 45°.

#### Creación de simetría

# Crear simetría horizontal

Hacer clic en este icono para crear una simetría horizontal de su selección.

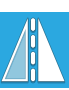

#### Crear simetría vertical

Hacer clic en este icono para crear una simetría vertical de su selección.

#### Alineación

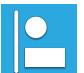

#### Alinear a la izquierda

Alinea a la izquierda todos los objetos, diseños e texto seleccionados.

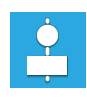

#### Alineación centrada verticalmente

Alinea centrando en vertical todos los objetos, diseños e texto seleccionados.

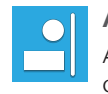

#### Alinear a la derecha Alinea a la derecha todos los objetos, diseños e texto seleccionados.

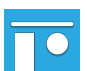

#### Alineación superior

Alinea superiormente todos los objetos, diseños e texto seleccionados.

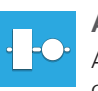

#### Alineación centrada horizontalmente Alinea todos los objetos, diseños y textos seleccionados centrándolos en la horizontal.

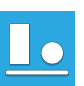

#### Alineación inferior

Alinea todos los objetos, diseños y textos seleccionados centrándolos en la vertical.

#### Inclinación

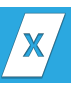

#### Sesgar sobre el eje de las x

Cuando se activa, la selección está sesgada a lo largo del eje x.

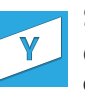

### Sesgar sobre el eje de las y

Cuando se activa, la selección está sesgada a lo largo del eje y.

#### **Cambiar Ajustes**

#### Densidad (distancia entre los puntos)

Para cambiar la densidad, pasar de 'Densidad automática' (densidad determinada de forma automática) a 'Densidad manual' (densidad determinada de forma manual). Si no se tiene experiencia se recomienda dejar la densidad determinada de forma automática. Si se cambia a densidad determinada de forma manual se podrá editar la densidad de las puntadas (espaciamiento entre puntadas). Solo es posible adaptar la densidad en los textos.

#### Puntadas de refuerzo

Las puntadas de refuerzo se utilizan para estabilizar la tela antes de realizar las puntadas de bordado de las letras o para crear una apariencia 3D del bordado.

Es posible seleccionar entre distintos perfiles; todos ellos cambiarán la dirección de la puntada en función del ancho de la letra para asegurar un resultado adecuado. Los ajustes del refuerzo solo afectan a los textos, no a los diseños.

#### Ajuste estándar para puntadas de refuerzo

Se recomienda activar esta función 'Refuerzo automático estándar' para la mayoría de los proyectos porque ofrece el ajuste óptimo.

#### Loneta/tela de paño

Este ajuste es ideal para telas resistentes como lonas o material de poliéster para bolsos y letras pequeñas. El diseño terminará antes porque habrá menos puntadas.

#### Camisetas (T-Shirt)

Usar esta configuración para bordar sobre telas elásticas o para bordar letras medianas.

#### Tela de rizo

Usar esta configuración para trabajar telas que tenga una textura como, por ejemplo, una toalla o un forro polar. Para cubrir las fibras y que no sean visibles a través de la superficie bordada o las letras de gran tamaño, se crearán más puntadas de refuerzo.

#### Efecto tirón

Un bordado siempre encoje en la dirección de la puntada, esto ocurre porque los puntos deben afianzarse adecuadamente en la tela. Gracias a esta función es posible compensar esta retracción o incluso usarla para hacer que las letras sean más anchas. La configuración predeterminada debería funcionar habitualmente. Esta función solo afecta a los textos, no a los diseños.

#### Remates

Esta función es muy importante en todos los proyectos de bordado para asegurar que la máquina empiece correctamente y que no extraiga el hilo. También sirve de ayuda para cortar los hilos. Y una vez terminado el bordado esta función asegura que no pueda sacarse el hilo.

Es posible elegir entre dos aplicaciones: «rematar cada elemento» (el hilo se corta manualmente después de cada elemento) o «rematar cada corte de hilo».

#### Distancia de corte de hilos

Con Toolbox, las distancias de corte de hilos se pueden variar. Aumentando la distancia se puede ver con mayor detalle la puntada de conexión entre letras u objetos. Para evitar dichas puntadas, disminuir la distancia de corte.

#### Patrones de relleno de los textos

Podrán elegirse diferentes patrones de puntada de relleno para los textos. El ajuste solo se aplica a una longitud de puntada de 5 mm.

## Tt Textos

#### Introducir texto

Hacer clic aquí para cambiar o escribir texto. En el momento en que se escribe el texto aparece en la pantalla.

#### Patrones de los textos

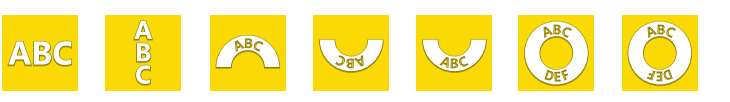

#### Patrones de los textos

Elegir el patrón que se desea, hacer clic sobre él y aparecerá en la pantalla. Si se quiere cambiar el patrón, seleccionar otro haciendo clic sobre él.

#### Radio

Cuando se selecciona un patrón con radio (círculo, arco), aparecerá el campo "Radio". Para cambiar el radio, introducir el valor que desea en el recuadro. Hacer clic en los triángulos al lado del campo para aumentar o disminuir el tamaño del radio. También puede cambiar el radio haciendo clic en el recuadro de valor y desplazándose con el ratón.

#### Elegir alfabeto

Para cambiar el alfabeto, previamente seleccionar el texto.

#### Tipos de alfabetos

Para encontrar alfabetos rápidamente, elegir el tipo deseado.

#### **Buscar alfabetos**

Si se conoce el nombre o parte de él, introducirlo aquí y aparecerá una lista de alfabetos que contienen dicho nombre.

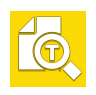

#### Vista previa de la inscripción

Para ver todas las letras y símbolos disponibles de su alfabeto con el tamaño recomendado, hacer clic en el botón de vista previa.

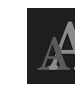

#### Altura de las letras

Para modificar el tamaño de las letras seleccionar el texto previamente.

Para cambiar la altura:

- Introducir el nuevo valor en el recuadro y pulsar Enter.
- Hacer clic en los triángulos del lado del recuadro.
- Hacer clic en el recuadro de valor y desplazarse con el ratón por las propuestas.

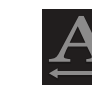

#### Anchura de las letras

Para modificar el tamaño de las letras seleccionar la inscripción previamente.

Para cambiar la anchura:

- Introducir el nuevo valor en el recuadro y pulsar Enter.
- Hacer clic en los triángulos del lado del recuadro.
- Hacer clic en el recuadro de valor y desplazarse con el ratón por las propuestas.

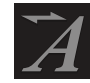

#### Inclinación

Para cambiar la inclinación de las letras, seleccionar el texto previamente.

Para cambiar la inclinación:

- Introducir el nuevo valor en el recuadro y pulsar Enter.
- Hacer clic en los triángulos del lado del recuadro.
- Hacer clic en el recuadro de valor y desplazarse con el ratón por las propuestas.

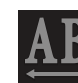

#### Distancia entre letras

Para cambiar la distancia de las letras, seleccionar el texto previamente.

Para cambiar la distancia:

- Introducir el nuevo valor en el recuadro y pulsar Enter.
- Hacer clic en los triángulos del lado del recuadro.
- Hacer clic en el recuadro de valor y desplazarse con el ratón por las propuestas.

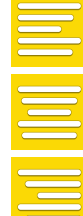

#### Alineación del texto

Para cambiar la alineación de la inscripción, seleccionar el texto previamente. Hacer clic sobre la alineación deseada. Esta alineación es válida exclusivamente para el texto seleccionado y se orienta por el centro del posicionamiento de el texto correspondiente.

| Caja d | le texto | )   |     |     |     |     |     |
|--------|----------|-----|-----|-----|-----|-----|-----|
| ABC    | ABC      | ABC | ABC | ABC | ABG | ABC | Авс |
| ABC    | ABC      | ABC | ABC | ABC | ABC | ABC | Авс |
| ABC    | ABO      | ABC |     |     |     |     |     |

Indicación: se recomienda usar la caja de texto solo en los textos en línea recta. Para acceder a las cajas de texto, seleccionar previamente el texto. Cuando aparece la caja de texto, puede hacer clic en los triángulos rojos o en los círculos para editar el campo.

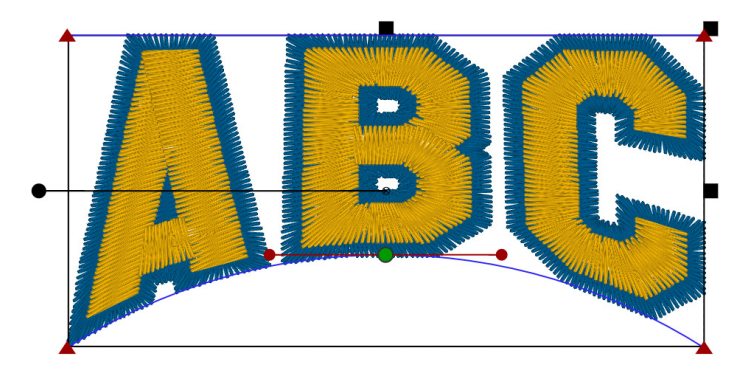

#### Objeto de escritura vacío

#### Objeto de escritura vacío

Si borra todas las letras de una caja de texto, desaparecerán las letras pero la caja de texto se mantendrá y será visible como marcador de posición en la superficie de trabajo. Esta caja de texto puede eliminarse con otra función herramienta, como p. ej. Edición, con el botón de eliminar.

# R Monogramas

#### Introducir letras

Haga clic en el icono para introducir la(s) letras(s) del monograma. Importante: solo se puede introducir el número de letras especificadas en el alfabeto seleccionado, por tanto primero seleccionar el alfabeto. Seleccionar primero el alfabeto antes de introducir las letras.

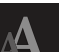

#### Tamaño del monograma

Hacer clic en este icono para definir el tamaño de las letras del monograma.

Para cambiar el tamaño:

- Introducir el nuevo valor en el recuadro y pulsar Enter.
- Hacer clic en los triángulos del lado del recuadro.
- Hacer clic en el recuadro de valor y desplazarse con el ratón por las propuestas.

#### Elegir alfabeto

Haga clic aquí para elegir el alfabeto a usar en el monograma.

#### Elegir decoración

Haga clic aquí para ver todas las decoraciones posibles asociadas al alfabeto elegido.

#### Sugerencia para monogramas:

Si no le gusta ninguna de las decoraciones propuestas elimine las letras y cree una monograma sin ninguna decoración. Combinar la decoración seleccionada más tarde.

## Colores del diseño

#### Colores del diseño

Los 'colores del diseño' son los usados en el diseño. No son los colores del objeto.

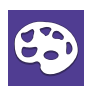

#### Cambiar los colores del diseño

Para cambiar los colores del diseño, seleccionar en el menú 'Color del hilo' o hacer clic directamente en la pantalla sobre la parte del diseño que contiene el color que se quiere cambiar. Se resaltarán todas las partes del diseño que contienen el color. Cambiar el color con el icono de paleta de colores.

#### Color del hilo

En el campo 'Color del hilo' seleccionar el fabricante del hilo y buscar a continuación en el campo de búsqueda los colores que desee. La búsqueda se puede realizar por el número o escribiendo el nombre del color que se desea y aparecerá debajo. Cuando hace clic en el color que desea, el color cambia en la pantalla.

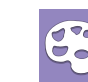

#### Cambio de color

Para cambiar el color de un bloque de color o cualquier otro elemento en la secuencia de bordado,

seleccionarlo directamente en la pantalla o dentro de la secuencia de bordado y hacer clic en el icono «Cambiar color».

| $\bigtriangledown$ |
|--------------------|

#### Cambiar la secuencia de bordado

La 'Secuencia de bordado' muestra todos los objetos de una inscripción, un monograma y de los bloques de colores del diseño en la secuencia en que serán bordados por la máquina.

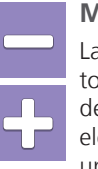

#### Marcar en la secuencia de bordado

La función 'secuencia de bordado' permite reordenar objetos que se encuentran uno al lado del otro en la secuencia de bordado. Usando los iconos «+» y «-» se pueden añadir elementos u objetos a la selección. Cuanto más arriba esté un objeto en la secuencia de bordado, antes se bordará.

# 📚 Secuencia del bordado

#### Secuencia del bordado

La 'secuencia de bordado' muestra todos los objetos tales como letras, monogramas y bloques de colores del diseño en la secuencia en que serán bordados por la máquina.

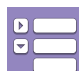

#### Reunir/Separar los bloques de colores

Hacer clic en este icono para: ver todos los objetos, colorearlos, cambiar la secuencia de bordado o separar los bloques de colores. Cuando solo se quiere ver la secuencia de bordado de los colores, reunir los bloques de color.

| $\mathbf{k}$ |  |
|--------------|--|
|              |  |

#### Unir automáticamente los bloques de colores

Con esta función activada se unen automáticamente los bloques de colores adyacentes del mismo color. Se reduce de esta forma el número de cambios de color. Activar la opción 'Unir automáticamente los bloques de colores', seleccionar uno de los bloques de colores que desea unir y desplazarlo con las flechas hasta la posición adecuada junto al otro bloque del mismo color. En cuanto los dos bloques estén juntos se unirán.

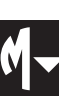

#### Monogramas

En el icono 'Monograma' se puede ver un pequeño triángulo; haciendo clic sobre él se ven los colores del monograma que también se pueden cambiar. Importante: No se puede cambiar la secuencia de bordado de un monograma.

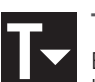

#### Texto

En el icono «Texto» se puede ver un pequeño triángulo; haciendo clic sobre él se ven los colores de las letras que también se pueden cambiar. Importante: No se puede cambiar la secuencia de bordado de un Texto.

# Cuadro de selección

El cuadro de selección permite redimensionar y girar en la pantalla el diseño seleccionado. El tamaño de los diseños no debe modificarse más de un +/-20%.

En caso contrario recibirá un mensaje de que ha sobrepasado el límite del 20%.

Esto afecta solo a los textos combinados con un diseño. En caso de texto sin diseño no aparecerá ningún mensaje.

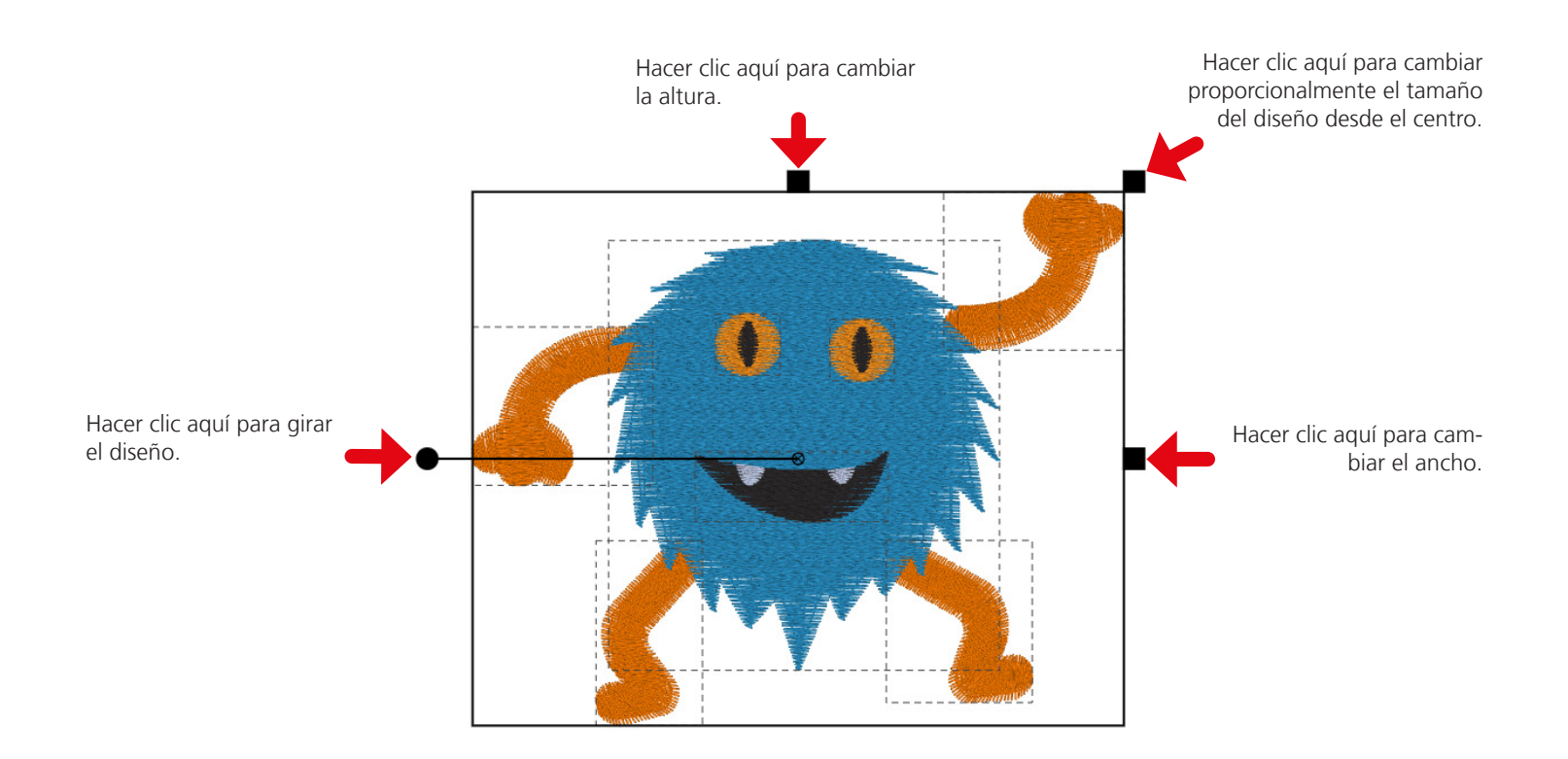

# Accesos directos (de comandos)

| Mac<br>Seleccionar     | Windows                 | Descripción                                                     |
|------------------------|-------------------------|-----------------------------------------------------------------|
| Tecla Mayús            | Tecla Mayús             | marca varios diseños,<br>Eliminar selección haciendo nuevo clic |
| cmd                    | Ctrl                    | Seleccionar objeto                                              |
| cmd + Mayús            | Ctrl + Mayús            | Seleccionar múltiples objetos, deseleccionar con nuevo clic     |
| cmd + a                | Ctrl + a                | Seleccionar todo                                                |
| cmd + Alt + a          | Ctrl + Alt + a          | Deseleccionar todo                                              |
| Vista                  |                         |                                                                 |
| +                      | +                       | Ampliar                                                         |
| -                      | -                       | Reducir                                                         |
| fn + flecha izquierda  | Tecla de Inicio         | Ajustar a la pantalla                                           |
| Flecha izquierda       | Flecha izquierda        | Mover la selección a la izquierda                               |
| Flecha arriba          | Flecha arriba           | Mover la selección a la parte superior                          |
| Flecha abajo           | Flecha abajo            | Mover la selección a la parte inferior                          |
| Flecha derecha         | Flecha derecha          | Mover la selección a la derecha                                 |
| Edición                |                         |                                                                 |
| Botón de eliminar      | Botón de eliminar       | Eliminar selección                                              |
| Retroceso              | Retroceso               | Eliminar selección                                              |
| cmd + d                | Ctrl + d                | Duplicar                                                        |
| cmd + g                | Ctrl + g                | Agrupar                                                         |
| cmd + Alt + g          | Ctrl + Alt + g          | Desagrupar                                                      |
| cmd + f                | Ctrl + f                | Crear simetría vertical                                         |
| cmd + m                | Ctrl + m                | Crear simetría horizontal                                       |
| cmd + flecha izquierda | Ctrl + flecha izquierda | Alinear a la izquierda                                          |
| cmd + flecha arriba    | Ctrl + flecha arriba    | Alinear a la parte superior                                     |
| cmd + flecha arriba    | Ctrl + flecha abajo     | Alinear a la parte inferior                                     |
| cmd + flecha derecha   | Ctrl + flecha derecha   | Alinear a la derecha                                            |

Shift = Mayús Strg = Ctrĺ

### Vista previa para alfabeto

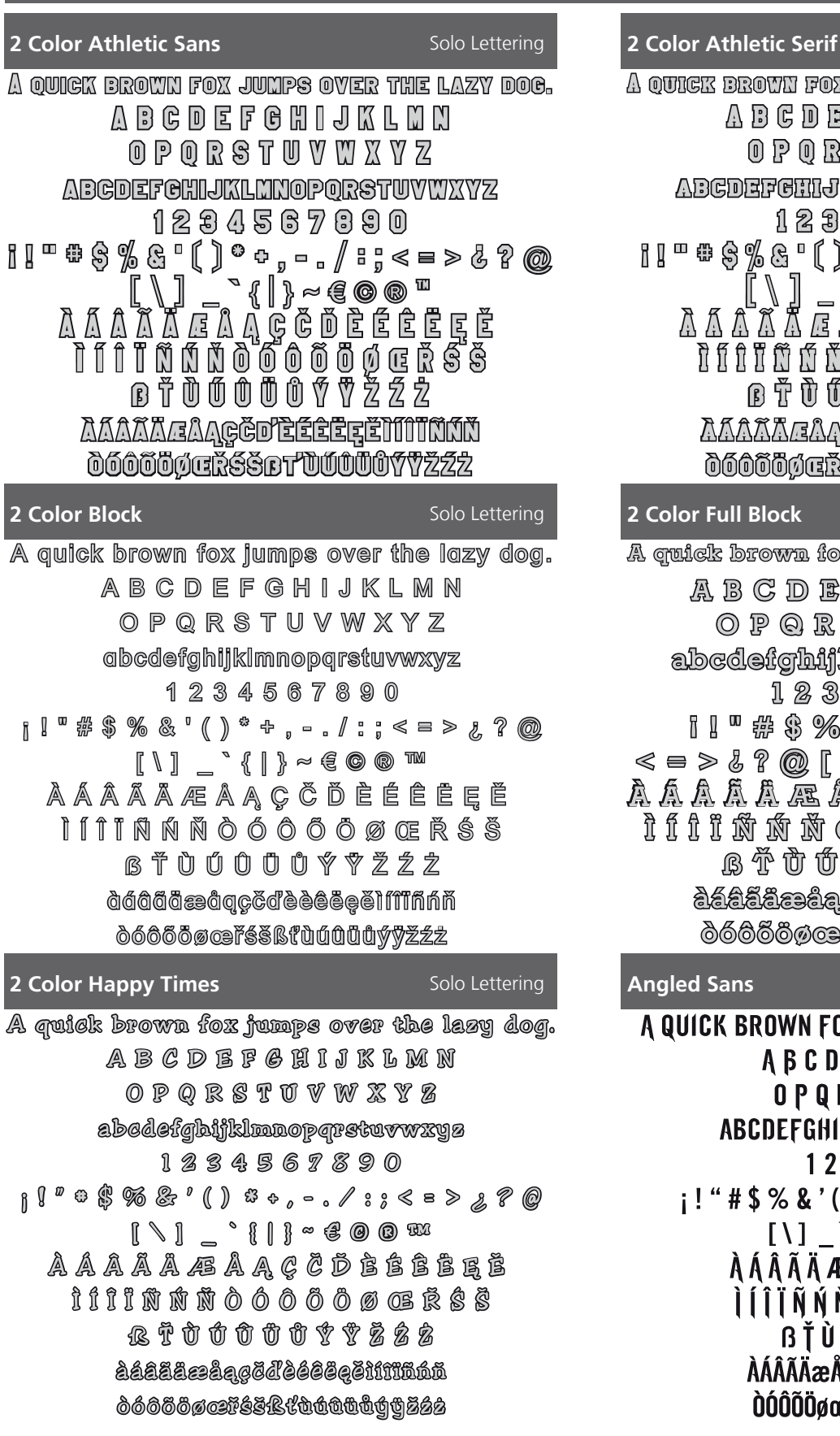

 \* estas letras solo pueden ser empleadas con el sistema operativo correctamente configurado.

### if Solo Lettering

| A QUICK BROWN FOX JUMPS OVER THE LAZY DOG.                                                                                                    |
|----------------------------------------------------------------------------------------------------|
| A B C D E F C H I J K L M N                                                                                                    |
| 0 P Q R S T U V W X Y Z                                                                                                    |
| ABCDEFCHIJKLMNOPQRSTUVWXYZ                                                                                                    |
| 1234567890                                                                                                    |
| ∐ <sup>□</sup> ∰\$%& <u>°</u> ()* <sub>?,°°</sub> /;;<=>&?@                                                                                                    |
| ▁▁ <sup>゚</sup> [゚゚゚゚゚゚゚゚]゚゚゚゚゚゚゚゚゚゚゚゚゚゚゚゚゚゚゚゚゚゚゚゚゚゚゚                                                                                                    |
| ĂĂĂĂĂĂĘŮĄĢĊĎĖĖĖĘĖ                                                                                                    |
| ĬĨĨĨĨĹĹŎŎŎŎŎŎĢŒŔŚŚ                                                                                                    |
| ſĔŬŰŰŰŰŸŸŽŹŻ                                                                                                    |
| AAAAAAGËDÈÉÊËĘËMMNŃŇ                                                                                                    |
| doooogersserdooogrzzz                                                                                                    |
|                                                                                                    |
| 2 Color Full Block Solo Lettering                                                                                                    |
| 2 Color Full Block     Solo Lettering       A quick brown fox jumps over the lazy dog.                                                                                                    |
| 2 Color Full Block       Solo Lettering         A quick brown fox jumps over the lazy dog.         A B C D E F G H I J K L M N                                                                                                    |
| 2 Color Full BlockSolo LetteringA quick brown fox jumps over the lazy dog.A B C D E F G H I J K L M NO P Q R S T U V W X Y Z                                                                                                    |
| 2 Color Full Block<br>A quick brown fox jumps over the lazy dog.<br>A B C D E F G H I J K L M N<br>O P Q R S T U V W X Y Z<br>abcdefghijklmnopqrstuvwxyz                                                                                                    |
| 2 Color Full Block<br>A quick brown fox jumps over the lazy dog.<br>A B C D E F G H I J K L M N<br>O P O R S T U V W X Y Z<br>abcdefghijklmnopqrstuvwxyz<br>1 2 3 4 5 6 7 8 9 0                                                                                                    |
| 2 Color Full Block Solo Lettering<br>A quick brown fox jumps over the lazy dog.<br>A B C D E F G H I J K L M N<br>O P Q R S T U V W X Y Z<br>abcdefghijklmnopqrstuvwxyz<br>1 2 3 4 5 6 7 8 9 0<br>I I "#\$ % & "() * +, / :;                                                                                                    |
| 2 Color Full Block       Solo Lettering         A quick brown fox jumps over the lazy dog.         A B C D E F G H I J K L M N         O P Q R S T U V W X Y Z         abcdefghijklmnopqrstuvwxyz         1 2 3 4 5 6 7 8 9 0         I I " # \$ % & " ( ) * +, = . / : ;         < = > 1 ? @ [ \ ] _ ` { ] } ~ € @ @ ™                                                                              |
| 2 Color Full Block       Solo Lettering         A quick brown fox jumps over the lazy dog.         A B C D E F G H I J K L M N         O P Q R S T U V W X Y Z         abcdefghijklmnopqrstuvwxyz         1 2 3 4 5 6 7 8 9 0         I I " # \$ % & " ( ) * +, / :;         < = > & ? @ [ \ ] _ ` { ] } ~ € © @ ™         A A A A A A A A A C C D E É É É É É É                                     |
| 2 Color Full Block       Solo Lettering         A quick brown fox jumps over the lazy dog.         A B C D E F G H I J K L M N         O P Q R S T U V W X Y Z         abcdefghijklmnopqrstuvwxyz         1 2 3 4 5 6 7 8 9 0         I I " # \$ % & '() * +, / : ;         < = > ! ? @ [\] _ `{] > ~ € @ @ ™         À Á Á Á A Æ Á Ą Ç Č Ď È É È Ë Ë Ë         Ì Í Í Ĩ Ñ Ń Ň Ò Ó Ó Ő Ő Ø Œ Ř Ś Š    |
| 2 Color Full Block       Solo Lettering         A quick brown for jumps over the lazy dog.         A B C D E F G H I J K L M N         O P Q R S T U V W X Y Z         abcdefghijklimnopqrstuvwxyz         1 2 3 4 5 6 7 8 9 0         I I " # \$ % & ' () * +, = . / : ;         < = > & ? @ [ \ ] _ ` { ] } ~ € @ @ ™         A A A A A A A A A A A A A A A A A A A                                |
| 2 Color Full Block Solo Lettering<br>A quick brown fox jumps over the lazy dog.<br>A B C D E F G H I J K L M N<br>O P Q R S T U V W X Y Z<br>abcdefghijklmnopqrstuvwxyz<br>1 2 3 4 5 6 7 8 9 0<br>I I " # \$ % & ' () * +, / :;<br>< = > i ? @ [ \ ] _ ` { ] } ~ € © ® ™<br>À Á Á Á Á Æ Á Ą Ç Č D È É Ê Ē Ē Ĕ<br>Ì Í Ì Ì Ñ Ń Ň Ò Ó Ó Ő Ő Ø Œ Ř Ś Š<br>B Ť Ù Ú Ŭ Ŭ Ý Ž Ž Ż<br>àźaźaæaąçčďèóáěçělílián |

Solo Lettering

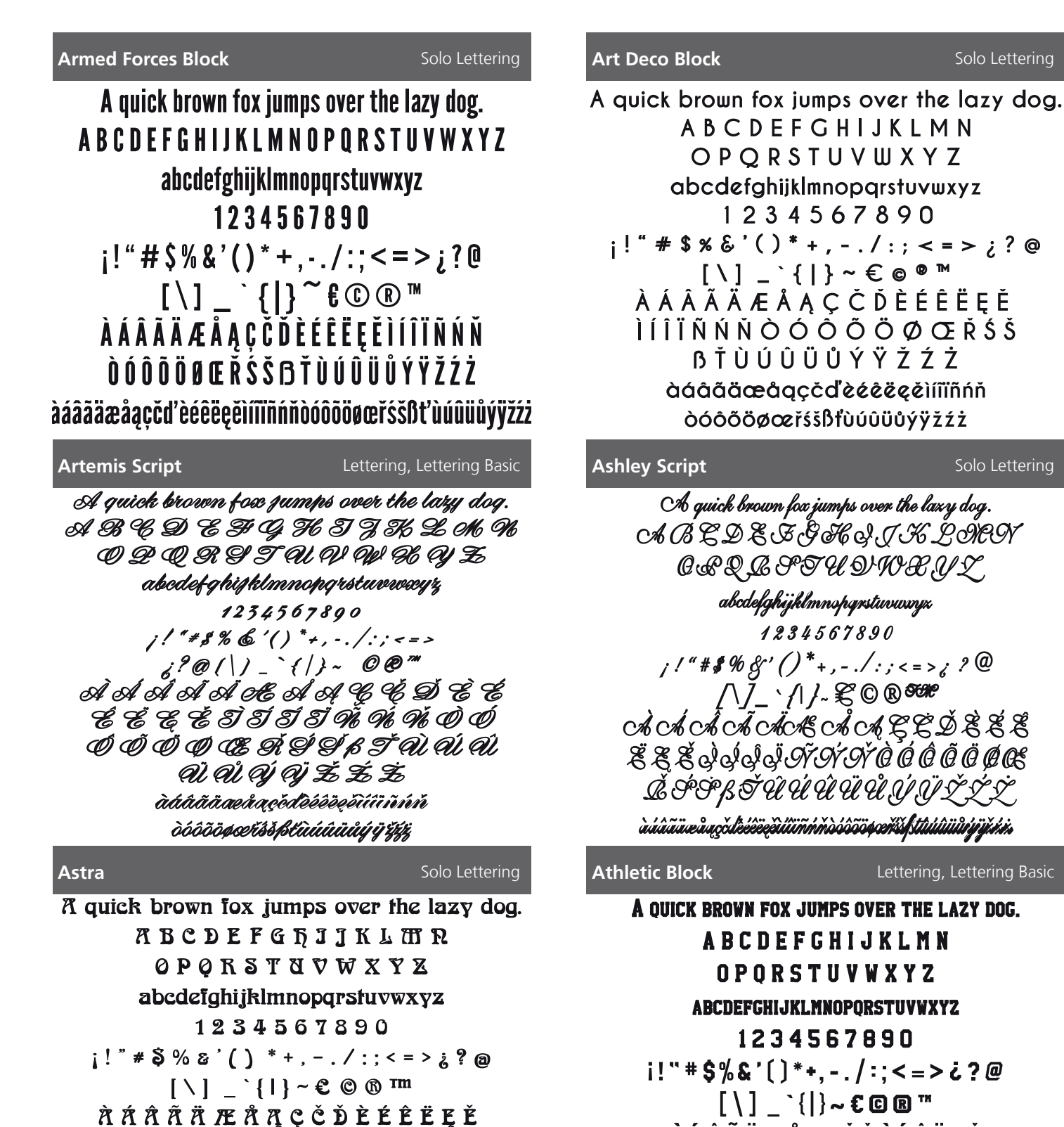

ÌÍĴÏÑŃŇÒÓÔÕÖØŒŇŚŠ

**BŤŇŃŃŇŇÝŸŽŹŻ** 

àáâãaæåąçčďèéêeeeiííïĩñńň

òóôõöøœřśšBťùúûüůýÿžźż

À Á Â Ã Ä Æ Å Ą Ç Č Ď È É Ë Ę Ě

ÌÍIÏÑŃŇÒÓÔÕÖØŒŘŚŠ

ߍÙÚÛÜŮÝŸŽŹŻ

ÀÁÂÃÄÆÅĄÇČD'ÈÉÊËĘĚĬÍĨĬŇŃŇÔÓÔÕÖØŒŘŚŠßD'ÙÚÛÜŰÝŸŽŹŻ

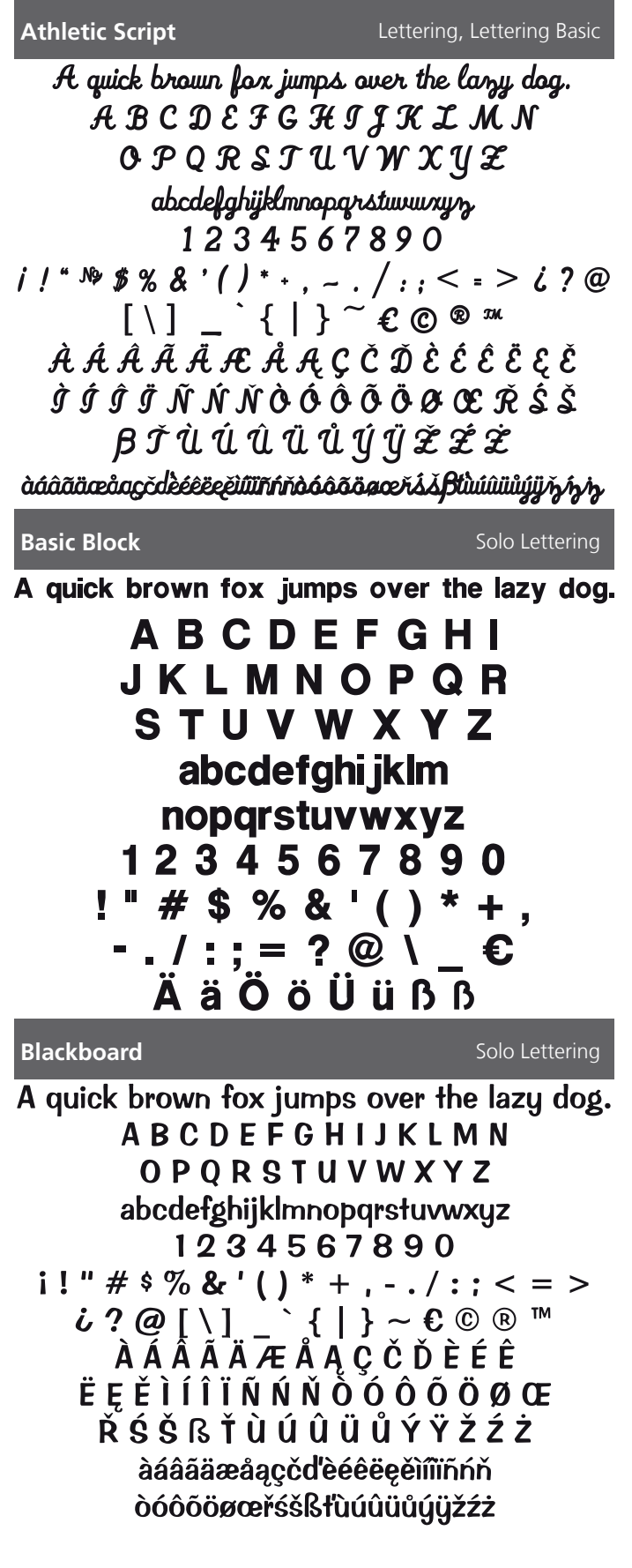

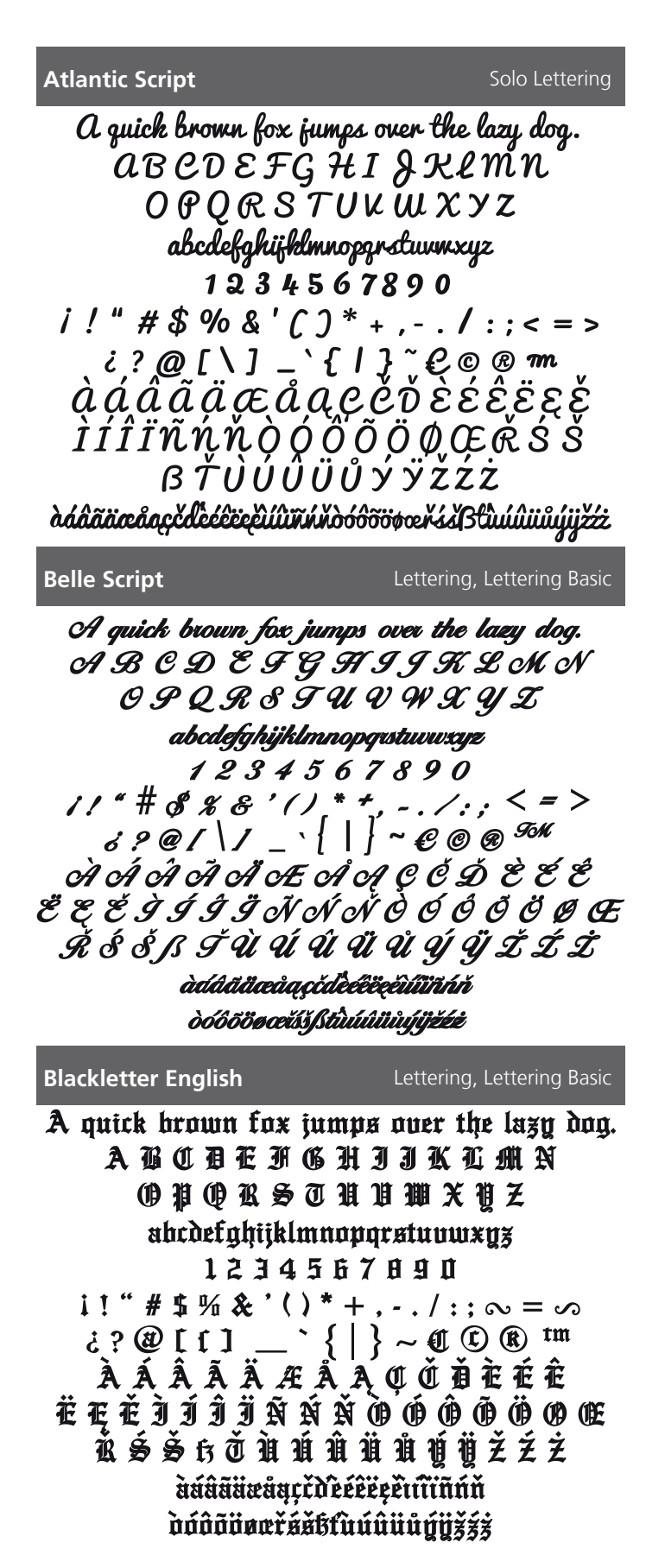

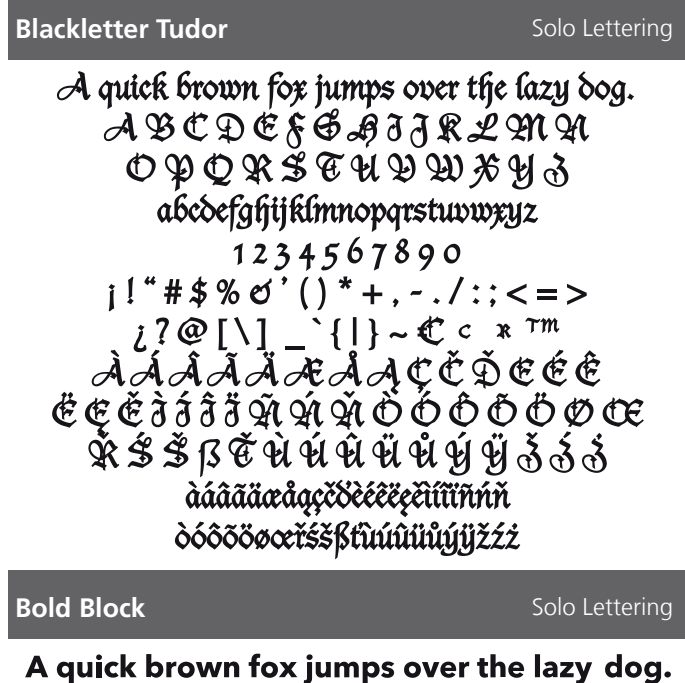

A quick brown fox jumps over the lazy dog. A B C D E F G H I J K L M N O P Q R S T U V W X Y Z abcdefghijklmnopqrstuvwxyz 1 2 3 4 5 6 7 8 9 0 j ! " # \$ % & ' ( ) \* + , - . / : ; < = > ¿?@[\]\_`{|}~€©®™ À Á Â Ă Ă Æ Å Ą Ç Č Ď È É Ê Ë Ę Ě Ì Í Î Ï Ñ Ń Ň Ò Ó Ô Õ Ö Ø Œ Ř Ś Š ß Ť Ù Ú Û Ü Ů Ý Ÿ Ž Ź Ż àáâãäæåąç čďèéêëęěìííĩňňň òóôõöøœřśš ßťùúûüůýÿžźż

#### Brody

Solo Lettering

A quick brown fox jumps over the lazy dog. A B C D E F G H 9 9 K L M N O P Q R S T U V W X Y 3 abcdefghijklmnopqrstuvwxy3 I 2 3 4 5 6 7 8 9 0 j!" # \$ % & `() \* +, -. / ::; <=> ;?@ [\]\_\_{]}^ € © ® ™ À Á Â Ã Ä Æ Å Ą Ç Č Ď È É Ê Ë E Ě 9 9 9 9 Ñ Ń Ň O Ó Ô Õ Ø Œ Ř Ś Š ß Ť Ù Ú Û Ü Ů Ý Ÿ Ž Ž Ž àdâāäæåq,čděceee,číũnňň čó čó čó væří sš [štůúůůů ú ýiž ž ž]

#### Boffo

A quick brown fox jumps over the lazy dog. A B C D E F G H I J K L M N O P Q R S T U V W X Y Z abcdefghijklmnopqrstuvwxyz 1 2 3 4 5 6 7 8 9 0 i! " # \$ % & `() \* +, -. / :; < = >  $i? @ [ \ ] _ ` { | } ~ \in © ® T^M$ À Á Â Ã Ä Æ Å Ą Ç Č Ď È É Ê Ë Ę Ě Ì Í Î Ï Ñ Ń Ň Ò Ó Ô Õ Ö Ø Œ Ř Ś Š ß Ť Ù Ú Û Ü Ů Ý Ÿ Ž Ź Ż àáâãäæåąçčďèéêëęěìííiňňň òóôõöøœřśšßťùúûüůýÿžźż

**Book Serif Cyrillic \*** 

Lettering, Lettering Basic

Solo Lettering

# АБВГДЕЁЖ ЗИЙКЛМНО ПРСТУФХЦ ЧШЩЪЫЬЭЮЯ абвгдеёжзийклмнопр стуфхцчшцъыьэюя

#### **Brush Script**

Solo Lettering

A quick brown for jumps over the lazy dog. A B C D E F G H I J X L M N O P Q R S 7 U V W X Y 3 abcdefghijklm nopgrstuwxyz 1 2 3 4 5 6 7 8 9 0 ! # % & '() \* +, -. /:; = ? @ \ \_ € Ä ä Ö ö Ü ü ß ß

15 de 60

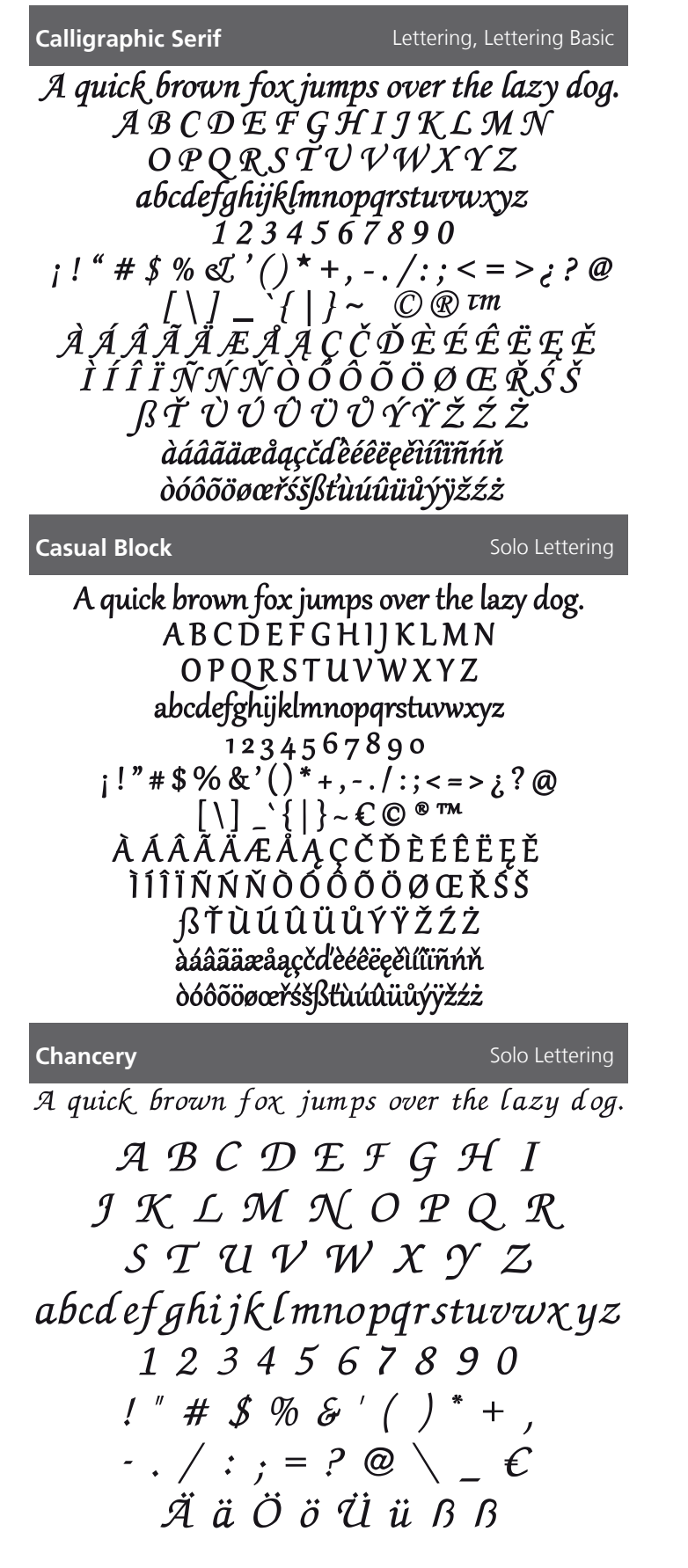

| Candy Script                                  | Solo Lettering                                                |
|-----------------------------------------------|---------------------------------------------------------------|
| A quick brown for jump<br>ABCDEFGH<br>ODODOT1 | ns over the lagy dog.<br>FIJK LMN                             |
| abidefqhijklimnor                             | ow X y Z<br>narstwww.uz                                       |
| 123456<br>il*#\$%&'()*~                       | 7890<br>/ / 2 @                                               |
| [\]_`{]}~                                     | €©®™                                                          |
| Á Á Â Â Â Æ Å Ą (<br>TTTTŇ Ń Ň Ò Ò Ò          | ĴĊĎĖĖÊĒĘĖ<br>ŇŇŖŊĘĎŃŇ                                         |
| ۴ŤÙÚÛÜ                                        | lýýžŹŻ                                                        |
| 00000000000000000000000000000000000000        | งั <del>อ</del> องอ <sup>ร</sup> ับรู้ฝีที่นน์นินันน์มีวี่222 |
| Century                                       | Solo Lettering                                                |
| A quick brown fox jump                        | os over the lazy dog.                                         |
|                                               | FGHI                                                          |
| JKLMN<br>STIVV                                | UFQR<br>VYV7                                                  |
| abcdefghiiklmno                               | narstuvwxvz                                                   |
| 1 2 3 4 5 6                                   | 7890                                                          |
| !"#\$%&                                       | '()*+,                                                        |
| / : ; = ?                                     | @\_€                                                          |
| Ä ä Ö ö Ü                                     | lüßß                                                          |
| Children's Slab                               | Lettering, Lettering Basic                                    |
| A quick brown fox jump<br>A B C D E F G H     | os over the lazy dog.                                         |
| OPQRSTU                                       | VWXYZ                                                         |
| abcdefghijklmno                               | pqrstuvwxyz<br>z 8 9 0                                        |
| i!"#\$%&'()*+,                                | / : ; < = > ¿ ? @                                             |
| [\] { }<br>入                                  | ~€©®™<br>ČĎÈÉÊËĘĔ                                             |
| ÌÍÎÎÏÑŃŇÒÓÔ                                   | ÕÖØŒŘŚŠ                                                       |
| is I U U U U U<br>àāââäæåąçčďèé               | ıızzz<br>êëçēìíîïñńň                                          |
| òóôööøæřsšľů                                  | ŨŨÜŮÝŸŽŹŻ                                                     |

| <b>Chivalry</b> S                      | olo Lettering |
|----------------------------------------|---------------|
| A quick brown fox jumps over the laz   | y dog.        |
| ⅄ℬℂⅅℒℱĠℍ௭⅃K₰Ӎ                          | (N            |
| OPQRSTUVWXYZ                           | 5             |
| abcdefghijklmnopqrstuvwxyz             |               |
| 1234567890                             |               |
| j!"*\$%&`()*+,/:;<=>j                  | ?@            |
| [ \ ] _ ` {   } ~ € © ® ™              |               |
| ÀÁÂÃĂÆÅĄÇČĎĖÉ9                         | Ê             |
| ĖĘĔÌIĪĪĂŃŇÒÓÕÕÖØ                       | )Œ            |
| ŔŚŠſŀŤÙŨŰŰŰĨĨŽŹ                        | 3             |
| dáâãāæåąçčdeéêeęelíîìñńňdóôõöøœřśšßtůú | iûüůýÿžéż     |
| Clarendon S                            | olo Lettering |
| A quick brown fox jumps over the       | lazy dog.     |
| ABCDEFGHIJKLM                          | Ν             |
| O P Q R S T U V W X Y Z                |               |
| abcdefghijklmnopqrstuvwxy              | Z             |

abcdefghijklmnopqrstuvwxyz 1 2 3 4 5 6 7 8 9 0 ¡ ! " # \$ % & ' ( ) \* + , - . / : ; < = > ¿ ? @ [ \ ] \_ ` { | } ~ € © ® ™ À Á A Ã Ä Æ Å Ą Ç Č Ď È É Ê Ë Ę Ě Ì Í Î Ï Ñ Ń Ň Ò Ó Ô Õ Ö Ø Œ Ř Ś Š ß Ť Ù Ú Û Ü Ů Ý Ÿ Ž Ź Ż àáâãäæåąçčďèéêëęěìíîïñńň òóôõöøœřśšßťùúûüůýÿžźż

#### **Comic Sans**

Solo Lettering

A quick brown fox jumps over the lazy dog.

ABCDEFGHIJKLMN OPQRSTUVWXYZ abcdefghijklmnopqrstuvwxyz 1234567890 !"#\$%&'()\*+, -./:;=?@\\_€ ÄäÖöÜüßß

#### **Chloe Script**

A quick brown fox jumps over the lazy dog. A B C D E F G H I J K L M N O P Q R S T U V W X Y Z abcdefghijklmnopqrstuwxyz 1234567890 ;!"#\$%&`()\*+,-./:;<=>;?@ [\] \_`{|}<sup>~</sup>۩®™ ÀÁÂÃÄÆÅĄÇČĎÈÉÊËĘĚ ÌÍÎĨÑŃŇÒÓÔÕÖΦŒŘŚŠ ߍÙÚŨÜŮÝŸŽŹŻ

àdaãäæåaçčďèéeeeeiúïiñnnióóôõöooerissstuduuuujijžźż

### Classic Times A quick brown fox jumps over the lazy dog. A B C D E F G H I J K L M N O P Q R S T U V W X Y Z abcdefghijklmnopqrstuvwxyz 1 2 3 4 5 6 7 8 9 0 ! " # \$ % & '() \* + , - . / : ; = ? @ \ \_ C Ä ä Ö ö Ü ü ß ß

**Condensed Sans** 

Lettering, Lettering Basic

Lettering, Lettering Basic

A quick brown fox jumps over the lazy dog. A B C D E F G H I J K L M N O P Q R S T U V W X Y Z abcdefghijklmnopqrstuvwxyz 1 2 3 4 5 6 7 8 9 0 ¡ ! " # \$ % & ' [ ] \* + , - . / : ; < = > ; ? @ [ \ ] \_ ` { | } ~ € © ® ™ À Á Â Ă Ă Æ Å A Ç Č Ď È É Ê Ë Ę Ě I I Î Ï Ñ Ń Ň Ô Ó Ô Ô Ő Ø Œ Ř Ś Š ß Ť Ù Ú Û Ü Ů Ý Ÿ Ž Ź Ż àáâãäæåąçčď ěé e e ěiíĩiňňň òóôõöøœř śšßt ľuú û ů ý ÿ žźż

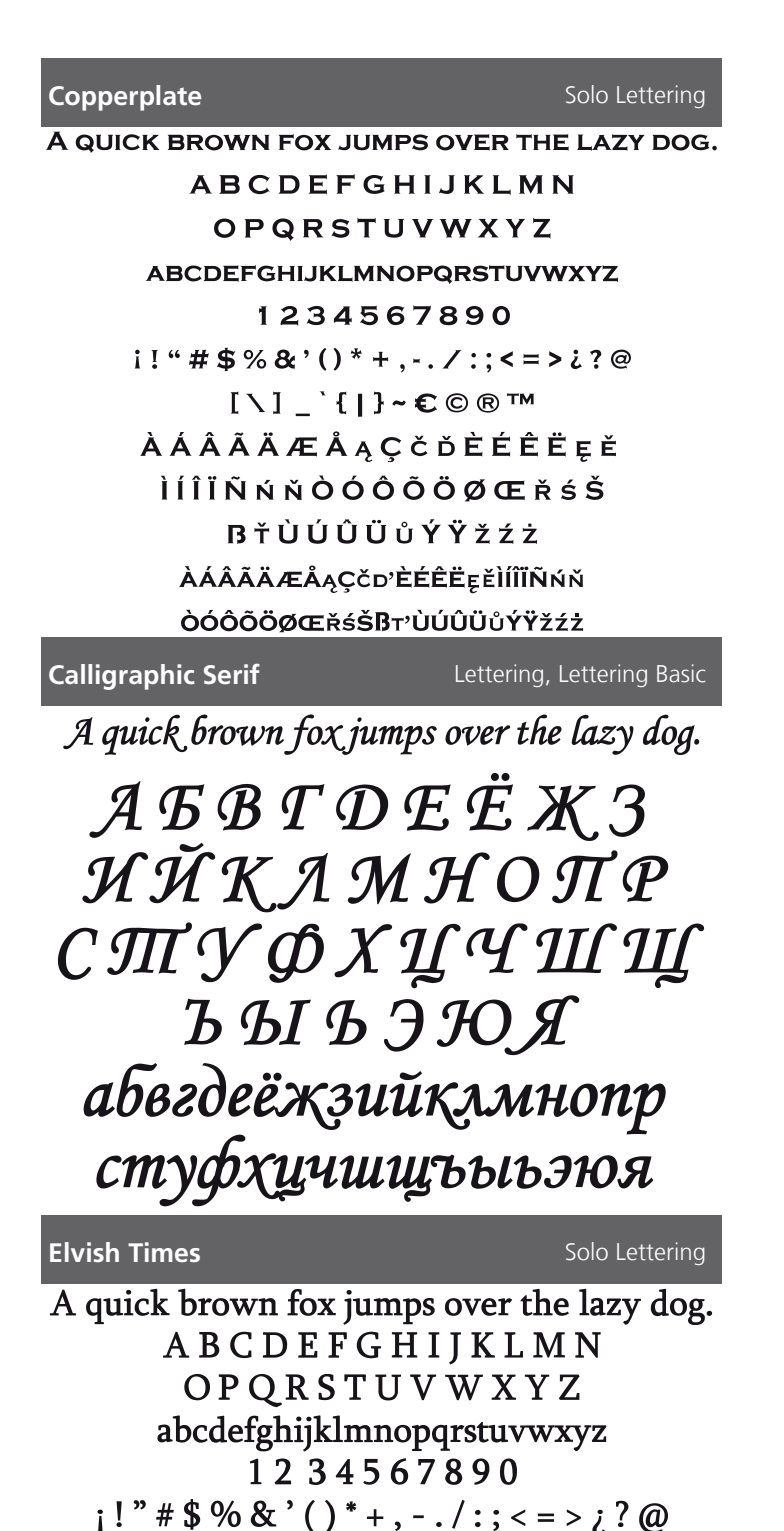

[\] \_`{|}~۩®™ À Á Â Ã Ä Æ Å Ą Ç Č Ď È É Ê Ë Ę Ě

ÌÍÎÏÑŃŇÒÓÔÕÖØŒŘŚŠ

ŖŤÙÚÛÜŮÝŸŽŹŻ

àáâãäæåaçčďèéêëeěìíîïñńň

òóôõöøœřśšßťùúûüůýÿžźż

#### **Curved Block**

**Diner Script** 

Lettering, Lettering Basic

A quick brown fox jumps over the lazy dog.

A B C D E F G H I J K L M N O P Q R S T U V W X Y Z abcdefghijklmnopqrstuvwxyz  $123456789\emptyset$ i!" # \$ % & '()\*+,-./:;<=> $i?@[\]_`{|}~ € © ® M$ Å Å Å Å Å Æ Å Ą Ç Č Ď È É ÊË Ę Ě Ì Í Î Ĩ Ñ Ń Ň Ò Ó Ô Õ Ö Ø ŒŘ Ś Š B Ť Ù Ú Û Ü Ů Ý Ÿ Ž Ź Żàáâãäœåqçčďèéêëęěìĩĩĩñňňòóôööøœřśšßťùú0üůýÿžźż

Solo Lettering

Lettering, Lettering Basic

Flare

A quick brown fox jumps over the lazy dog. A B C D E F G H I J K L M N O P Q R S T U V W X Y Z abcdefghijklmnopqrstuvwxyz 1 2 3 4 5 6 7 8 9 0 i ! " # \$ % & ' ( ) \* + , ~ . / : ; < = > ¿ ? @ [ \ ] \_ ' { | } ~ € © ® ™ À Á Â Ã Ă Ă Æ Å Ą Ç Č Ď È É Ê Ë Ę Ě Ì Í Î Ï Ñ Ń Ň Ò Ó Ô Õ Ö Ø Œ Ř Ś Š ß Ť Ù Ú Û Ü Ů Ý Ÿ Ž Ź Ż àáâãäæåąçčďèéêëęěìíĩiňňň òóôõöøœřśšßťùúûüůýÿžźż

| Freehand                  | Lettering, Lettering Basic |
|---------------------------|----------------------------|
| A quick brown fox jum     | ups over the lazy dog.     |
| ABCDEJO                   | 3 a IjklMN                 |
| OPQRST                    | UYWXYZ                     |
| abcdefghijklm             | nopqnstuuwxyz              |
| 12345                     | 67890                      |
| i!"#\$%&`()*+,            | /.;<=>&?@                  |
| [\] _`{ }                 | ~ € © ® ™                  |
| ÀÁÂÃÄÆ.                   | ÅĄÇČĎÈÉÊ                   |
| Ň Ň Ñ Ĩ Ì Ì Ì Ś Ŗ Ś       | 30 Q Ö Õ Õ Õ Ó             |
| ŘŚŠBŤÙÚ                   | ĴÜŮýÿŽŹŻ                   |
| àáâãäæåqçčďèéêëeeěiíîïñni | iòóôõöøœlísískťùúûüůýÿžźż  |
| Full Block                | Solo Lettering             |
| A quick brown fox jur     | nps over the lazy dog.     |
| A B C D E F G             | HIJKLMN                    |
| OPQRST                    | UVWXYZ                     |
| abcdefghiiklmi            | noparstuvwxvz              |

i!"#\$%&'()\*+,-./:;<=>
¿?@[\]\_`{|}~€©®™
À Á Â Ã Ä Æ Å Ą Ç Č Ď È É Ê
Ë Ę Ě Ì Í Î Ï Ñ Ń Ň Ò Ó Ô Õ Ö Ø Œ
Ř Ś Š ß Ť Ù Ú Û Ü Ů Ý Ÿ Ž Ź Ż
àáâãäæåąçčďèéêëęěìíîĩñńň
òóôõöøœřśšßťùúûüůýÿžźż

1234567890

#### **Geometric Slab**

Lettering, Lettering Basic

A quick brown fox jumps over the lazy dog. A B C D E F G H I J K L M N O P Q R S T U V W X Y Z abcdefghijklmnopqrstuvwxyz 1 2 3 4 5 6 7 8 9 0 i ! " # \$ % & '() \* + , - ./:; < = > ¿? @ [\] ` { | } ~ € © ® ™ À À À Ă Ă Ă Æ Å A Ç Č Ď È É Ê Ë E Ě I I I Î Ï Ñ Ń Ň Ô Ó Ô Õ Ö Ø Œ Ř Ś Š ß Ť Ù Ú Û Ü Ů Ý Ÿ Ž Ź Ż àáâãäæåąçčdèéêëęěìíîĭñňň òóôõöøœřśšßťùúûüůýÿžźż

#### **Full Block Outline**

### A quick brown for jumps over the lazy dog. A B C D E F G H I J K L M N O P Q R S T U V W X Y Z abcdefghijklunnopqtrstuvwxyz 1 2 3 4 5 6 7 8 9 0 I I " # \$ % & ' ( ) \* + , - . / : ; < = > 2 ? @ [ \ ] \_ ` { [ } ~ € © ® M A A A A A A A A A A A A A C C D È É È È E E I Í Î Î Ñ Ń Ň Ò Ó Ó Ő Ő Ø CE Ř Ś Š B Ť Ù Ũ Ũ Ũ Ý Ý Z Z Ż àáâāāæâą,çčd?ð6ð8qðiffinnin ð6ð6őøœ?śšßftutututufyýž222

#### **Garamond Rounded**

#### Solo Lettering

Solo Lettering

A quick brown fox jumps over the lazy dog. A B C D E F G H I J K L M N O P Q R S T U V W X Y Z abcdefghijklmnopqrstuvwxyz 1 2 3 4 5 6 7 8 9 0 ; ! " # \$ % & ' () \* + , - . / : ; < = > ; ? @ [\] \_ ` {|} ~  $\mathbb{C}$  © ® <sup>m</sup> À Á Â Á Ă Æ Å Ą Ç Č Ď È É Ê Ë Ę Ě Ì Í Î Ï Ń Ń Ň Ŏ Ó Ô Ő Ö Ø Œ Ř Ś Š ß Ť Ù Ú Û Ü Ů Ý Ÿ Ž Ź Ż àáâāäæåaçčďèćêëçělíîïňňň òóôõöøœřśšßťùúûüůýÿžźż

#### Calligraphic Serif

#### Lettering, Lettering Basic

A quick brown fox jumps over the lazy dog.

ΑΒΤΔΕΖΗΘ ΙΚΛΜΝΞΟΠ ΡΣΤΥΦΧΨΩ αβγδεζηθικλμ νξοπροτυφχψω

#### Happy Times

#### Lettering, Lettering Basic

A quick brown fox jumps over the lazy dog. A B C D E F G H I J K L M N O P Q R S T U V W X Y Z abcdefghijklmnopqrstuvwxyz 1234567890 j! " # \$ % & '()\*+, -./:; < = >  $j? @ [ \ ]_ ` { | } ~ € @ @ <sup>TM</sup>$ À Á Â Ä Ä Æ Å Ą Ç Č Ď È É Ê Ë Ę Ě Ì Í Î Ï Ñ Ń Ň Ò Ó Ô Õ Ø Œ Ř Ś Š ß Ť Ù Ú Û Ü Ů Ý Ÿ Ž Ź Ż àáâãäæåąçčďèéëëęěìíiiňňň òóôõöøœřśšßťùúûüůýÿžźż

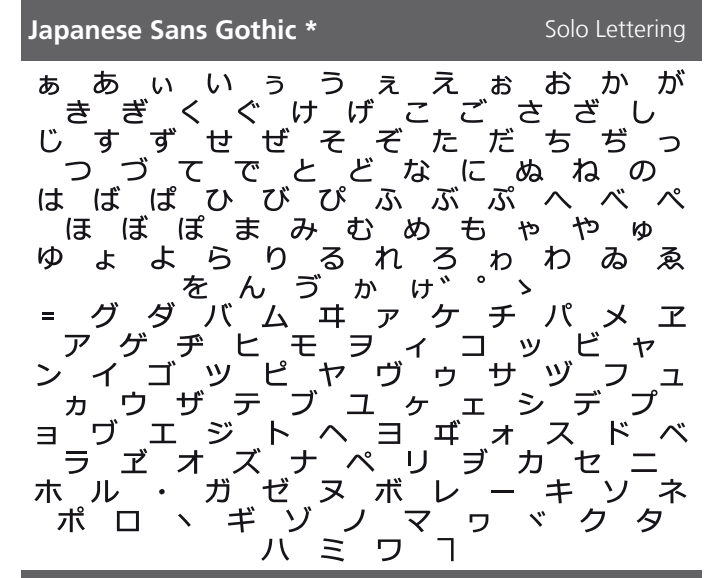

**Knit Block** 

Solo Lettering

A QUICK BROWN FOX JUMPS OVER THE LAZY DOG. **A B C D E F G** н JKLMNOP R STUVWX ΥZ ABCDEFGHIJKLM NOPORSTUVWXYZ 123456 7 8 # \$ % 3 : : **=** . ? @ ÖöÜü ß ß

#### **Industry Script**

**Kinetic Sans** 

### A quick brown fox jumps over the lazy doq. A B C D E J G H J J K L M N O P Q R S J U V W X Y Z abcdefqhijklmnopqrstuvwxyz I 2 3 4 5 6 7 8 9 0 j!" # \$ % & '()\*+,-./:; <=> ¿?@[\]\_` { I } ~ € © ® M À Á Â Ã Ä Æ Å Ą Ç Č Ď È É Ê Ë Ę Ě J J Ĵ Ĵ Ñ Ń Ň Ò Ó Ô Õ Ö Ø Œ Ř Ś Š B J Ù Ú Û Ü Ů Ý Ÿ Ž Ž Ž àáâããæåqçčď èéêëęělíliñňň òóôõöøœřsíšBť ùúûüůýÿž z j

Solo Lettering

Solo Lettering

A quick brown fox jumps over the lazy dog. A B C D E F G HI J K L M N O P Q R S T U V W X Y Z abcdefghijklmnopqrstuvwxyz I 2 3 4 5 6 7 8 9 0 i!" # \$ % & ()\*, -./ :; =  $c ? @ | \in O @ M$ À Á Â Ã Ă Æ Å Ç È É Ê Ë ÌÍÎÏ Ñ Ò Ó Ô Õ Ø B Ù Ú Û Ü Ý àáâãæåcèéêëìíîĩñòóôõoBùúûüýÿ

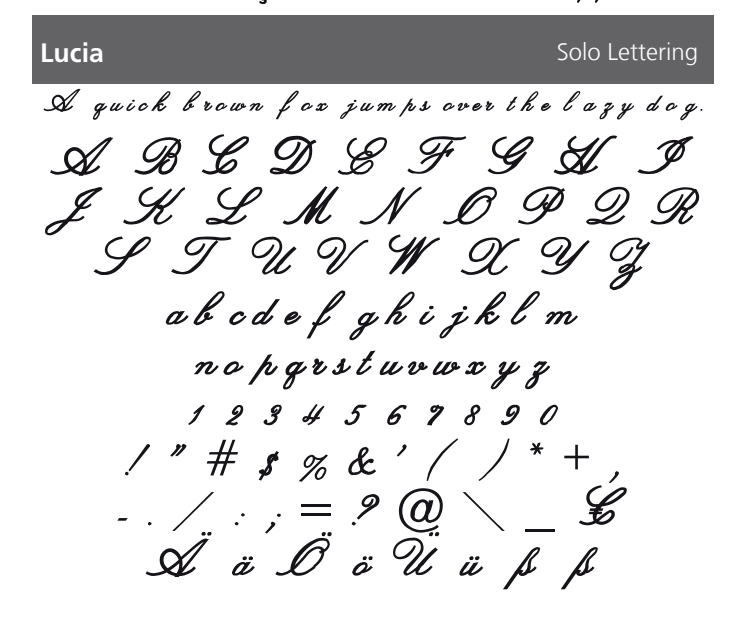

#### Lucida Hand Solo Lettering A quick brown fox jumps over the lazy dog. ABCDEFGHIJKLMN O P Q R S T U V W X Y Z abcdefghijklmnopgrstuvwx yz 1234567890 i!"#\$%&`()\*,-./ :;= ¿? @ | € © ® TM À Á Â Ã Ä Æ Å Ç È É Ê È Ì Í Î Ï Νο΄Ο΄ΟΘΟΒÙÚÛΥ΄ àáâãæåçèéêëìíîï *ñòóôõöø* βùúûü ýÿ Macedon Solo Lettering A QUICK BROWN FOX JUMPS OVER THE LAZY $\partial OG$ . ABCDEFGDIJKLON ορακετανωχγΖ ABCOEFGDIJKLON OPGRSTUVWXYZ 1234567890 i!"#\$%&'()\*,-,/ ;;= ¿? @ | € © ® ™ **λ ί λ ι χ χ λ ζ è é ê ë ì í î ï** ÑÒÓÔÕŐØBÙÚÛŰÝ äöβü Melanie Solo Lettering A quick brown fox jumps over the lazy dog. G G F G HJ B Æ J K L M N O PØ $\mathcal{C}\mathcal{R}$ 9/9P 0X Y T Uര് $\mathcal{Z}$ abcdefghijklmnopqrstuuwxyz 2345 678 \*# & % & ` / . / : ; = ? €0 $(\mathcal{Q})$ ÖÖÜÜ

#### Lydian

#### Solo Lettering

A quick brown fox jumps over the lazy dog. A B C D E F G H I J K L M N O P Q R S T U V W X Y Z abcdefghijklmnopqrstuvwxyz I 2 3 4 5 6 7 8 9 0 i!" # \$ % & '() \* , - . / :; =  $\dot{c}$ ? @ |  $\in$  ©  $\mathbb{R}$  <sup>M</sup> À Á Â Ă Ă Æ Å Ç È É Ê È Ì Í Î Ï Ñ Ò Ó Ô Õ Ø B Ù Ú Û Ü Ý àáâãäæåçèéêëìíîïñòóôõöøBùúûüýÿ

#### Marker Hand

#### Solo Lettering

Solo Lettering

A QUICK BROWN FOX JUMPS OVER THE LAZY DOG. A B C D E F G H I J K L M N O P Q R S T U V W X Y Z ABCDEFGHIJKLMN OPQRSTUVWXYZ 1 2 3 4 5 6 7 8 9 0 i ! " # \$ % & '() \* , - . / : : = i ? @  $| \in \mathbb{C} \otimes \mathbb{R}^{\mathsf{M}}$ À Á Â Ă Ă Æ Ă Ç È É Ê Ê Ì Í Î Ï Ñ Ò Ó Ô Õ Ö Ø B Ù Ú Û Ü Ý ÄÖBÜ

#### **Micro Block**

A quick brown fox jumps over the lazy dog.

A B C D E F G H I J K L M N O P Q R S T U V W X Y Z abcdefghijklmnopqrstuvwxyz 1234567890 i!"#\$%&'()\*.-./ :== ¿?@|€©®™ À Á Â Ã Ă Æ Å Ç È É Ê Ë Ì Í Î Ï Ñ Ò Ó Ô Õ Ö Ø B Ù Ú Û Ü Ý àáâãaæåçèéêëìíîīñòóôõöøBùúûüýÿ

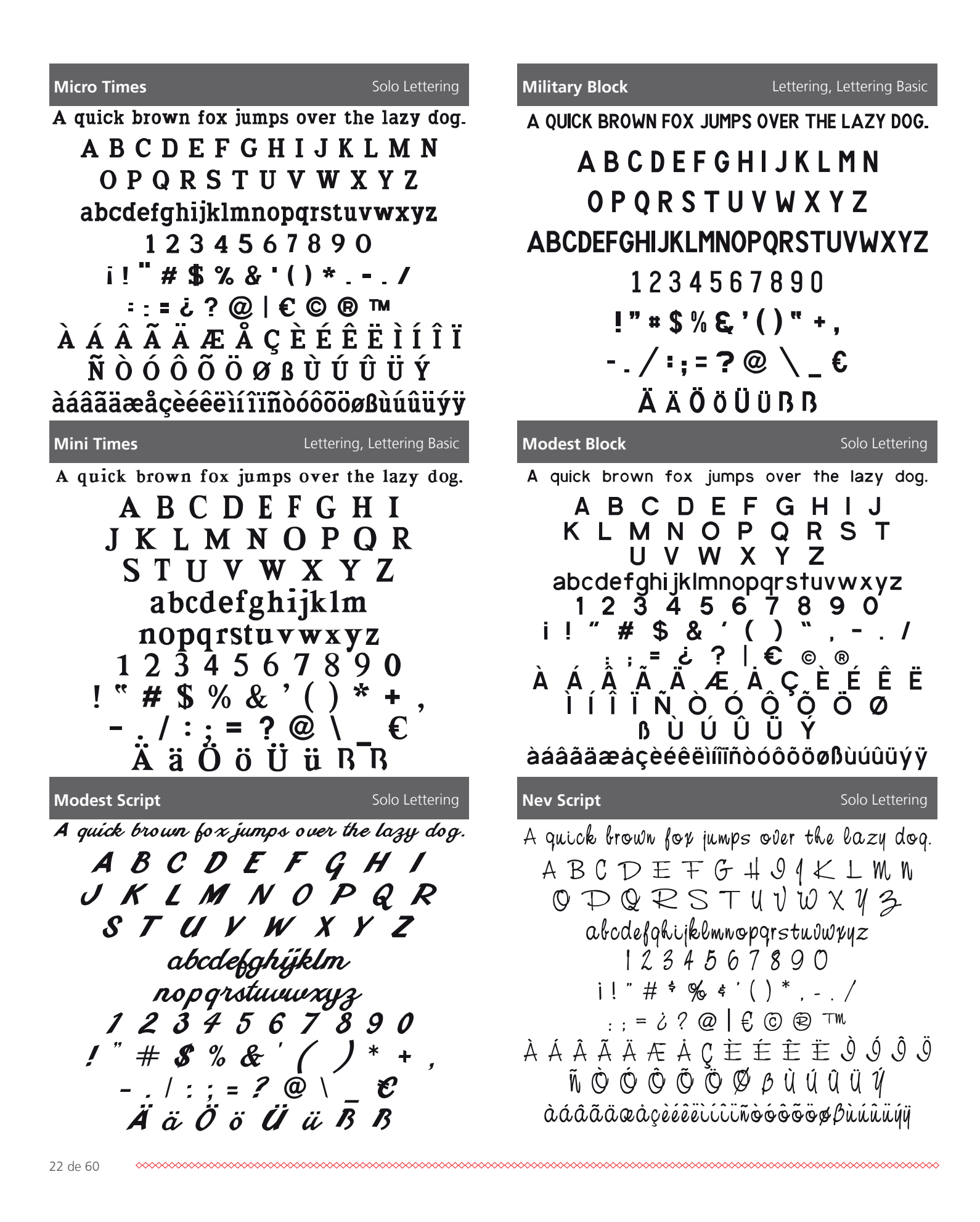

| Newsworthy                                                                                                    | Solo Lettering                                                                                                 |
|----------------------------------------------------------------------------------------------------|----------------------------------------------------------------------------------------------------|
| A quick brown fox jumps<br>A B C D E F G H<br>O P Q R S T U V<br>abcdefghijklmnop<br>1234567<br>;!"#\$&`()<br>:; = ;?   €<br>À Á Â Ã Ă Æ Å<br>Ì Í Î Ï Ñ Ò Ó C<br>ß Ù Ú Û V<br>àáâãaæåçèéêëìíîïñòó | over the lazy dog.<br>IJKLMN<br>VWXYZ<br>oqrstuvwxyz<br>890<br>*,/<br>©®<br>ÇÈÉÊË<br>ÔÕÖØ<br>ÜÝ<br>ôõöøßùúûüýÿ |
| OCR                                                                                                    | Solo Lettering                                                                                                 |
|                                                                                                    |                                                                                                    |
| A quick brown fox jumps o                                                                                                    | ver the lazy dog.                                                                                              |
| A quick brown fox jumps o<br>A B C D E F G H I                                                                                                    | ver the lazy dog.<br>[ J K L M N                                                                               |
| A quick brown fox jumps o<br>A B C D E F G H I<br>O P Q R S T U V                                                                                                    | ver the lazy dog.<br>E J K L M N<br>/ W X Y Z                                                                  |
| A quick brown fox jumps o<br>A B C D E F G H I<br>O P Q R S T U V<br>abcdefqhijklmnop                                                                                                    | ver the lazy dog.<br>EJKLMN<br>/WXYZ<br>oqrstuvwxyz                                                            |
| A quick brown fox jumps o<br>A B C D E F G H I<br>O P Q R S T U V<br>abcdefghijklmnop<br>I 2 3 4 5 6 7                                                                                            | ver the lazy dog.<br>EJKLMN<br>IWXYZ<br>oqrstuvwxyz                                                            |
| A quick brown fox jumps o<br>A B C D E F G H I<br>O P Q R S T U V<br>abcdefghijklmnop<br>I 2 3 4 5 6 7<br>!" # \$ % & ' (                                                                         | ver the lazy dog.<br>IJKLMN<br>/WXYZ<br>oqrstuvwxyz<br>PBJD<br>)*+                                             |
| A quick brown fox jumps o<br>A B C D E F G H I<br>O P Q R S T U V<br>abcdefghijklmnop<br>1 2 3 4 5 6 7<br>!" # \$ % & ' (<br>/ : ; = ? 0                                                          | ver the lazy dog.<br>UXYZ<br>oprstuvwxyz<br>BBD<br>) * + ¬<br>N €                                              |
| A quick brown fox jumps o<br>A B C D E F G H I<br>O P Q R S T U V<br>abcdefghijklmnop<br>1 2 3 4 5 6 7<br>!" # \$ % & ' (<br>/ : ; = ? 0<br>Ä ä Ö ö Ü ü                                           | ver the lazy dog.<br>UXYZ<br>oprstuvwxyz<br>PBJO<br>) * + ¬<br>N €<br>ABB                                      |

A quick brown fox jumps over the lazy dog. ABCDEFGHIŢKLMN OPQRSTUVW X Y Z abcdef qhi j kl mnop qr st uv w x y z 1234567890 ; ! " # \$ % & '() \* , - . / ;;=;?@ / € © ® ™ À Á Â Ã Ä Æ Å Ç È É Ê È Ì Í Î Ï *ÑÒÓÔÕÖØBÙÚÛŸ* àáâãäæåçèéêëìíîïñòóôõöøBùúûüýÿ

#### Nonchalant

Solo Lettering A quick brown fox jumps over the lazy dog. ABCDEFGHLIKLMN OPQRSTUV WX4Z abedefghi jklmnopqrstuvwx yz 1234567890 ( ! " # \$ & ' ( ) \* ,-./ : ;= ≥ ? | € ® ® À Á Â Â Ă Æ Å Ç È É Ê Ë l t l l ñ Ò Ó Ô Ö Ø *sùùûů*ÿ à á â ã æ å çè é ê ë ì í î ï ñ ò ó ô õ ö ø ß ù ú û ü ý ÿ **Old Style Book** Solo Lettering

A quick brown fox jumps over the lazy dog. ABCDEFGHIJKLMN O P Q R S T U V W X Y Z abcdefghijklmnopqrstuvwxyz 1234567890 ;!"#\$%&`()\*,-./ .:;=,;;?@, |€`©®™ ÀÁÂÃÄÆÅÇÈÉÊËÌÍÎÏ ÑÒÓÔÕÖØßÙÚÛŸ àáâãäæåçèéêëìíîï ñòóôõöøßùúûüýÿ

#### **Olympus**

Solo Lettering

A quick brown fox jumps over the lazy dog.

ABCDEFGHIJKLMN O P Q R S T U V W X Y Z abcdefghijklmnopgrstuvwxyz 1234567890 i!"#\$%&`()\*,-./ :;= ¿?@|€©®™ ÀÁÂÃÄÆÅÇÈÉÊËÌÍÎÏ ÑÒÓÔÕÖØ̈́BÙÚÛÜÝ àáâãäæåcèéêëìíîïñòóôõöøßùúûüýÿ

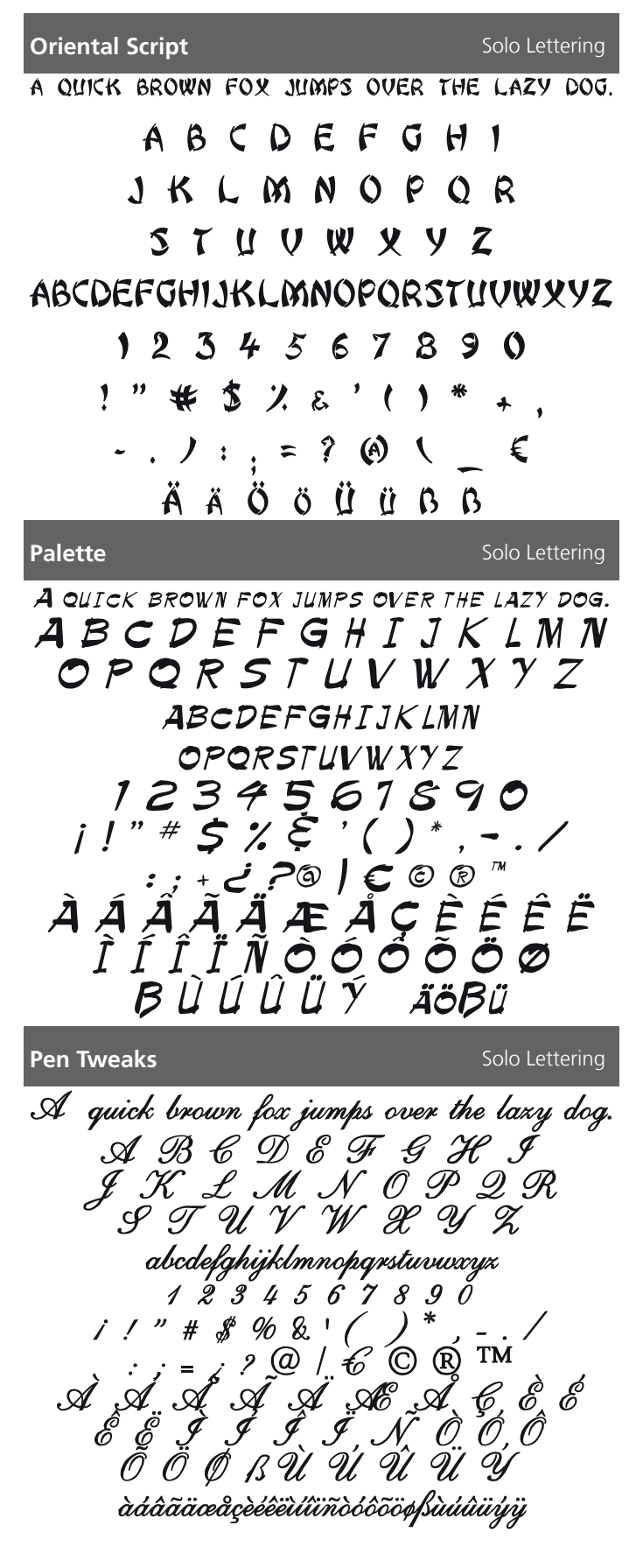

### **Paleo Sans** Solo Lettering A QUICK BROWN FOX JUMPS OVER THE LAZY DOG. ABCDEFGHIJKLMN O P O R S T U V W X Y Z ABCDFFGHUKI MN **OPORSTUVWXYZ** 1234567890 i!"#\$%&'()\*,-./ ÀÂÂÃĂÆÅÇÈÉÊËÌÍÎÏ ŇÒÓÔÕÖØĠÙÚÛÜÝ äöBü **Park Avenue** Solo Lettering A quick brown fox jumps over the lazydog. ABCDEFGHIJKLMN อิคอสรีวนขัพวงบุร abcdefghijklmnopqrstuowxyz 1234567890 i!"#\$&'()\*,-./ :;=¿?/ど@@ À Á Â Ã Ă Æ Å Ç È É Ê Ë Ì Í Î Î Ĵ, Ñ Ò Ó Ô Õ Ö Ø ßÙÚŰŰŰ Pepper Solo Lettering A quick brown fox jumps over the lazy dog. ABCZEFGHIJKLMN OPQRSTUVWXYZ abcdefghijklmnopgrstuvuvyz 1234567890 i!"#\$ % \* '()\*,-./ ;;-; ; @ | € © ® ™ À Â Â Â Â Â A AE Å Ç È É <u>ệ</u> ё Ì Í Î Ï Ñ Ò Ổ Ố ÕÖØBÙÚÛŰÝ àáâãaeaçèéeeií î ï ndódod kuúuuýy

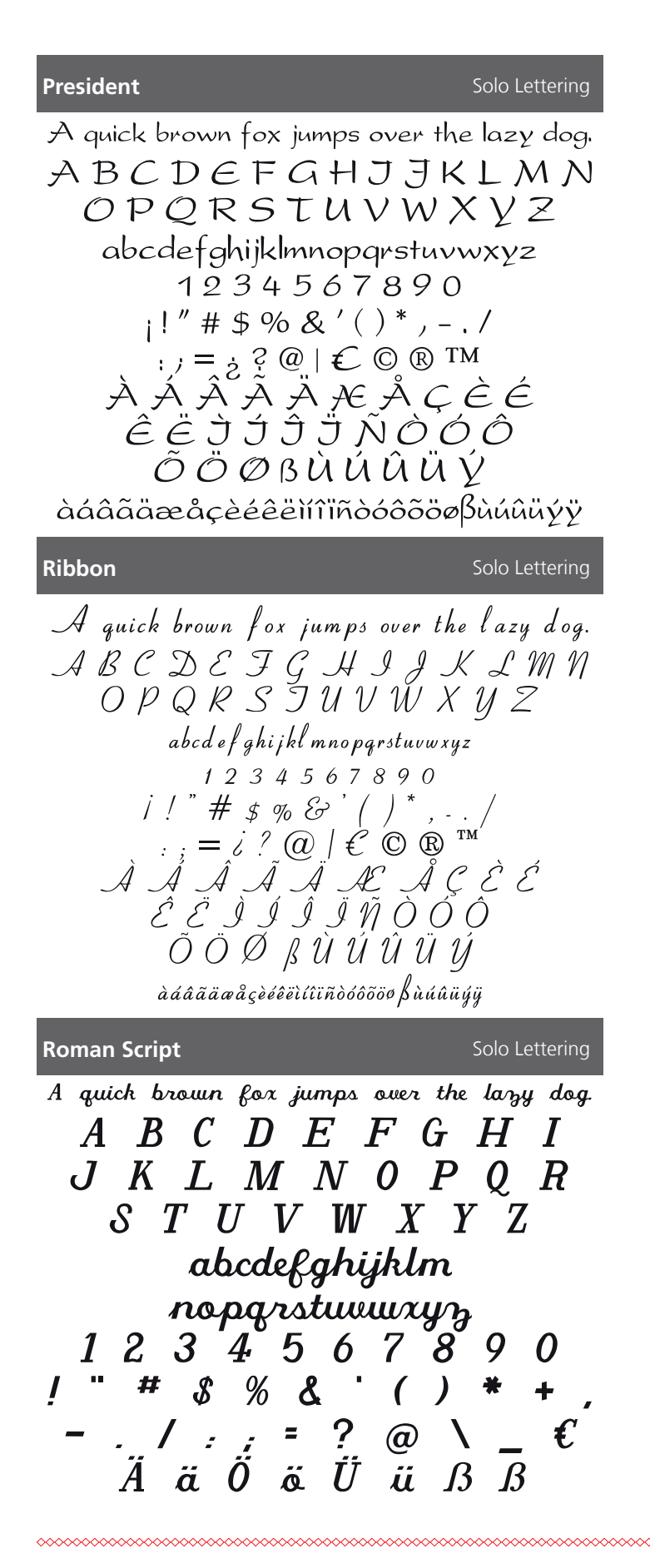

#### Renfrew

#### Solo Lettering

A quick brown fox jumps over the lazy dog.

A B C D E F G H I J K L M N O P Q R S T U V W X Y Z abcdefghijklmnopqrstuvwxyz 1 Z 3 4 5 6 7 8 9 0 i! " # \$ % & ' () \* , - . / : ; = ċ ? @ | € © ® ™ À Á Â Ã Ă Æ Å Ç È É Ê È Ì Í Î Ï Ñ Ò O Ô Õ Ø Ø ß Ù Ú Û Ü Ý àáâãāœåçèéêëìíîïñòóôõöøßùúûüýÿ

#### **Roman Block**

Solo Lettering

A quick brown fox jumps over the lazy dog. A B C D E F G H I J K L M N O P O R S T U V W X Y Z abcdefghijklmnopqrstuvwxyz 1234567890 ! " # \$ % & '() \* +, -./:; = ? @ \\_ € Ä ä Ö ö Ü ü ß ß

#### **Romeo and Juliet**

Solo Lettering

In quick brown fox jumps over the lazy dog. In B C D E F S IF I F K B IN N O P Q R S T U T W X Y Z abcdefghijklmnopqrstuwwxyz 1 2 3 4 5 6 7 8 9 0 ! "#\$ % & '() \* + - . \_/ : .; = ? @ \\_\_€ In ä O ö U ii D B

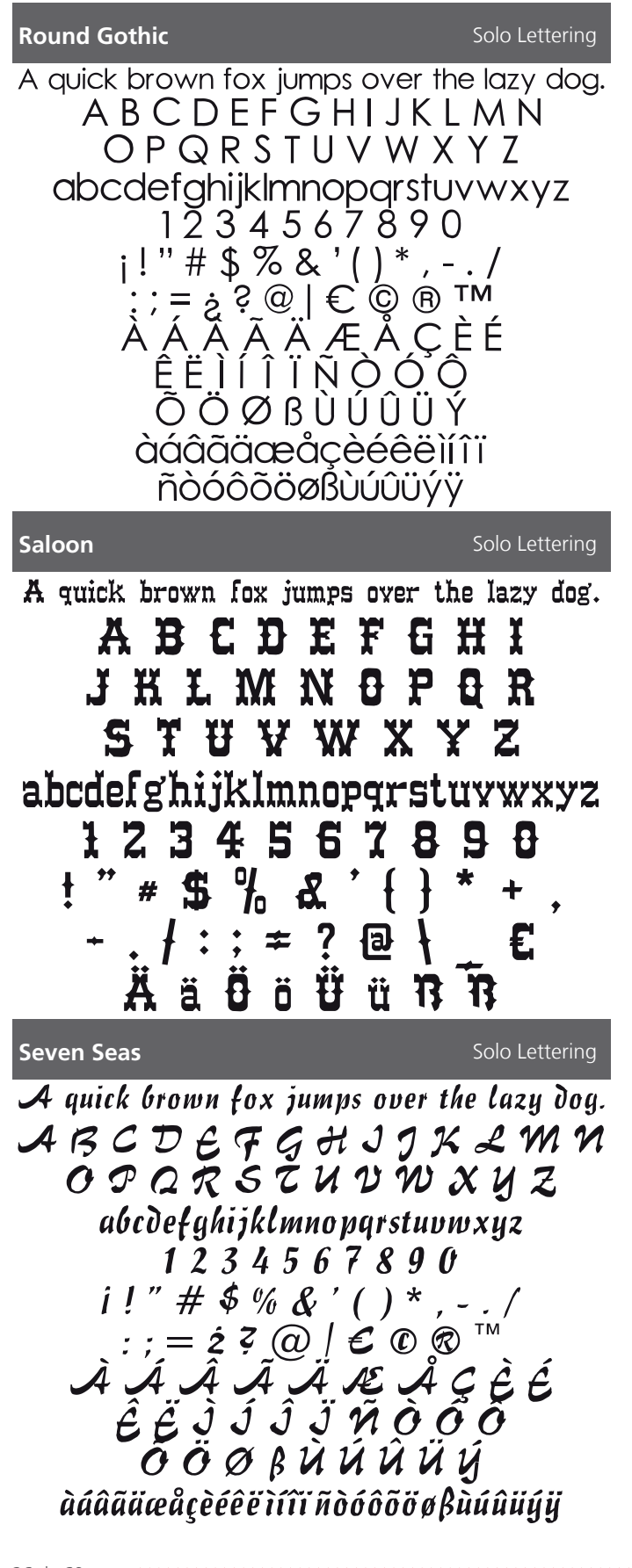

### **Rounded Monospace** Solo Lettering A quick brown fox jumps over the lazy dog. ABCDEFGHIJKLMN O P O R S T U V W X Y Z abcdefqhijklmnopqrstuvwxyz 1234567890 i!"#\$%&'()\*,-./ :;=;;?;0;|€,©®™ À Á Â Ã Ä Æ Å Ç È É Ê Ë Ì Í Î Ï Ñ Ò Ó Ô ÕÖØßÙÚÛÜÝ àáâãäæåçèéêëìíîï ñòóôõöøßùúûüýÿ Solo Lettering Scruff A quick brown fox jumps over the lazy dog. ABCDEFGHEJKIMN OPQ ? STUVWXYZ abcdefghijklmnopqrstuvwxyz 1234567894 i!" # \$ % & '()\*<sub>s</sub> - ./ ŐÖØßÙÚŨŪ àáâãaæåCèééeìíîïñòóóôðöøBùúûüúü Shelly Solo Lettering A quick brown fox jumps over the laxy dog. CABEDEE & H & JK LON O & Q $\mathcal{R}$ S T U D W & U I abcdefghijklmnopqrstuvwxyz 1 2 3 4 5 6 7 8 9 0 A Ch Ch Ch Ch A Ch C ÊÊŶŶŶŶŶŊŴÔŎÔ àdâãäæåçèéêëùî ï ñòóôõöøßùdûüyij

| Sign Brush                                                                                                    | Solo Lettering                                                                         |
|----------------------------------------------------------------------------------------------------|----------------------------------------------------------------------------------------|
| A quick brown fox jumps over<br>A B C D E F G H I J<br>O P Q R S T U V T<br>abcdefghijklinnopgrstu<br>123456782<br>i! " # \$ % & '() *<br>:; = 2? @ / € @<br>$\hat{A} \hat{A} \hat{A} \hat{A} \hat{A} \hat{A} \hat{A} \hat{A} $ | the lazy dog.<br>X L M N<br>V X Y 3<br>wwxyz<br>V O<br>,  <br>© ®<br>È É<br>Ó Ô<br>Ü Ý |
| aaaaaaeaçeeeeaamooooo                                                                                                    | 17 au au agy                                                                           |
| Sonyanna                                                                                                    | Solo Lettering                                                                         |
| A quick brown fox jumps over<br>A B C O E F G H I J<br>O P Q R 5 T U V V<br>abcdef ghi jklmnopqrstu<br>123456789<br>i!" * \$% & '()*,<br>::= i? @   $\in \circ \circ$                                                           | the lazy dog.<br>K L M N<br>V X Y Z<br>IVWXYZ<br>O<br>/                                |
| ĂĂĂĂĂĂĂĂ<br>Ê Ê Î Î Î Î Ñ Ò                                                                                                    | Ç Ξ́Ξ́<br>Ó Ô                                                                          |
| $000\beta UUU$                                                                                                    | Uγ                                                                                     |
| àáãããæåçèéêëìíîïñòóôõöø                                                                                                    | βùúũüýÿ                                                                                |
|                                                                                                    |                                                                                        |
| Summer Camp                                                                                                    | Solo Lettering                                                                         |

#### **Slim Pickin**

#### Solo Lettering

A QUICK BROWN FOX JUMPS OVER THE LAZY DOG. A B C D E F G H I J K L M N

OPQRSTU∀WXYZ ABCDEFGHIJKLMNOPQRSTUVWXYZ 1234567890 i!" # \$ % & `() \* , - . / :; = ¿ ? @ | € <sup>©</sup> ® ™ A A A Ă Ă Æ A ÇĔÉÊĔÌÍI Ñ Ô Ô Ô Ô Ø B Ũ Ũ Ũ Ÿ ÄÖBÜ

**Spirit of Flight** 

Solo Lettering

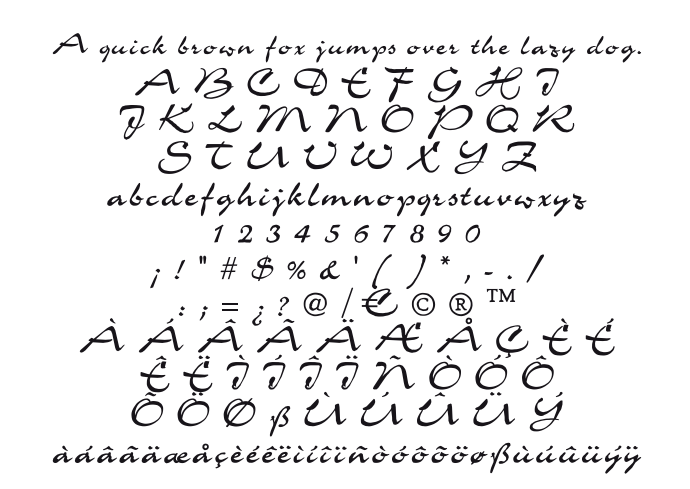

#### **Sunday Morning**

Solo Lettering

A quick brown fox jumps over the lazy dog.

A B C D E F G H I J K L M N O P Q R S T U V W X Y Z abcdefghijklmnopqrstuvwxyz 1 2 3 4 5 6 7 8 9 0 i! " # \$ % & '() \*, -. /:; = i ? @ | € © ® ™À Á Â Ă Ă Æ Å Ç È É Ê Ë Ì Í Î Ï Ñ Ò Ó Ô Õ Ø B Ù Ú Û Ü Ý àáâãaæåçèéêëìíîïñòóôõöøßùúûüýÿ

| Swashbuckler Solo Lettering                                                                                                    | Tag Solo Lettering                                                                                                    |
|----------------------------------------------------------------------------------------------------|----------------------------------------------------------------------------------------------------|
| A quick brown fox jumps over the lazy dog.<br>A B C D E F G H J J K L M N<br>O P Q R S T U V W X Y Z<br>abcdefghijklmnopqrstuvwxyz<br>I 2 3 4 5 6 7 8 9 0<br>;!" # \$ % & '()*,/<br>:; = ¿? @   € © ® ™<br>À Á Â Ã Ã Æ Å Ç È É<br>Ê Ë Ĵ Ĵ Ĵ Ĵ Ñ Ò Ó Ô<br>Õ Ö Ø ß Ù Ú Û Ü Ý<br>àáâãäæåçèéêëìíîïñòóôõöøßùúûüýÿ | <ul> <li>★ \$\Delta \Longle \$\Delta \Longle \$\Delta \Longle \$\Delta \Longle \$\Delta \Longle \$\Delta \Longle \$\Delta \Longle \$\Delta \Delta \</li></ul> |
| Typewriter Solo Lettering                                                                                                    | Unsteady Hand Solo Lettering                                                                                                    |
| A quick brown fox jumps over the lazy dog.<br>A B C D E F G H I<br>J K L M N O P Q R<br>S T U V W X Y Z<br>abcdefghijklm<br>nopqrstuvwxyz<br>l 2 3 4 5 6 7 8 9 0<br>! " # \$ % & '() * •,<br>/ : ; = ? @ \ _ €<br>Ä ä Ö ö Ü ü ß ß                                                                            | A quick brown fox jumps over the lazy dog.<br>A B C D E F G H I J K L M N<br>O P Q R S T U V W X Y Z<br>abcdefghijklmnopqrstuvwxyz<br>1 2 3 4 5 6 7 8 9 0<br>i!" # \$ % & '()*,/<br>$\therefore = 2 ? @ / \in$<br>À Á Â Ã Ă Æ Å Ç È É Ê Ì Í Î Ï<br>Ñ Ò Ó Ô Õ Õ Ø B Ù Ú Û Ũ Ý<br>àáâāäæåçèéeeiiiiñôóôôöøBùúûüýÿ                                                                                                    |
| Western Block Solo Lettering                                                                                                    | Winding Sans Solo Lettering                                                                                                    |
| A B C D E F G<br>H I J K L M N<br>O P Q R S T U<br>V W X Y Z<br>ABCDEFGH<br>IJKLMNOPQ<br>RSTUVWXYZ<br>1 2 3 4 5<br>6 7 8 9 0<br>! " # \$ % & '() * +,<br>/ : ; = ? @ \ €<br>Ä Ä Ö ö Ü Ü ß ß                                                                                                    | A quick brown fox jumps over the lazy dog<br>A B C D E F G H I G K L M N<br>O P Q R S T U V W X Y Z<br>abcdefghijklmnopqrsturwxyz<br>1 2 3 4 5 6 7 8 9 0<br>i!" # \$ % & '() * , /<br>:; = i? @   E C $\mathbb{R}$ <sup>TM</sup><br>À Á Â Ã Ä Æ Å Ç È É Ê Ë Ì Í Ĵ ć<br>Ñ Ò Ó Ô Õ Ö Ø B Ù Ú Û Ü Ý<br>àáâãaæåçèćêëììîïñòóóõöøbùúûüýÿ                                                                                                    |

28 de 60

### EFGHIJKLMN R \$ † 11 V W X Y Z KLMNQÞQRSTUVWXYZ < 4 5 \$\oightarrow 7 \$\oightarrow \$\oightarrow\$</p> \$ % \$ ' < } \* , - . / ׯÅ¢ÈÉÊËÌÍĵΪ ÄÖ₹Ü Solo Lettering fox jumps over the lazy dog. FGHIJKLMN STUVWXYZ nijklmnopgrstuvwxyz 34567890 %&`()\*

| A quick brown fox jumps over the lazy dog.<br>A B C D E F G H I J K L M N<br>O P Q R S T U V W X Y Z<br>abcdefg hijklmnopqrstuvwxyz<br>1234567890<br>1!" # \$ % & '()*,/<br>:; = i ? @   C © @<br>À Á Â Â Ä Æ Å Ç È É Ê Ì Í Í Î Ï<br>Ñ Ò Ó Ô Ô Ö Ø ß Ù Ú Û Ü Ý<br>àáâãäæåçèéêêiííiiñoóôõööøßùúûûý<br>Zelda Script Solo Lettering<br>A quich brown fox jumps over the lazy dog.<br>A B C D E F G H I<br>J K L M N O P Q R<br>S T U V W X Y Z<br>abcdefghijklmnopqrstuwwxyz<br>1234567890<br>i!" # \$ % & ()*,/<br>: := i? @   C ::<br>A A A A A A A A A C E É | Winding Times                                                                                                    | Solo Lettering                                                                                 |
|----------------------------------------------------------------------------------------------------|----------------------------------------------------------------------------------------------------|------------------------------------------------------------------------------------------------|
| Zelda Script Solo Lettering<br>A quick brown fox jumps over the lazy dog.<br>A B C D E F G H I<br>J K L M N O P Q R<br>S T U V W X Y L<br>abcdefghijklmnopqrstuwwxyz<br>1 2 3 4 5 6 7 8 9 0<br>i ! " # \$ % & 6 & () * , 1<br>: : = i ? @   C * i<br>A A A A A A A & C E E                                                                                                    | A quick brown fox jumps<br>A B C D E F G H<br>O P Q R S T U V<br>bcdefghijklmnop<br>1234567<br>i!" # \$ % & '(<br>$\vdots; = i ? @   4$<br>À Â Â Â Ă Æ Å Ç<br>$\tilde{N} O O O O O Ø ()$ | over the lazy dog.<br>IJKLMN<br>IWXYZ<br>IrstuvWXYZ<br>890<br>)*,/<br>E©®<br>ÈÉÊÊÏÍÎ<br>SÙÚÛÜŸ |
| A quick brown fox jumps over the lazy dog.<br>A B C D E F G H I<br>J K L M N O P Q R<br>S T U V W X Y L<br>abcdefghijklmnopqrstuwxyz<br>1 2 3 4 5 6 7 8 9 0<br>i ! " # $\$$ % & '() * , !<br>; ; = $\grave{e}$ ? Q   C .<br>$\grave{A}$ $\grave{A}$ $\grave{A}$ $\grave{A}$ $\grave{A}$ $\grave{A}$ $\grave{A}$ $\grave{C}$ $\grave{E}$ $\grave{E}$                                                                                                    |                                                                                                    | 000001500000                                                                                   |
| J K L M N O P Q R<br>S T U V W X Y E<br>abcdefghijklmnopqrstuwwxyz<br>1 2 3 4 5 6 7 8 9 0<br>¡ ! " # \$ % & ` ( ) * , !<br>, : , = & ? @   € .<br>À Ă Ă Ă Ă Ă & A Ç, È É<br>Ê Ë I I Ï Ï Ñ Õ Õ Õ                                                                                                    |                                                                                                    | Solo Lettering                                                                                 |
|                                                                                                    | Zelda Script<br>A quick brown fox jumps<br>A $B$ $C$ $D$ $E$ $E$                                                                                                    | Solo Lettering<br>over the lazy dog.<br>F G H I                                                |

àáâãæææçèéêëùûïñòóôõöøßùúûüýÿ

Solo Lettering

# Vista previa para monogramas

|    | me        | d Fo         | orce                    | es 1                                                                                               | -3 I                                                                                                    | etra                                                                                              | as                                                       |                                                                                                  |                                                 |                  | Sol               | o M           | ono                                              | grar                | nmir      | ng           |
|----|-----------|--------------|-------------------------|----------------------------------------------------------------------------------------------------|----------------------------------------------------------------------------------------------------|---------------------------------------------------------------------------------------------------|----------------------------------------------------------|--------------------------------------------------------------------------------------------------|-------------------------------------------------|------------------|-------------------|---------------|--------------------------------------------------|---------------------|-----------|--------------|
|    |           |              | A                       |                                                                                                    | B                                                                                                    |                                                                                                   | C                                                        |                                                                                                  | D                                               |                  | Ε                 |               | F                                                |                     |           |              |
|    |           | G            |                         | H                                                                                                  |                                                                                                    | I                                                                                                 |                                                          | J                                                                                                |                                                 | K                |                   | L             |                                                  | M                   |           |              |
|    |           |              | N                       |                                                                                                    | 0                                                                                                    |                                                                                                   | P                                                        |                                                                                                  | Q                                               |                  | R                 |               | S                                                |                     |           |              |
|    |           | T            |                         | U                                                                                                  |                                                                                                    | V                                                                                                 |                                                          | W                                                                                                |                                                 | X                |                   | Y             |                                                  | Z                   |           |              |
|    |           |              |                         |                                                                                                    |                                                                                                    |                                                                                                   |                                                          | &                                                                                                |                                                 |                  |                   |               |                                                  |                     |           |              |
| À  |           | Á            |                         | Â                                                                                                  |                                                                                                    | Ã                                                                                                 |                                                          | Ä                                                                                                |                                                 | Æ                |                   | Å             |                                                  | Ą                   |           | Ç            |
|    | Č         |              | Ď                       |                                                                                                    | È                                                                                                    |                                                                                                   | É                                                        |                                                                                                  | Ê                                               |                  | Ē                 |               | Ę                                                |                     | Ě         |              |
| Ì  |           | Í            |                         | Î                                                                                                  |                                                                                                    | Ϊ                                                                                                 |                                                          | Ñ                                                                                                |                                                 | Ń                |                   | Ň             |                                                  | Ò                   |           | Ó            |
|    | Ô         |              | Õ                       |                                                                                                    | Ö                                                                                                    |                                                                                                   | Ø                                                        |                                                                                                  | Œ                                               |                  | Ř                 |               | Ś                                                |                     | Š         |              |
| ß  |           | Ť            |                         | Ù                                                                                                  |                                                                                                    | Ú                                                                                                 |                                                          | Û                                                                                                |                                                 | Ü                |                   | Ů             |                                                  | Ý                   |           | Ÿ            |
|    |           |              |                         |                                                                                                    |                                                                                                    | Ž                                                                                                 |                                                          | Ź                                                                                                |                                                 | Ż                |                   |               |                                                  |                     |           | _            |
| At | hle       | tic          | Blo                     | ck 1                                                                                               | -3 I                                                                                                    | etr                                                                                               | as                                                       |                                                                                                  |                                                 |                  | Sol               | o M           | ono                                              | grar                | nmir      | ng           |
|    |           |              | A                       |                                                                                                    | B                                                                                                    |                                                                                                   | C                                                        |                                                                                                  | D                                               |                  | Ε                 |               | F                                                |                     |           |              |
|    |           | G            |                         | H                                                                                                  |                                                                                                    | Ι                                                                                                 |                                                          | J                                                                                                |                                                 | K                |                   | L             |                                                  | M                   |           |              |
|    |           |              | N                       |                                                                                                    | 0                                                                                                    |                                                                                                   | P                                                        |                                                                                                  | Q                                               |                  | R                 |               | S                                                |                     |           |              |
|    |           | Т            |                         | U                                                                                                  |                                                                                                    | V                                                                                                 |                                                          | W                                                                                                |                                                 | X                |                   | Y             |                                                  | Z                   |           |              |
| 2  |           | 1            |                         | •                                                                                                  |                                                                                                    | ~                                                                                                 |                                                          | 3                                                                                                |                                                 | _                |                   | 2             |                                                  |                     |           | ~            |
| A  | Ă         | A            | ň                       | A                                                                                                  | à                                                                                                    | A                                                                                                 | é                                                        | A                                                                                                | Â                                               | Æ                | ÷                 | A             | -                                                | Ą                   | ř         | Ç            |
| •  | L         | í            | IJ                      | î                                                                                                  | Ŀ                                                                                                    | ¥                                                                                                 | Ŀ                                                        | Ñ                                                                                                | Ŀ                                               | Ń                | Ł                 | Ň             | Ę                                                | à                   | Ŀ         | ó            |
| 1  | Ô         | 1            | ñ                       | 1                                                                                                  | ö                                                                                                    | 1                                                                                                 | đ                                                        | Λ                                                                                                | æ                                               | Π                | Ď                 | Ν             | ć                                                | U                   | č         | U            |
| n  | U         | Ť            | U                       | ù                                                                                                  | U                                                                                                    | ú                                                                                                 | ψ                                                        | Û                                                                                                | œ                                               | ü                | R                 | ĥ             | J                                                | ý                   | J         | ÿ            |
| IJ |           |              |                         | U                                                                                                  |                                                                                                    | U                                                                                                 |                                                          |                                                                                                  |                                                 | U                |                   |               |                                                  |                     |           |              |
|    |           |              |                         |                                                                                                    |                                                                                                    | Ž                                                                                                 |                                                          | ź                                                                                                |                                                 | 7                |                   | U             |                                                  | 1                   |           | •            |
| De | مالم      | <b>C</b> a 4 | t                       | 1 7                                                                                                | lati                                                                                                    | Ž                                                                                                 |                                                          | Ź                                                                                                |                                                 | Ż                | دما               |               | 000                                              | aran                | nmir      |              |
| Be | lle       | Scri         | ipt                     | 1-3                                                                                                | leti                                                                                                    | Ž                                                                                                 | 6                                                        | Ź                                                                                                | 0                                               | Ż                | Sol               | o M           | ono                                              | grar                | nmir      | ng           |
| Be | lle       | Scri         | ipt<br>O                | 1-3<br>A                                                                                           | leti<br>G                                                                                                | Ž<br>ras<br>3                                                                                     | Ø                                                        | Ź                                                                                                | L                                               | Ż                | Sol<br>E          | o M           | ono<br>F                                         | gran                | nmir      | ng           |
| Be | lle       | Scri         | ipt<br>O<br>7           | 1-3<br>A<br>J                                                                                      | letı<br>G                                                                                                | Ž<br>ras<br>3<br>9                                                                                | e<br>T                                                   | Ź                                                                                                | D                                               | Ż                | Sol<br>E          | о М<br>С      | ono<br>F<br>C                                    | grar                | nmir      | ng           |
| Be | lle       | Scri         | ipt<br>0<br>7<br>0<br>7 | 1-3<br>A<br>S<br>V                                                                                 | leti<br>G                                                                                                | Ž<br>ras<br>3<br>9                                                                                | 0<br>7<br>9                                              | Ź                                                                                                | L<br>Q                                          | Ż                | Sol<br>E<br>R     | o M           | ono<br>F<br>C                                    | gran<br>M           | nmir      | ng           |
| Be | lle       | Scri         | ipt<br>0<br>7<br>7      | 1-3<br>A<br>S<br>V<br>Q                                                                            | leti<br>9<br>7<br>6                                                                                      | Ž<br><sup>ras</sup><br>3<br>9<br>9                                                                | C<br>9<br>,                                              | ź<br>J<br>J                                                                                      |                                                 | Ż<br>K<br>X      | Sol<br>E<br>R     | о М<br>У      |                                                  | gran<br>M<br>T      | nmir      | ng           |
| Be |           | Scri         | ipt<br>0<br>7<br>0<br>7 | 1-3<br>A<br>A<br>A<br>A<br>A<br>A<br>A                                                             | leti<br>9<br>7<br>6<br>7                                                                                 |                                                                                                   | O<br>J<br>J                                              | ź<br>J<br>M<br>E                                                                                 |                                                 | Ż<br>R<br>X      | Soli<br>E<br>R    | O M           |                                                  | grar<br>M<br>T      | nmir      | ng<br>Ø      |
| Be | elle<br>À | Scri         | ipt<br>07<br>07<br>7    | 1-3<br>A<br>J<br>V<br>Q<br>O                                                                       | leti<br>9<br>7<br>6<br>7<br>7<br>6<br>7<br>7<br>6<br>7<br>7<br>7<br>7<br>7<br>7<br>7<br>7<br>7<br>7<br>7 |                                                                                                   | C<br>G<br>J                                              | Ź<br>J<br>M<br>E                                                                                 |                                                 | Ż<br>R<br>X      | Soli<br>E<br>R    | o M<br>L<br>Y | ono<br>F<br>C<br>S<br>C<br>F                     | grar<br>M<br>Z      | nmir<br>Ç | ng           |
| Be | ille      | Scri         | ipt<br>0707<br>Á        | 1-3<br>A<br>A<br>A<br>A<br>O<br>Ŏ                                                                  | leti<br>G<br>C<br>Ú<br>Â<br>Ĉ                                                                            |                                                                                                   | C<br>G<br>G<br>A<br>E                                    | Ż<br>J<br>W<br>E<br>K                                                                            |                                                 | Ż                | Sol<br>R<br>R     | OM            | ono<br>J<br>S<br>Č<br>Č<br>Č                     | grar<br>M<br>T<br>A | nmir      | ng<br>P      |
| Be | ille      | Scri         |                         | 1-3<br>A<br>A<br>A<br>A<br>A<br>A<br>A<br>A<br>A<br>A<br>A<br>A<br>A<br>A<br>A<br>A<br>A<br>A<br>A |                                                                                                    | Ž<br>as<br>9<br>9<br>9<br>9<br>9<br>9<br>9<br>9<br>9<br>9<br>9<br>9<br>9<br>9<br>9<br>9<br>9<br>9 | O<br>G<br>J<br>J<br>J<br>Č<br>A<br>Č<br>A<br>Č<br>A<br>Č | Ż<br>J<br>W<br>E<br>M                                                                            | £<br>, Q<br>, , , , , , , , , , , , , , , , , , | Ż<br>R<br>X<br>X | Soli<br>R<br>R    | OM<br>L<br>Y  | ono<br>F<br>S<br>S<br>S<br>S                     | grar<br>M<br>T<br>Q | nmii<br>S | ng<br>9      |
| Be |           | Scri         |                         | 1-3<br>A H<br>V U<br>O<br>D<br>S<br>J<br>Q                                                         |                                                                                                    | Ž<br>as<br>3<br>9<br>9<br>9<br>9<br>9<br>9<br>9<br>9<br>9                                         |                                                          | Ż<br>9<br>9<br>9<br>9<br>9<br>9<br>9<br>9<br>9<br>9<br>9<br>9<br>9<br>9<br>9<br>9<br>9<br>9<br>9 |                                                 | Ż<br>R<br>X<br>X | Solution Solution |               | ono<br>J<br>S<br>S<br>S<br>S<br>S<br>S<br>S<br>S | grar<br>M<br>T<br>Q | nmir      | וק<br>פ<br>ק |

| Artemis Script 1-3 letras                                               | Solo Monogramming          |
|-------------------------------------------------------------------------|----------------------------|
| A B C D<br>C W N N N                                                    | E F<br>V OL M              |
| GACO PO<br>DACO PO                                                      | ZO UTO<br>R GI             |
| すりやがぬ                                                                   | Q Z                        |
| Ć                                                                       | 6                          |
| À À À À À À                                                             | A A G                      |
|                                                                         | ÊĘÊ                        |
| 8 8 8 8 8 8 %<br>6 6 6 6 6 6                                            | M U U<br>Ā Ó Ó             |
| b Ť À Á Á Â                                                             | al á ai                    |
| Ž Ž Ž                                                                   |                            |
| Athletic Script 1-3 letras                                              | Solo Monogramming          |
| A B C D                                                                 | E F                        |
| G H I J K                                                               | L M                        |
| N O P Q                                                                 | R S                        |
|                                                                         | Y Z                        |
| À Á Â Ã Ä Æ                                                             | ÅÆC                        |
| Ĝ Ż Ś Č Ď                                                               | Š 3 3                      |
| Ì Í Ĵ Ĵ Ĵ Ń                                                             | ŇÒÓ                        |
|                                                                         |                            |
| p J U U U U<br>Ý Ý Ý                                                    | u y y                      |
| Blackletter English 1-3 letras                                          | Solo Monogramming          |
| A 76 (11 A                                                              | क का                       |
| G H J J K                                                               | т<br>Ш                     |
| N (1) 11 (1)                                                            | R S                        |
| J H H H X                                                               | H Z                        |
| S.                                                                      | ~                          |
| àáâãä                                                                   | °å a 41                    |
| À Á Â Â Ă Ä Æ                                                           | ÅÂÇ<br># # #               |
| À Á Â Â Ä Ä<br>Ú Ď È É Ê<br>Ì Ĵ Ĵ Ĵ Ň Ń                                 | ÅÂÇ<br>ËĘĚ<br>ŇÌMÍMÍ       |
| À Á Â Ã Ä Æ<br>Ŭ Ď È É Ê<br>Ĵ Ĵ Ĵ Ĵ Ñ Ń<br>Ô Õ Ö Ø Œ                    | ÂÂÇ<br>ËĘĚ<br>ŇÒDÓ<br>ŘŚŠŠ |
| À Á Â Â Ă Ä Æ<br>Ŭ Ď È É Ê<br>Ì Ĵ Ĵ Ĵ Ĵ Ň Ń<br>Ô Õ Ö O Œ<br>f Č Ù Ý Ý Ť | ÂÂQ<br>ËĘĔ<br>ŇÔÔÓ<br>ŘŚŚŠ |

| Botanic 1-3 letras                       | Solo Monogramming                                 | Bubble Circle 1-3 letras           | Solo Monogramming          |
|------------------------------------------|---------------------------------------------------|------------------------------------|----------------------------|
|                                          | Ĕ<br>G                                            |                                    | DEF                        |
| - Strate (M) - AN<br>D → Strate (M) - AN |                                                   |                                    |                            |
| KOX Q A AD AN Q                          | W *X W Z                                          |                                    |                            |
|                                          |                                                   |                                    |                            |
| Č Ď <u>È</u> É                           | ĔĿĿĿĿŖĿĘĿĘĿ<br>ĔĿĿĿĔĿĿĿĿ                          |                                    |                            |
| P Ř                                      | Ó Ó MÀ                                            |                                    |                            |
| ÔÕÖØŒ                                    | Řo ŚŠ                                             |                                    | D.R.S.S.                   |
|                                          | Å Å UJ                                            |                                    |                            |
|                                          |                                                   |                                    |                            |
| Calligraphic Serif 1-3 letras            |                                                   |                                    |                            |
|                                          | K L M                                             | G H I J                            |                            |
| $\mathcal{N} O \mathcal{P} Q$            | RS                                                | NOPO                               | Q R S                      |
| TUVW                                     | XYZ                                               | TUVW                               | XYZ                        |
| À Á Â Ã Ä Å                              | EÅAC                                              | ÀÁAÃÄ                              | ÆÅAC                       |
| ŢČŹĎŢĖŢÉ                                 | ĔĘĘĔ                                              | 、Č´Ď`ˍĘ`]                          | ÊĔĘŤ                       |
|                                          | $\mathcal{N} \mathcal{N} \mathcal{O} \mathcal{O}$ | I I I I N<br>Ô Õ Ö Ø Ø             | N N O O                    |
| ŖŤŬŰŰ                                    | ŸĘSS<br>ÜŮÝŸ                                      | ι ουυυου<br>ο Ť ὑ ύ ΰ              | ык з з<br>Ü Ů Ý Ÿ          |
| ŽŹŹ                                      | Ż                                                 | Ž Ź                                | Ż                          |
| Diamond 1 letra                          | Solo Monogramming                                 | Diamond 2 letras                   | Solo Monogramming          |
| A B C D                                  | Ê Ê                                               | Î AR B CC 1                        | D EE FF                    |
|                                          | K L M                                             |                                    | NK UL MM                   |
|                                          | л<br>V Y Ż                                        | יוע עט דר ג<br>11 אוע אוע 11       | μης αφ<br>XX YY 22         |
| ŝ                                        |                                                   |                                    |                            |
|                                          |                                                   | 前角角角角                              |                            |
| Ú U U U U U<br>Ŷ Ŷ Ŷ Ŷ Ň                 | ĹĹĹ                                               | 3 33 33 44 47 47<br>AL 46 47 47 47 | JE 5E 5E 5E<br>√N √N AN AN |
| ÔÕÕÖ Û [                                 | Ř Ś Š                                             |                                    |                            |
| Î Î Ù Ú Û                                | ŮŮÝŸ                                              |                                    | Û Û Û ÝY YY                |
| ά ά                                      | Ũ                                                 | 55 55                              | 53                         |

| Dia                 | mc               | ond          | 3 le                     | etra             | as      |                            |       |                       |              |                  | Sol                | o M         | lonc           | gra              | mmi         | ng           |
|---------------------|------------------|--------------|--------------------------|------------------|---------|----------------------------|-------|-----------------------|--------------|------------------|--------------------|-------------|----------------|------------------|-------------|--------------|
|                     |                  | <u>_</u>     | Ŵ                        | 14               | 6₿B     | •                          |       |                       | Ŵ            | **               | Ê                  | ۰.          | 邤              |                  |             |              |
|                     |                  | 66           | NM                       | η <del>μ</del> μ | 1Î î    | ₩                          | ¢₽₽   | 9.b                   | 1Î î         | ЯҚК              | râr                | կլի         | s<br>Ss        | MMM              |             |              |
|                     |                  | 1 <b>î</b> t | <b>'</b> 1 <b>) (</b> (` | ı∭ı              | νŲν     | ۷¥۷                        | · j ( | e<br>Se               | чÜк          | XXX              | , i) (r,           | үүү         | νŲν            | 222              |             |              |
| AĤA                 |                  | ήĤħ          |                          | 8ĴĤ[ħ            |         | ĥĤ                         |       | ۹Ĥ۹                   |              | 鏕                |                    | ßĤĥ         |                | Ĥ                |             | ſĴĊ          |
| 尒                   | ĩ()î             | 紒            | Ŵ                        | <i>ء</i> ٦٤      | ŧÊÊ     | <u>م</u> تري               | ÉÉÉ   | nĩe                   | ĉÊE          | á ín:            | 6ËE                | a.          | ¢£:            | мĤк              | ŧÊ          | и́лк         |
| Û                   | đĥo              | Ψ            | đĨb                      | Ψ                | đĥb     | Ψ                          | ØĤØ   | NNK                   | Â            | NNK              | ŔŔŔ                | NNK         | ŚŚ             | ų μ              | ŝŜŝ         | ųŪμ          |
| ßß                  | ч <b>О</b> г     | ĩŤt          | -0-                      | iÚù              | -0-     | ΰÚ                         | *Ur   | Û                     | ч <b>Ш</b> н | ŰÜ               | ų p                | ŰĴ(ĵ        | -0-            | ŕÝΫ              | ·Ur         | ŶΫŶ          |
| _                   |                  |              |                          |                  |         | ĨŽ                         |       | ŹŻ                    |              | 8Ż8              |                    |             |                |                  |             | _            |
| Far                 | ıcy              | 1 le         | etra                     |                  |         |                            |       |                       |              |                  | Sol                | o N         | lonc           | gra              | mmi         | ng           |
|                     |                  | 0            | Ħ                        | 40               | ß       | 0                          | C     | а                     | Ŋ            | ØΑ               | Ċ                  | 10          | 350            | 11               |             |              |
|                     |                  | 9            | H                        | K                | 6       | 9                          | Q     | 9                     | (1)          | Ð,               | Q                  | H           | S              | 56               |             |              |
|                     |                  | J            | 96                       | H                | U       | ĺł                         | Ð     | 010                   | Q            |                  | 96                 |             | Ø              |                  |             |              |
| á                   |                  |              |                          | UU               |         | V                          |       | Ŵ                     |              | X                |                    | Y           |                | J                |             |              |
| 16                  |                  | à            |                          | ŵ                |         | V                          |       | 1)<br>8               |              | X                |                    | Y           |                | J                |             | Ø            |
| Ħ                   | Ø                | Ĥ            | ð                        | Ĥ                | Ś       | V<br>Ř                     | ą     | W<br>R<br>R           | ¢            | X                | ţ,                 | Y<br>K      | ç              | £                | ڻ<br>م      | Ç            |
| ЯК<br>Э             | C                | Ĵł,          | Ď                        | Î                | Ô       | V<br>Å<br>Ö                | QQ,   | W<br>R                | Î            | X                | Q                  | Y<br>Å      | ල්             | £<br>£           | Ğ           | Ç            |
| K<br>Z              | Č<br>Ô           | ĴK<br>G      | Ď                        | Î                | Ć       | V<br>Å<br>Ö                | È     | W<br>R<br>R           | Î            | X<br>Æ<br>N      | <del>S</del> Q     | Y<br>Ř      | E              | £<br>Æ<br>Ó      | Š           | Ç            |
| K<br>J              | Ë<br>Ô           | Ĵł<br>GD     | Ď<br>Õ                   | Å<br>Ŝ           | Ê<br>Ö  | V<br>F<br>S<br>I<br>I<br>I | È     | N S R<br>R<br>I I I   | ()<br>()     |                  | ËÇ<br>ŞÇ           | Y<br>K<br>H | CO<br>O        | £<br>¢<br>J      | Q<br>v<br>O | Ę<br>Ò<br>Ŧ  |
| ft<br>g<br>f<br>Far | ()<br>()<br>ncy_ | Â<br>Ĝ<br>Ĵ  | Ď<br>Ő                   | ŝ<br>Ĵ           | Ô<br>() | Î<br>Î<br>Î<br>Î<br>Î      | È     | N<br>R<br>R<br>I<br>I | Ô            | K<br>K<br>H<br>H | ф<br>Ф<br>К<br>Sol | ¥<br>Å<br>ľ | و<br>چ<br>اonc | E<br>K<br>Ó<br>T | Č<br>Š      | ڳ<br>()<br>۳ |

\$99 499 4XX 4MX fl ff \$ <u>gg</u>g 4K\$ 6(90 333 QQQ 8R3 \$\$\$ TTI CH & \$11\$ estitw £XX gyg 1F2 888 f f f eks eks Ĩ. ₿Ĥ₿ effe ÇÇÇ ą#s ê fkê 

433 433 433 CČA 437 ŞĞŞ ĘĘĘ ĘĘĘĘ ĨĨĨ <u>Á</u>ſĮ Ś ă)(Š ÓÓÓ \$G9 Ô(ÌÒ ÕÕÕ ÖÖÖ ØØØ ŘŘ, \$\$\$ šŠ\$ 666 Ô(')Ô CMC C ËNË BRB ĬĨĬ 2]]E Û.ÎB i/li í lít ÿ ĮĮĮ ĮĮĮ ΪĴĮ

#### Elegant Swash 1-3 letras

Solo Monogramming

| Fan        | ю   | 2 le | etra  | S     |      |            |    |                |     |      | So           | lo №           | lond | ogra | mm    | ning       |
|------------|-----|------|-------|-------|------|------------|----|----------------|-----|------|--------------|----------------|------|------|-------|------------|
|            |     |      | f f   |       | BB   |            | Ċ¢ |                | Ŋ   |      | ĘŞ           |                | FF   |      |       |            |
|            |     | H    |       | ff þ  |      | \$J        |    | <b>\$</b> }    |     | f fi |              | ĿĻ             |      | A))  |       |            |
|            |     |      | ЯŞ    |       | 60   |            | F} |                | QQ  |      | RB           |                | \$\$ |      |       |            |
|            |     | Ð    |       | LL    |      | \$\$       |    | esp            |     | £}   |              | ĄŻ             |      | ŦŻ   |       |            |
|            |     |      |       |       |      |            |    | &8             |     | Æ¢.  |              |                |      |      |       | 50         |
| <b>A</b> 8 | *0  | ¢\$  | ~     | ĄŖ    | a la | Ą ĝ        | 26 | <del>f</del> f | a/a | f f  | 26           | <del>f</del> ¢ | æ    | Ą¥   | ×/×   | Ç¢         |
| 22         | ÇÇ  | 66   | ŊŊ    | â.ô.  | ĘØ   | äö         | ĞØ | 2000           | ŞŞ  | âú   | ĞØ           | йň             | Ğğ   | దన   | ĘĢ    | àà         |
| <i>â</i> à | ልል  | âà   | ãñ    | âà    | ää   | <i>â</i> à | ወቅ | AZ             | ÆR  | H2   | <b>க்</b> ത് | 48             | ék   | UU   | સંક્ર | UU         |
| Ŕĸ         | 00  | ૡૻૡ૾ | 00    | õr Iõ | 00   | n Io       | 00 | ŵŵ             | 66  | ñ Ŵ  | Қр           | n° n           | øø   | હીશ  | øø    | จ๊ใย๊      |
| IJIJ       |     | 99   |       | ወ     |      | しい<br>ずえ   |    | よび             |     | よみ   |              | ፈሙ             |      | 99   |       | <i>4</i> 0 |
|            |     |      |       |       |      | 19         |    | 19             |     | 19   |              |                |      |      |       |            |
| Filio      | gre | e 1  | -3 lo | etra  | as   |            |    |                |     |      | So           | lo №           | 1ond | ogra | amm   | ning       |
| ą.         |     | Ŕ    |       | Ę     |      | Ą          |    | Ę              |     | ġ.   |              | ġ.             |      | \$   |       | đļi.       |
|            | ą   |      | Ŕ     |       | Ę    |            | Ŵ  |                | Ŵ   |      | Ŕ            |                | Ŕ    |      | Ą.    |            |
| Ŕ          |     | S.   |       | st.   |      | Ą          |    | ą.             |     | 糠    |              | ÷.             |      | Ŕ    |       | Â.         |
|            |     |      |       |       |      |            |    | Ę              |     |      |              |                |      |      |       |            |
| *          |     | *    |       | æ     |      | 處          |    | \$             |     | ŵ    |              | aj.            |      | Ŵ    |       | ê          |
|            | ê   |      | ð     |       | Ŵ    |            | 遽  |                | 瘙   |      | 遽            |                | Ē.   |      | Ē     |            |
| đ          |     | A.   |       | đ,    |      | đ.         |    | 辙              |     | ağı, |              | 骤              | -    | Â,   | -     | đ,         |
| Ŷ          | â   | Ŷ    | â     | ч     | Ô    | A.         | Ŵ  | Ŧ              | Ô   | ¥    | 癒            | Ŧ              | ŝ    | Ŧ    | ŝ     | Υ          |
| 癞          | ų   | đ,   | Ψ     | Ą.    | ų    | Ą.         | ų  | Ŕ              | ų   | Ą    | ų            | Ą.             | 4    | Ř    | 4     | a.         |

â, â,

| Micro Block 1-3 letras Solo Monogrammir                                                                                                    | ng Micro Times 1-3 letras                                                                                                    | Solo Monogrammi                                                                                    |
|----------------------------------------------------------------------------------------------------|----------------------------------------------------------------------------------------------------|----------------------------------------------------------------------------------------------------|
| ABCDEFGHIJKLINOPQRSTUVWXY                                                                                                    | A B C D<br>G H I J<br>N O P Q<br>Z T U V W                                                                                                    | EF<br>KL<br>RS<br>XY                                                                               |
| À Á Â Ã Ă Ă Æ<br>Ç È É Ê Ë Ì<br>Í Î Ï Ñ Ò Ó<br>Õ Ö Ø B Ù Ú<br>Û Ü Ý                                                                                                    | Å À Á Â Ã<br>C È É Ê<br>Ô Í Î Ϊ Ñ<br>Õ Ö Ø β<br>Û Ü                                                                                                    | ÄÆ<br>ËÌ<br>ÒÓ<br>ÚÚ<br>Ý                                                                          |
| Ornate 1-3 letras       Solo Monogrammin         Image: Constraint of the state of the state of | Oval 1 letra       D     H       H     H       H | Solo Monogrammi<br>E F M<br>F S Z<br>P F F<br>N S Z<br>C F<br>N S F<br>P F S<br>P F S S<br>P F S S |
| Oval 2 letrasSolo Monogrammin                                                                                                    |                                                                                                    |                                                                                                    |

ΫΫΫ

Μ

Z

Å

Ô

ļ

ĺ

Ž Ÿ

| Point                   | 1 letra                       | a                                    |                       |                                                              | Sol                   | o Mono                      | gramming                            |
|-------------------------|-------------------------------|--------------------------------------|-----------------------|--------------------------------------------------------------|-----------------------|-----------------------------|-------------------------------------|
|                         | A<br>G<br>N<br>T              | В<br>Н<br>()<br>()                   | €<br>C<br>P<br>V      | C<br>C<br>M<br>X                                             | X<br>K<br>E           | f<br>l<br>S<br>Y            | M<br>8                              |
| Â<br>Ĉ<br>Ĵ<br>ß        | Ĥ<br>Ĵ<br>Ĵ<br>Ĵ              | Â<br>Ĉ<br>Ĵ<br>Ŭ                     | Â<br>Ĵ<br>Ĵ<br>Ú<br>Č | Ő<br>Á<br>Ñ<br>Ú<br>Ú                                        | ₽<br>Ń<br>Ň<br>Ŭ<br>Ż | Â<br>Ê<br>Ň<br>Ŝ            | A Ç<br>Ĉ Ó<br>Ŷ Ÿ                   |
| Point                   | 3 letra                       | as<br>h dD                           | b alì                 | দ বাচি                                                       | Sol<br>∕∩∿            | o Mono<br>იეს               | gramming                            |
|                         |                               |                                      |                       |                                                              |                       |                             |                                     |
| <b>A</b> Þ              | B<br>K                        | JC<br>K I                            |                       | JE<br>JE                                                     | 4F (<br>) 1P          | } {}<br>4₽                  |                                     |
| <b>A</b> B              | SS                            | ΤΤ "                                 | "(JD)"                | ( )<br>&&                                                    | 41                    | ×" «                        | 14 88                               |
| ÀÞ<br>づ<br>ÌÌ<br>Ĵ<br>ß | ĤĐ<br>Č Č<br>ÍÍ<br>ÍÍ<br>Ď ĨĬ | ĤĤ<br>Ď Ĥ<br>ÎÎ<br>Ĵ Ĵ<br>ĴIJ<br>ĴIJ |                       | ĞË<br>€ €Ê<br>6<br>0<br>0<br>0<br>0<br>8<br>8<br>8<br>8<br>8 | €₿                    | ÀÐ (<br>4Ę<br>(<br>ŠŹ<br>ĴŮ | Ì₽ ĴÇ<br>ŤĔ<br>ÌD ÓD<br>ŠŽ<br>ĬŸ ŸŸ |

| Poi  | nt 2                 | 2 le               | tra       | s                 |        |            |              |             |                  |                 | Sol              | o M        | lonc         | gra        | mm               | ing           |
|------|----------------------|--------------------|-----------|-------------------|--------|------------|--------------|-------------|------------------|-----------------|------------------|------------|--------------|------------|------------------|---------------|
|      |                      |                    | 舺         |                   | BB     |            | 11           |             | 1                |                 | ££               |            | f†           |            |                  |               |
|      |                      | 66                 | 116       | ₩                 | đ٩     | 1          | ٩Ŀ           | 99          | đ٩               | Чĸ              | đ٨               | λŀ         | đ٩           | ММ         |                  |               |
|      |                      | <u>¶</u>           | ΝĮ        | <u>ז</u> וןנ      | ΨĻ     | ٧V         | ተዞ           | MW          | ήµ               | χ'n             | ŋК               | ٧V         | 22           | 22         |                  |               |
|      |                      | <b>1</b> ,4        |           | ٧V                |        | 11         |              |             |                  | -1/1            |                  | 11         |              | ٩ŀ         |                  |               |
| 艄    |                      | 艄                  |           | AA                |        | 艄          |              | ÂĤ          |                  | æ               |                  | APA        |              | 艆          |                  | CC            |
| دره  | (),                  | 6-+                | 1D        |                   | 6ê     | 1 a - 1    | éé           | **          | ĉĒ               | h               | ĉê               | 4          | çe           | وري        | ٤¢               | 6             |
| 1)   | <u> 216</u>          | Û                  | Âĥ        | 1Ĵ                | 26     | 1)         | ØD           | ŅŅ          | 11               | ήŅ              | 26               | ήŅ         | <b>Č</b> K   | ØĎ         | 26               | 00            |
| ßß   | ٩ŀ                   | ĨŤ                 | ٩Ņ        | JÌÌ               | ٩Ņ     | ŰĹ         | 40           | (1))        | ųμ               | ÛÛ              | վի               | រ៉ែ        | 40           | ÝΫ         | 415              | ŶŶ            |
| 41*  |                      | ~                  |           |                   |        | 33         |              | 53          |                  | 32              |                  | 10         |              |            |                  |               |
| Roi  | und                  | led                | Sai       | ns 1              | le     | tra        |              |             |                  |                 | Sol              | o M        | lonc         | gra        | mm               | ing           |
|      |                      |                    | A         |                   | R      |            | Г.           |             | Π                |                 | E                |            | F            |            |                  |               |
|      |                      | G                  |           | H                 |        | Ι          |              | J           | J                | K               |                  | L          |              | M          |                  |               |
|      |                      | т                  | N         |                   | 0      | V          | Р            | 11          |                  | 11              | R                | 11         | S            |            |                  |               |
|      |                      | I                  |           | U                 |        | V          |              | W<br>8      |                  | X               |                  | Y          |              | ሪ          |                  |               |
| À    |                      | Ŕ                  |           | Ĥ                 |        | Ã          |              | х<br>Й      |                  | Æ               |                  | Å          |              | ß          |                  | Ç             |
|      | Č                    |                    | Ď         |                   | È      |            | É            |             | Ê                |                 | Ë                |            | Ę            |            | Ĕ                |               |
| Í    | Ĥ                    | Í                  | ñ         | Ĭ                 | ň      | Ι          | П            | Ň           | Г                | Ń               | ň                | Ň          | ć            | Ó          | ř                | Ó             |
| R    | IJ                   | Ť                  | U         | Ņ                 | IJ     | Ú          | Ľ            | Ĥ           | Ľ                | Ü               | Ц                | ۱          | ŋ            | Ý          | ŋ                | Ÿ             |
| IJ   |                      | I                  |           | U                 |        | Ž          |              | Ż           |                  | Ż               |                  | U          |              | I          |                  | I             |
| Roi  | und                  | led                | Sai       | ns 3              | le     | tras       |              |             |                  |                 | Sol              | o M        | lonc         | gra        | mm               | ing           |
| 4    | )                    | 6RF                | }         | (Tt               | ,      |            | )            | (FE         |                  | 47 <del>)</del> |                  | ([])       |              | ÷          |                  | ∏]            |
|      | ۱J)                  | ۳ <b>ل</b> ار<br>( | łł        | ••••<br>}         |        | <b>س</b> . | <b>d</b> M:  | <b>س</b> ر) | ( <b> </b> ] }   | •11<br>)        | ([])             | -01        | ppp          | n 11*      | 0[]D             | -13           |
| ARF  | }                    | SS                 | <b>)</b>  |                   |        | JJb        |              | Ŵ           |                  | Ś               |                  | \$Xk       |              | ٩Yŀ        |                  | <u> </u>      |
| بدير |                      | <u>,</u>           |           | • هم              |        | <u> </u>   |              |             | 1                | AUL P           |                  | <u>222</u> |              |            |                  | 4 <b>11</b> F |
| 4A   | <del>،</del><br>بېلې | <b>AU</b>          | ÷<br>i∩i∖ | 4 <b>1</b> 1<br>> | )<br>Y | <b>AHF</b> | )<br>ĆĆĖ     | <b>ehb</b>  | ŕŕŕ              | €₩₿             | ŕřŕ              | (HP)       | ,<br>የርኮ     | (H)<br>(H) | )<br>ŽŤÞ         | ţĻĴ           |
| İİÌ  | vul                  | ,<br>ĮĮĮ           | VUL       | ,<br>İİİ          | VLF    | ′<br>ĴĨÌ   | VLF          | (ÎĨĴ)       | <b>ч</b> цй<br>) | Ś               | <b>чц</b> Г<br>, | (iři)      | <b>ייי</b> ן | ġĊ         | <b>чы</b> Г<br>( | jįjd          |
| 4    | (ÎÎ)                 | )                  | ÍĨ        | )                 | ÌÜĎ    | )          | 0 <b>2</b> 0 | ••          | Œ                |                 | ŔŘÞ              |            | ŚŚŚ          |            | ŚŠŚ              |               |
| ß    | }                    | ΪĬ                 |           | ijjį              | ļ      | ίÜ         | I            | ÛÛ          | ļ                | ΰÜΰ             |                  | ΰŮŮ        |              | ÝΫ́        | •                | άΫΰ           |
|      |                      | -                  |           |                   |        | a          |              |             |                  |                 |                  |            |              |            |                  |               |

| Rounded Sans Narrow 2 letras Solo Monogramming |         |                 |              |                          |           |         |    |          |           |           |         |              |                |            |              |                                              |
|------------------------------------------------|---------|-----------------|--------------|--------------------------|-----------|---------|----|----------|-----------|-----------|---------|--------------|----------------|------------|--------------|----------------------------------------------|
|                                                |         | 23              | ₽            | ЧÞ                       | ₿         | n       | () | .1       | QD        | ЧÞ        | 66      | <u>(</u> ].  | <b>f</b> }     | db         |              |                                              |
|                                                |         | NV<br>O         | <b>(</b>  )> | `II'                     | OD        | u<br>u  | የቅ |          | QD        | .II.      | AÞ      |              | SS             | `II'       |              |                                              |
|                                                |         | I               |              | ٩Ŋ                       |           | ۷V      |    | ଏ<br>୧୫  |           | \$¥       |         | Ŷ            |                | 32         |              |                                              |
| <b>q</b> þ                                     | ,<br>ŢĮ | <del>(</del> jþ | άÞ           | <b>₫</b> ₿               | ĊÈ        | 4Þ      | ćþ | ΫÞ       | ŕþ        | <b>{}</b> | ŕř      | <b>Åþ</b>    | 6È             | <b>4</b> ₽ | ćÈ           | Ç <b>Ç</b>                                   |
| Ü                                              | VV      | Ű               | NV<br>Ab     | Ï                        | VV        | Ï       | VV | (j)      | VV        | ¢jþ       | V       | < <b>i</b> þ | 44             | ġď         | VV           | ÓD                                           |
|                                                | QD      | Ϊ               | QD           | ιij                      | <b>dd</b> | ίIJ     | ØØ | ιΰ       | <b>CP</b> | ŰŰ        | ۹P<br>۱ | ιΪ           | SS<br>,        | ý          | \$\$<br>}    | ŶŸ                                           |
|                                                |         |                 |              |                          |           | 25      |    | ŚŚ       |           | ŚŚ        |         |              |                |            |              |                                              |
| Rc                                             | ouno    | ded             | Se           | rif 2                    | 2 let     | tras    | 20 |          |           |           | So      | lo №         | 10n            | ogra       | amm          | ning                                         |
|                                                |         | GG              | ;¶<br>¦      | l<br>I∦H                 | RB        | []      | GC | JJ       | ΠŊ        | ₽₿K       | ££      | Մ            | ŀŀ,            | MМ         |              |                                              |
|                                                |         | ፈን              | Ŋ            |                          | OD        | 1/17    | PP | 1111     | QD        | 1/1-      | RR      | 1/12         | <del>3</del> 5 | 17         |              |                                              |
|                                                |         | 11              |              | UU                       |           | VV      |    | 88<br>88 |           | ٨٨        |         | Π            |                | 46         |              |                                              |
| Ą                                              | Ă<br>Čí | ۹Ĥ<br>۲         | )<br>ńr      | ÂĤ.                      | ĉÈ        | ΑĤ      | ŕŕ | ΪĤ       | ÊÊ        | ₿         | ËÈ      | £¶₽.         | የቡ             | Ąŀ         | ŕř           | ÇÇ                                           |
| İ                                              | Ì       | ,<br>[]         | UL.          | ĺÌ                       |           | ĨÌ      | 00 | ŃŃ       | 00        | ŃŃ        |         | ŃŇ           | QU             | ÒÒ         |              | ÓÓ                                           |
| ß                                              | Ó(<br>B | (<br>וֹז        | ĴĈ<br>,      | )<br>t∐Ù                 | ÖĎ        | í∥)     | 00 | Û        | CP        | Û         | ŔŔ      | (ໃໃ)         | <u>5</u> 5     | ŶΫ         | <u>\$</u> \$ | ΫŸ                                           |
| .,                                             | 12      | .,              |              | 00                       |           | 2Ž      |    | 22       |           | ŽŽ        |         | 00           |                | •••        |              |                                              |
| Sc                                             | roll    | 1 le            | etra         |                          | 0         |         | ^  |          | ^         |           | So      | lo №         | 1on            | ogra       | amm          | hing                                         |
|                                                |         | Ģ               | 屴            | H                        | 8         | 9       | 6  | 8        | Ŋ         | K         | ß       | Ç            | ť              | Ñ          | 1            |                                              |
|                                                |         | •               | ß            | <i>'</i> 0<br><i>a</i> , | Ø         | 0<br>Cu | z  | 0        | Q,        | "U<br>C   | Ŗ       | GP<br>AL     | 8              | , v        | ,<br>,       |                                              |
|                                                |         | S               |              | IJ                       |           | V       |    | N<br>E   |           | ÿ         |         | J            |                | ť          | ,            |                                              |
| Ĥ                                              | Å       | Ĥ               | ň            | Ĥ                        | Ô         | Ĥ       | Ô  | Å        | Ô         | Æ         | ö       | Ĥ            | 0              | Å          | ļ<br>7       | Ç                                            |
| Ì                                              | 6       | Í               | Ŋ            | Ĵ                        | 0         | Ï       | Ø  | Ŝ        | Ø         | Ś         | 0       | Š            | Q              | Ċ          | )            | )<br>Ó                                       |
| R                                              | Ô       | Ť               | Õ            | Ŷı                       | Ö         | Ýι      | Ø  | Ŷı       | E         | Ű1        | Ř       | Ŷı           | Ś              | Ŕ          | (            | )<br>)<br>~~~~~~~~~~~~~~~~~~~~~~~~~~~~~~~~~~ |
| IJ                                             |         | 0               |              | U                        |           | U<br>Ĵ  |    | Ŭ<br>Ĵ   |           | Ŭ<br>Ĵ    |         | U            |                | U          | )            | U                                            |

| Ro                   | unc                | ded                                   | Se                                                                                                    | rif 1                 | le                                       | tra                                      |                          |                                 |                                  |                            | So                     | lo M                                                                                        | ono                 | grar                  | nmi                                                                        | ng               |
|----------------------|--------------------|---------------------------------------|----------------------------------------------------------------------------------------------------|-----------------------|------------------------------------------|------------------------------------------|--------------------------|---------------------------------|----------------------------------|----------------------------|------------------------|---------------------------------------------------------------------------------------------|---------------------|-----------------------|----------------------------------------------------------------------------|------------------|
| Á<br>Ì<br>ß          | Ĝ<br>Ô             | G<br>Î<br>À<br>Î<br>Î                 | A<br>N<br>Ď<br>Ô                                                                                         | H<br>U<br>Â<br>Î<br>Ù | B<br>O<br>Ĉ<br>Ö                         | Í<br>V<br>Â<br>Í<br>Ú<br>Z               | 6<br>P<br>6              | J<br>W<br>R<br>Â<br>Î<br>Î<br>Ź | D<br>Q<br>Ê                      | K<br>X<br>Ø<br>Ń<br>Ű<br>Ż | ß<br>R<br>ß            | L<br>Y<br>Â<br>Ň<br>Ů                                                                       | f<br>ç<br>ç         | M<br>Z<br>A<br>Ó<br>Ý | Ë                                                                          | Ç<br>Ó<br>Ÿ      |
| Roi                  | unc                | ded                                   | Se                                                                                                    | rif 3                 | 8 le                                     | tras                                     |                          |                                 |                                  |                            | So                     | lo M                                                                                        | ono                 | grar                  | nmi                                                                        | ng               |
| 4)<br>1 [ 1<br>1 [ 1 | À<br>ČĜ<br>Ì<br>ÔĴ | C()<br>1)<br>4)<br>0<br>1)<br>1)<br>1 | 1114<br>6<br>7<br>7<br>1<br>1<br>1<br>1<br>1<br>1<br>1<br>1<br>1<br>1<br>1<br>1<br>1<br>1<br>1<br>1<br>1 |                       | 1996<br>1<br>000<br>1<br>666<br>000<br>1 | }<br>1∏1<br>)<br>₩₩<br>1∏1<br>1∬1<br>2Ž2 | GGC<br>PPF<br>666<br>ØØØ |                                 | OD<br>OQO<br>¢Ĉ¢<br>¢ <b>f</b> t |                            | €£<br>®<br>®<br>®<br>® | 1<br>1<br>1<br>1<br>1<br>1<br>1<br>1<br>1<br>1<br>1<br>1<br>1<br>1<br>1<br>1<br>1<br>1<br>1 | ΥΥ                  |                       | ç<br>(j:<br>(j:<br>(j:<br>(j:<br>(j:<br>(j:<br>(j:<br>(j:))<br>(j:)<br>(j: | Çç<br>()0<br>()7 |
| Scr                  | oll                | 2 le                                  | etra                                                                                                    | IS                    |                                          |                                          |                          |                                 |                                  |                            | So                     | lo M                                                                                        | ono                 | grar                  | nmi                                                                        | ng               |
|                      |                    | 99<br>77                              | АЬ<br>NN                                                                                                 | ₩¥<br>₩¥              | 88<br>00                                 | 88<br>VV                                 | 66<br>33                 | 88<br>WW<br>88                  | 99<br>00                         | 88<br>RR                   | 88<br>RR               | 22<br>77                                                                                    | <del>66</del><br>88 | NN<br>££              |                                                                            |                  |
| ÅÅ<br>ÅÅ             | ĠĞ                 | ÅÅ<br>ÁÁ                              | İİ                                                                                                    | ÂÊ<br>ÂÂ              | ŝŝ                                       | Åð<br>Íð                                 | ŚŚ                       | 90<br>Åð                        | ÊÊ                               | ÆÆ<br>ŃŃ                   | öö                     | ÅÅ<br>ŇŇ                                                                                    | 66                  | фр<br>ÒÒ              | ĞĞ                                                                         | çç               |
| ßß                   | ÔÔ                 | 00<br>Ž.Ž.                            | ÕÕ                                                                                                    | )))                   | ÖÖ                                       | ÚÚ                                       | 00                       | ،یرر،<br>آلآ                    | 66                               | iaia<br>MA                 | ŔŔ                     | 'ง'ง<br>เป็เเ                                                                               | <b>Ś</b> Ś          | (1)                   | \$\$                                                                       | 99               |
|                      |                    |                                       |                                                                                                    | VIV                   |                                          | 47<br>47                                 |                          | 49<br>47                        |                                  | ýý                         |                        | viv.                                                                                        |                     | vv                    |                                                                            | vv               |

| Scroll 3 letras Solo Monogramming                                                                                                    | Seal 1 letra Solo Monogramming                                                                                                    |
|----------------------------------------------------------------------------------------------------|----------------------------------------------------------------------------------------------------|
| 949 કરીક હિદિ ગીંગ કરીક સ્પીત<br>કરીક રાપ્તિ કરીક દરિક માંમા કરીક<br>કરીક શરીક ગીંગ કરીક વીંગ બાંધા<br>કરીક સ્ટીર સ્ટ્રેસ બાંધા ગોંગ પોપિ પ્રીડ                                                                                                    | H B C D E F<br>G H I J K L M<br>N D P D R S<br>T U V N X Y Z                                                                                                    |
| જોને જોને જોને જોને જોને જોને જોને જોને                                                                                                    | À À À À Ă Ă Œ  Ħ C<br>C Ď Č Ć Ć Ć Č Č Č<br>Ì Ì Î Î Î Ň Ń Ń Ô Ô<br>Ô Õ Õ Ø Œ Ř Ś Š<br>B Ť Û Û Û Ũ Ô Ý Ÿ<br>Z Z Z                                                                                                    |
| Seal 2 letras       Solo Monogramming         Image: Constraint of the straint of the stra |                                                                                                    |
| Sprouted Sans 1-3 letras Solo Monogramming<br>A B C D E E E<br>C H E F K L M<br>A D D Q R S<br>E P V W X Z Z<br>A A A A F A A C<br>A A A A A F E A A C<br>A A A A A F E E E E<br>C D E E E E E E<br>C D E E E E E E<br>C D E E E E E E<br>C D D E E E E E E<br>C D E E E E E E<br>C D E E E E E E<br>C D E E E E E E<br>C D E E E E E E<br>C D E E E E E E<br>C D E E E E E E E<br>C D E E E E E E E<br>C D E E E E E E E<br>C D E E E E E E E<br>C D E E E E E E E<br>C D E E E E E E E<br>C D E E E E E E E<br>C D E E E E E E E<br>C D E E E E E E E<br>C D E E E E E E E E<br>C D E E E E E E E E<br>C D E E E E E E E E<br>C D E E E E E E E<br>C D E E E E E E E E                                                                                                    | Thin Circle 2 letras       Solo Monogramming         (中)       (中)       (h)       (h)       (h)       (h)       (h)       (h)       (h)       (h)       (h) |

36 de 60

Vista previa para decoraciones de monogramas

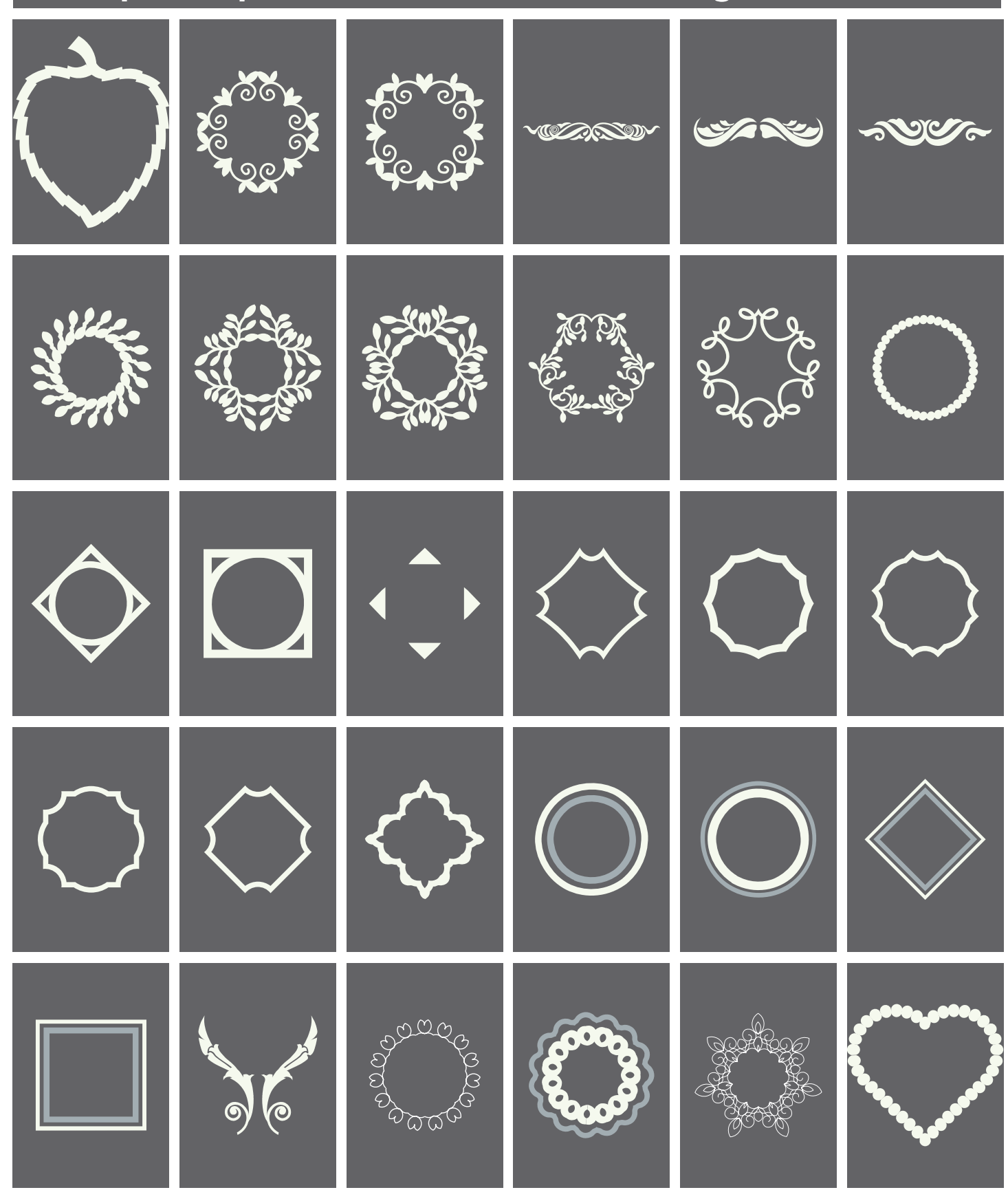

37 de 60

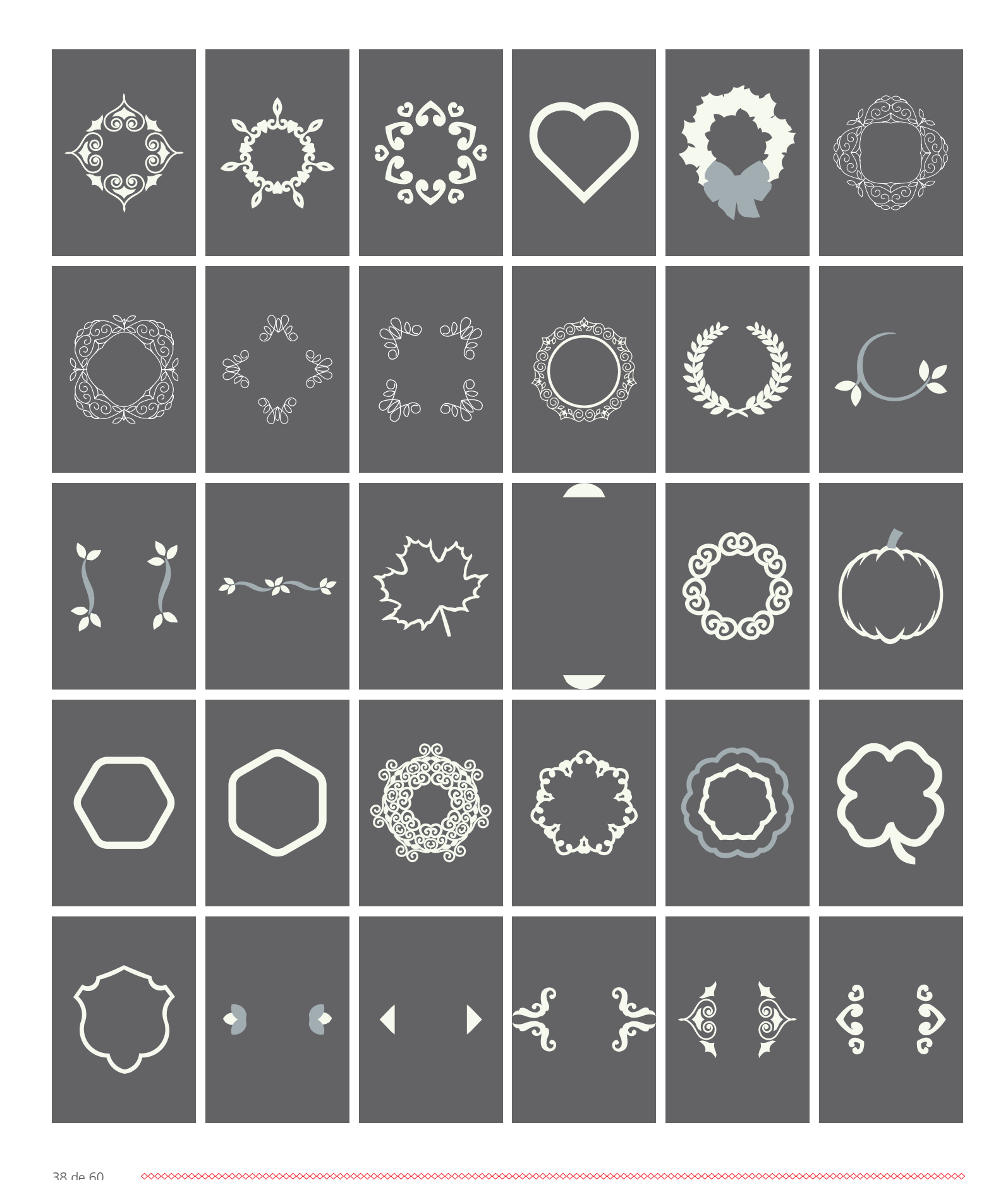

38 de 60

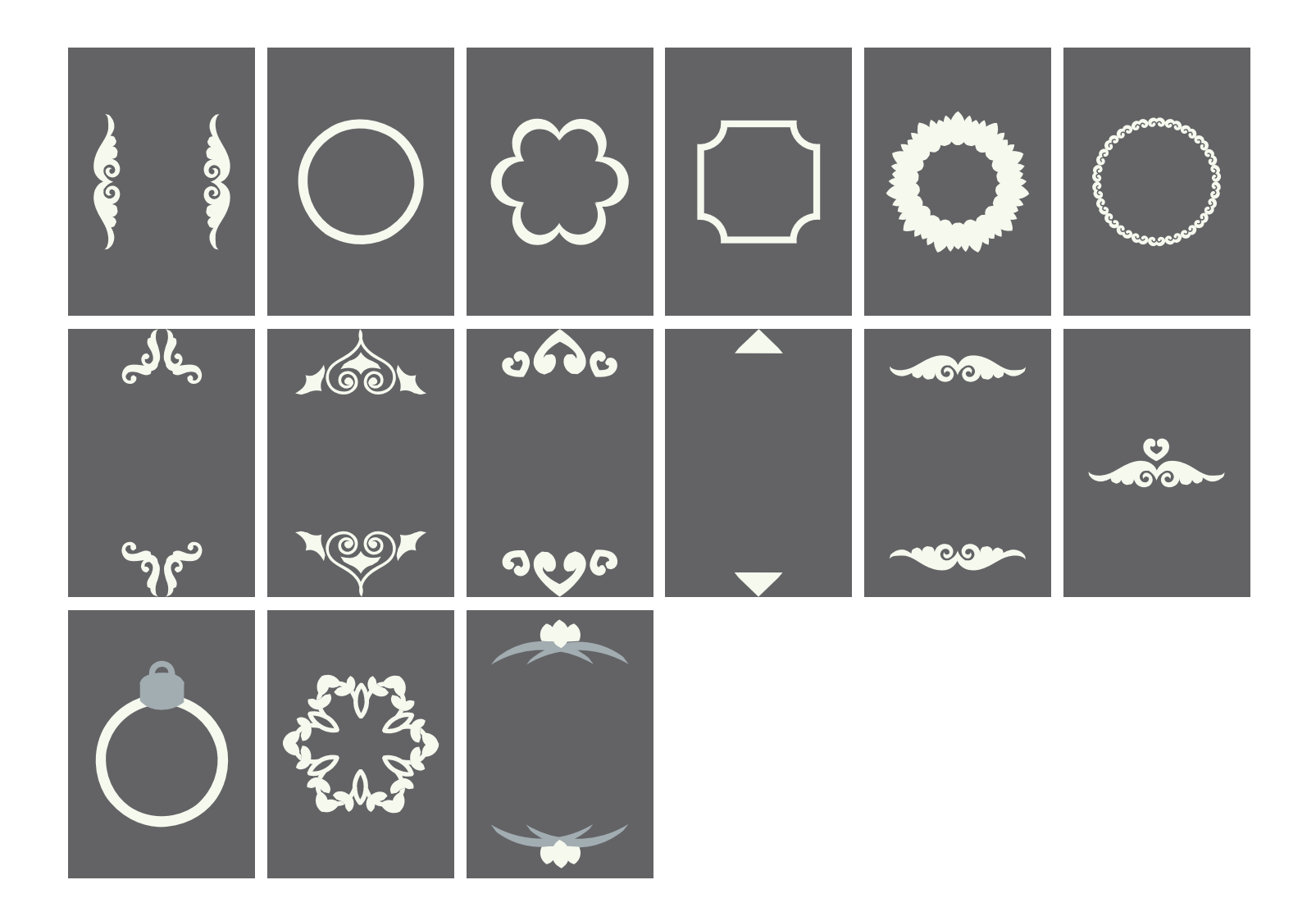

### "Nube" de BERNINA

#### ¿Qué es la "nube" de BERNINA?

La combinación de la "nube" de BERNINA y Toolbox le permite descargar o cargar diseños, guardarlos o intercambiarlos entre dos ordenadores. Además, la "nube" de BERNINA le permite acceder a sus diseños desde dispositivos móviles como tablets y teléfonos móviles e incluso con ordenadores que no tengan instalados Toolbox.

#### ¿Qué puedo hacer con los dispositivos móviles en la "nube" de BERNINA?

En sus dispositivos móviles puede abrir y visionar sus diseños. Si su dispositivo tiene una buena resolución, podrá también editar y combinar sus diseños.

Descarga de un diseño desde la "nube" de BERNINA (desde la pantalla de Inicio)

1. Hacer clic en «BERNINA Cloud Download».

Q, Sort by: Oate y 🧐 New UNIVERSITY Import -32.art Test 40 W test.art Size: 2.2" x 2.9 Size: 5.2" x 3.0" Size: 1.1" x 0.4" Size: 18.2" x 13.5" BERNINA Cloud Download 1 2" x 2.9" Size: 1.8" x 1.8" Size: 2.4" x 3.0" Size: 1.5" x 2.2" My Toolbox d Draw Floral art Size: 1.3" x 1.3" Size: 2.3" x 2.5" Size: 0.6\* x 0.3\* Size: 0.4" x 0.4" Close

- 2. Desplazarse hasta el diseño preferido.
  - a. Seleccionar la categoría deseada o
  - b. Introducir el término de búsqueda para el diseño que está buscando.

Indicación: En caso de varios términos de búsqueda, solo se mostrarán diseños que cumplan ambos términos.

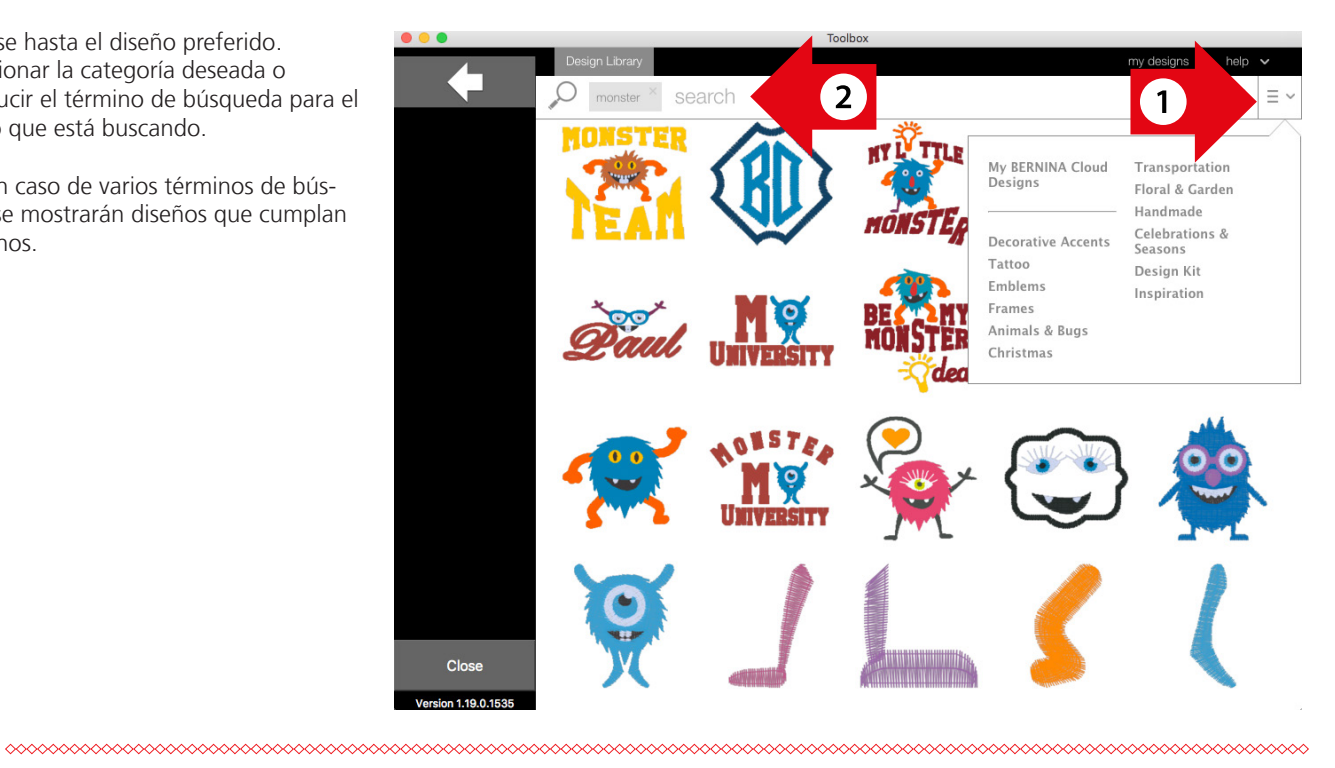

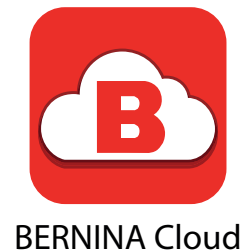

- 3. Hacer clic en el diseño deseado para seleccionarlo.
- 4. Hacer clic en «download».
- 5. Si el diseño ya existe podrá sobrescribirlo o cambiarle el nombre.

Indicación: Con la fecha de la parte superior izquierda se retorna a Toolbox.

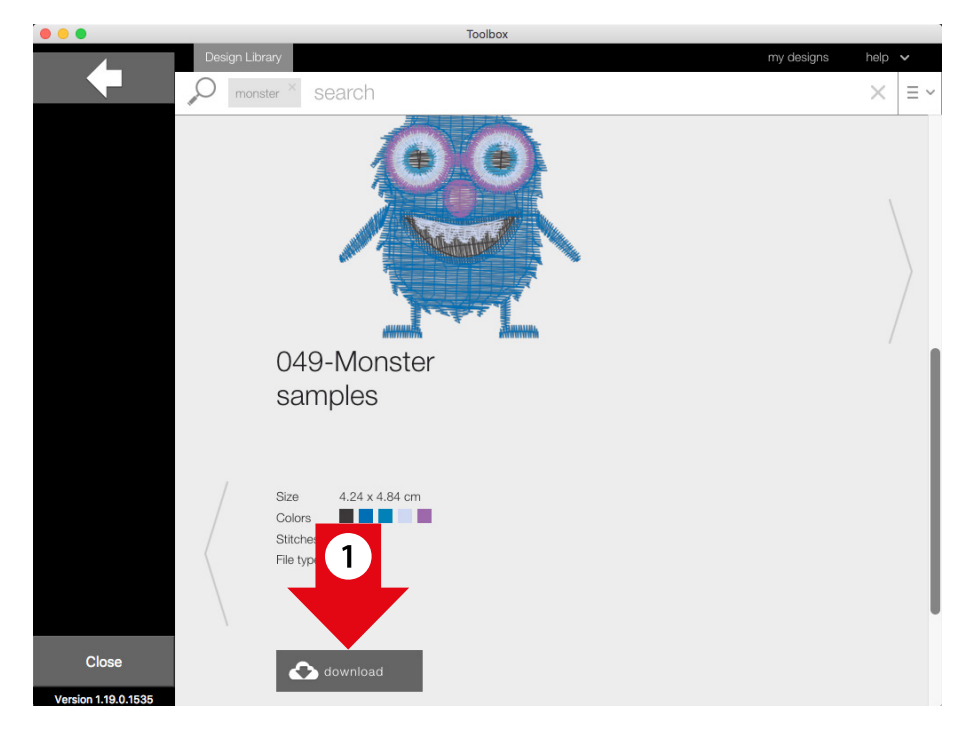

#### Cargar de un diseño desde la "nube" de BERNINA (dentro del software)

1. Hacer clic en «Add Design».

| •••        | My Design.artx (0.0" x 0.0 | ")  |       |
|------------|----------------------------|-----|-------|
|            |                            | 0 1 | 2 3 4 |
| 50         |                            |     |       |
| •          |                            |     |       |
| 🍟 🔬 -      |                            |     |       |
| Tt ABC     |                            |     |       |
| <b>(3)</b> |                            |     | •     |
| •          |                            |     |       |
| 2          |                            |     |       |
|            |                            |     |       |
| ?          |                            |     |       |

2. Seleccionar «Importar diseño».

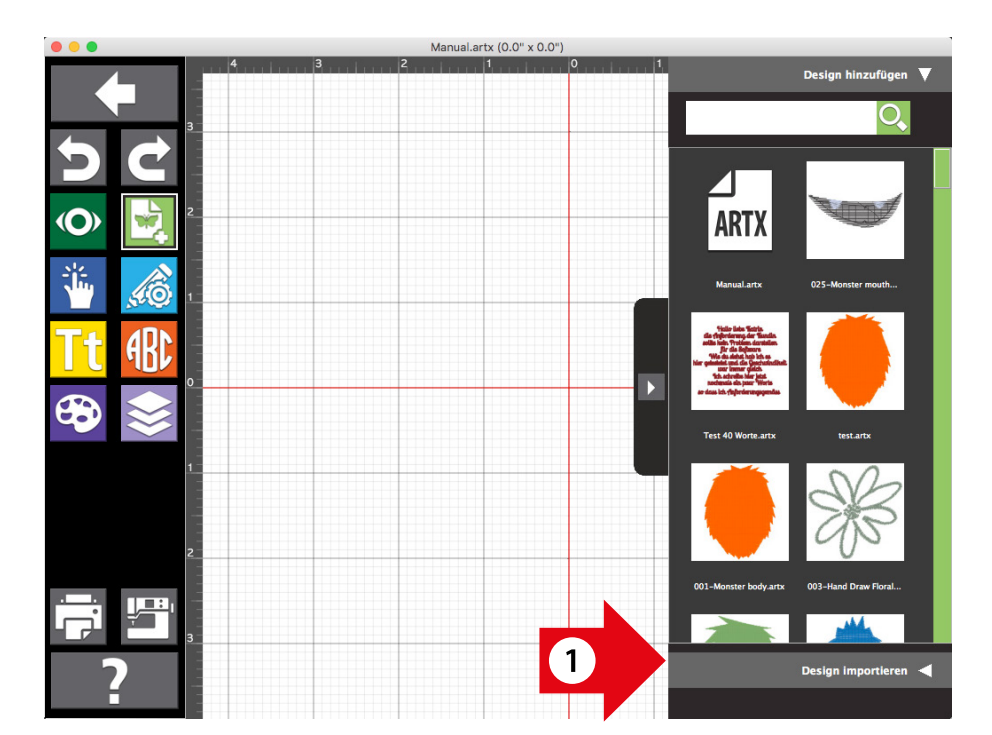

3. Hacer clic en «BERNINA Cloud Download».

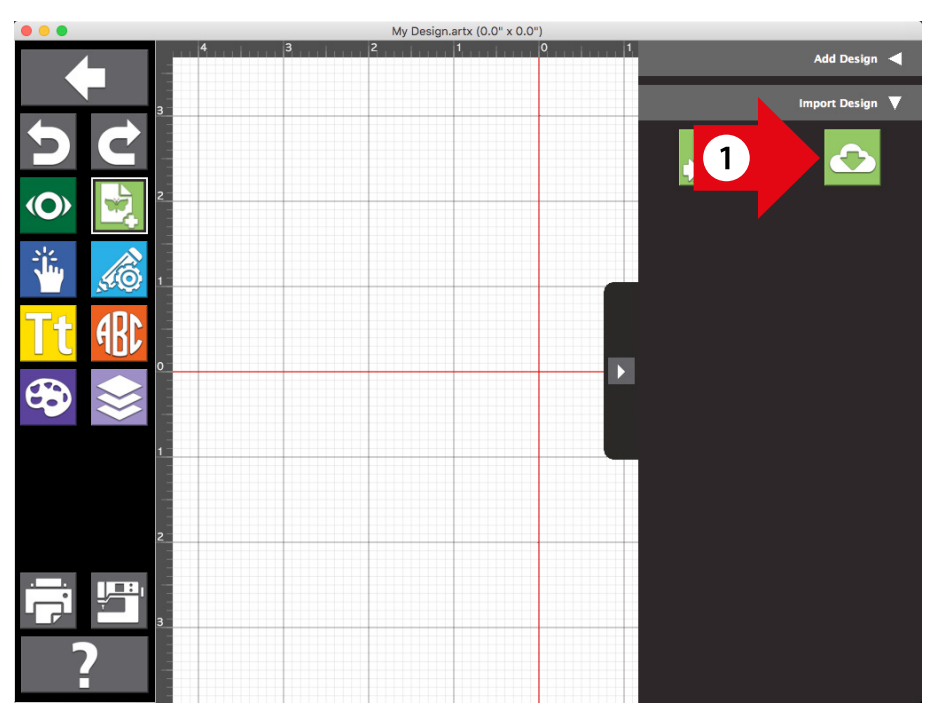

- 4. Desplazarse hasta el diseño preferido.
  - a. Seleccionar la categoría deseada o
  - b. Introducir el término de búsqueda para el diseño que está buscando.

Indicación: En caso de varios términos de búsqueda, solo se mostrarán diseños que cumplan ambos términos.

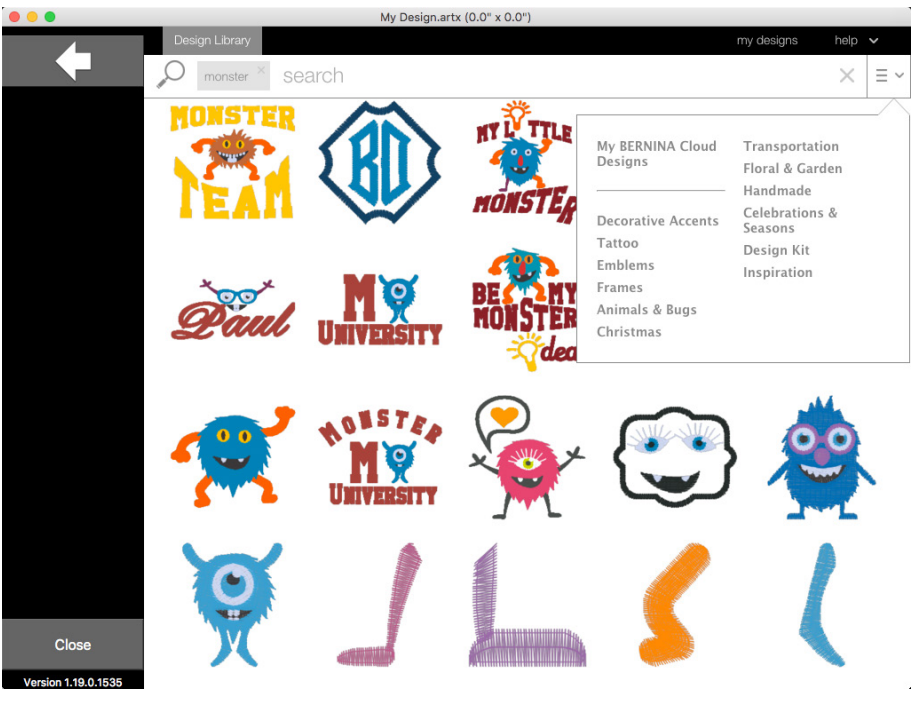

- 5. Hacer clic en el diseño deseado para seleccionarlo.
- 6. Hacer clic en «download».

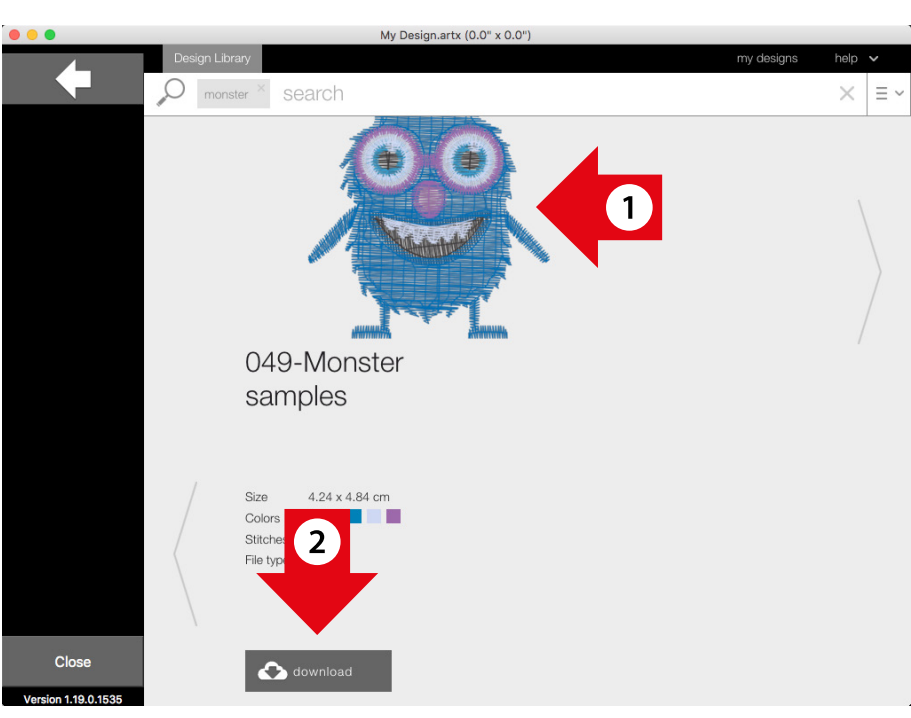

#### Carga de diseños en la "nube" de BERNINA

- 1. Seleccionar el diseño que desea subrir.
- 2. Hacer clic en «BERNINA Cloud Upload».

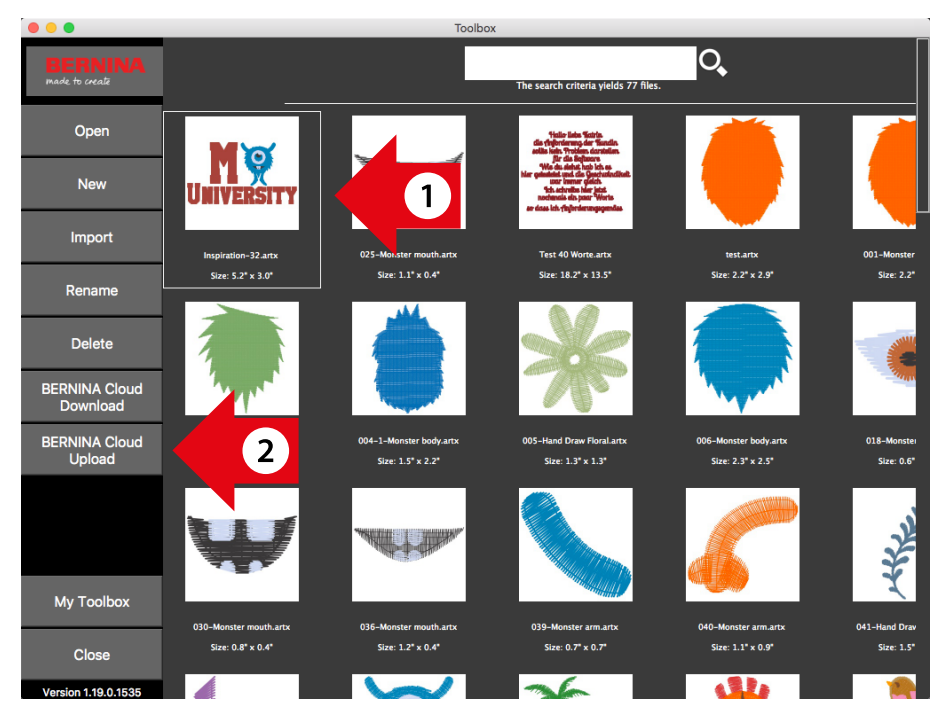

3. Si el diseño ya existe, hacer clic en «Overwrite original file» para sobrescribir el diseño existente o indicar un nuevo nombre.

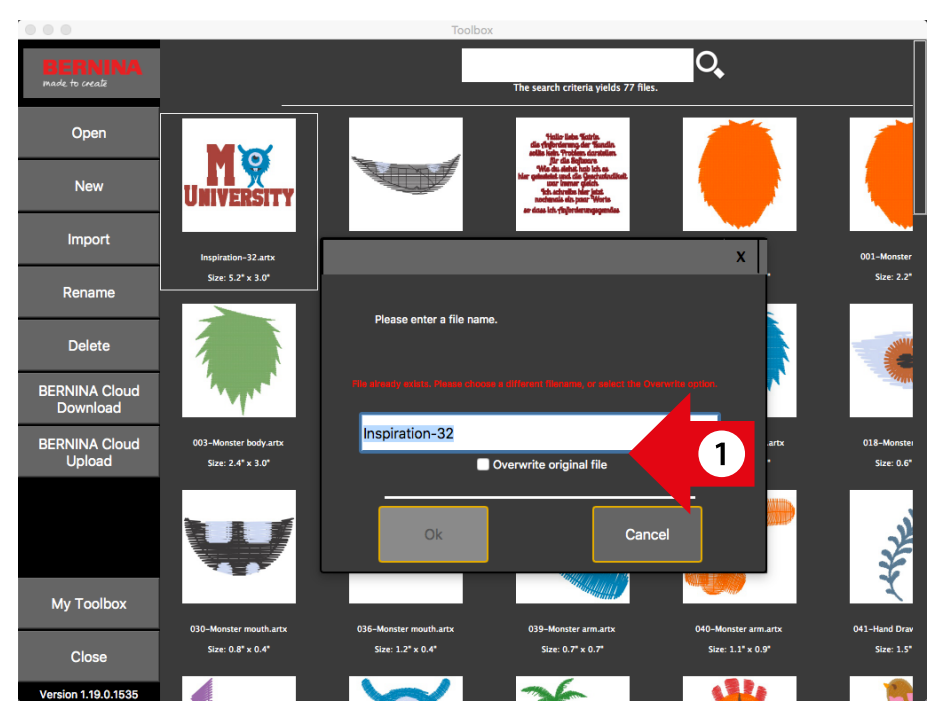

4. Una vez que su diseño se haya cargado correctamente, hacer clic en «Ok».

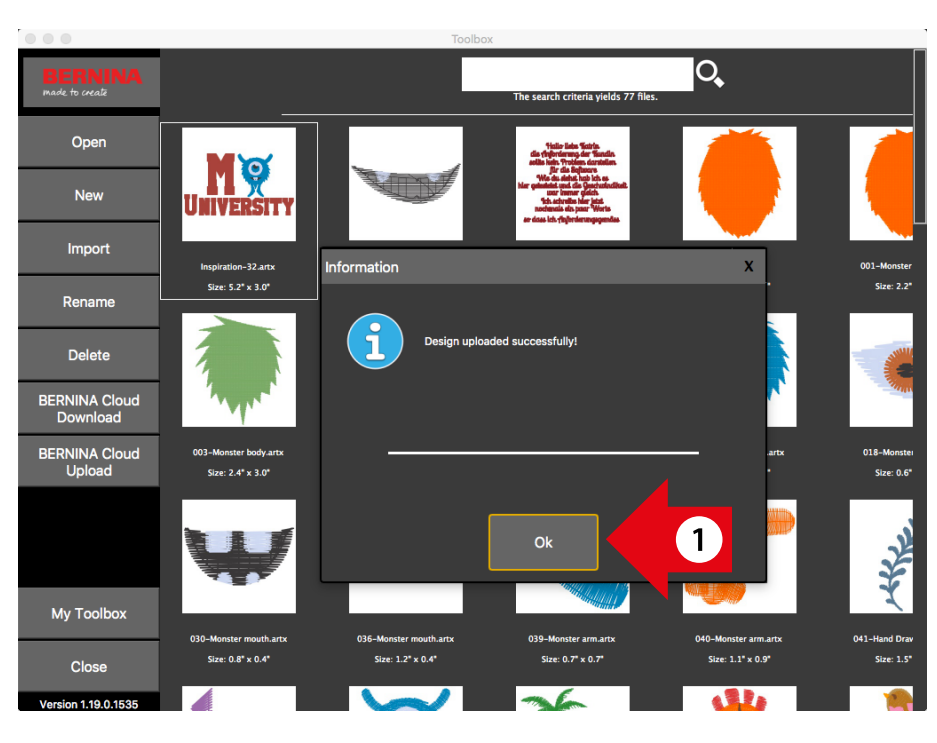

#### Acceso a diseños de Toolbox en la "nube" de BERNINA

- 1. Abrir un navegador en su ordenador, tablet o teléfono inteligente e introducir la URL www.berninacloud.com.
  - a. Recomendamos el empleo de Google Chrome para Windows/Android y de Safari para MAC OS X/ IOS.

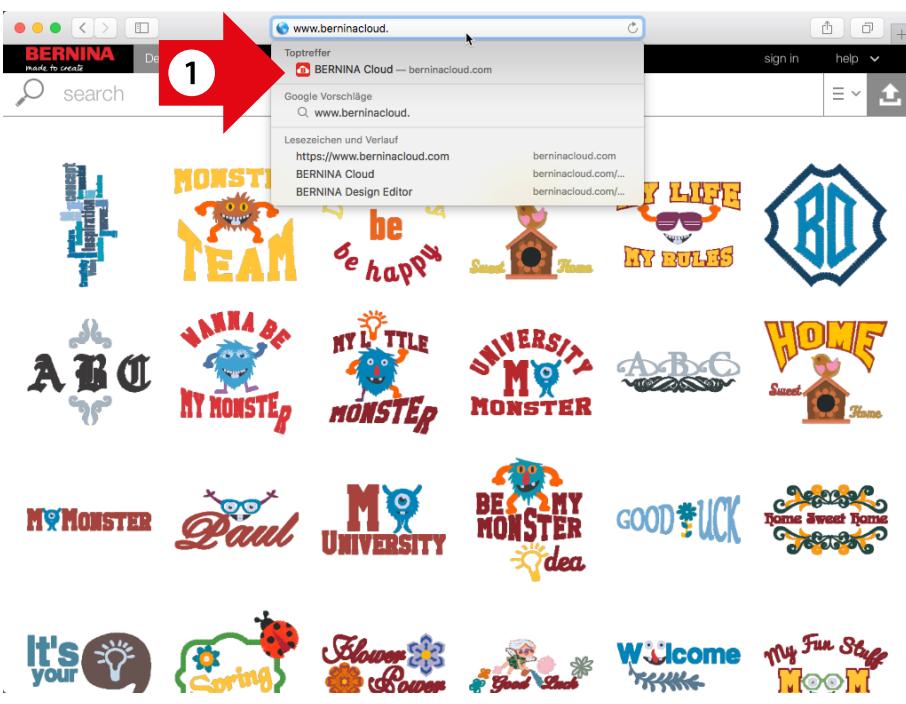

2. Hacer clic en la parte superior derecha de la ventana del navegador en «sign in».

- Introducir la dirección de correo electrónico y la contraseña que emplea para su cuenta de Toolbox.
- 4. Hacer clic en «sign in».
- 5. Para editar un diseño cargado en «my designs», ver la página 48.

Indicación: Si se emplea Google Chrome como navegador web, será posible mostrar también esta página mediante la función de Traductor.

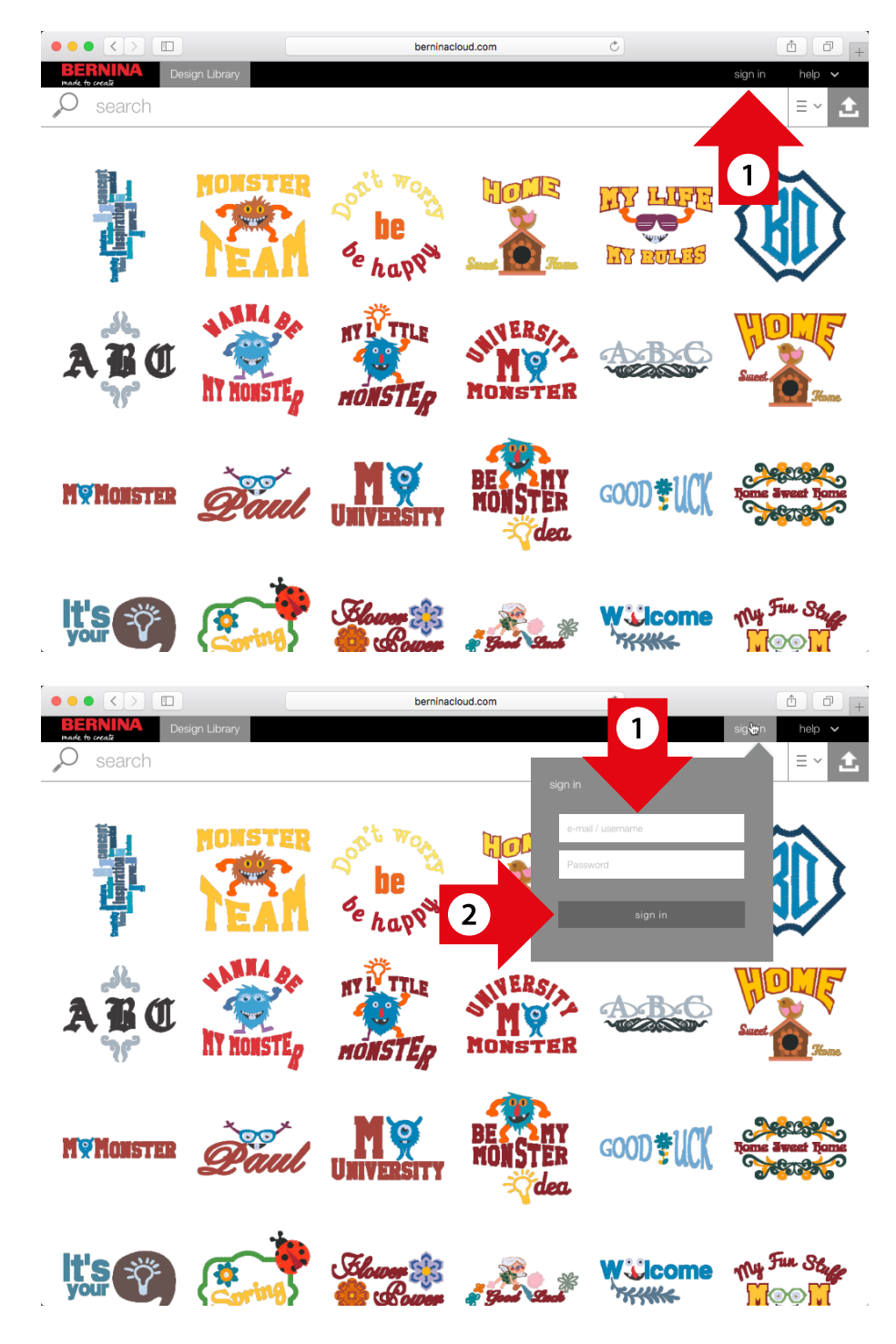

#### Edición de un diseño en la "nube" de BERNINA

1. Hacer clic en el diseño que desea editar y después en «Edit».

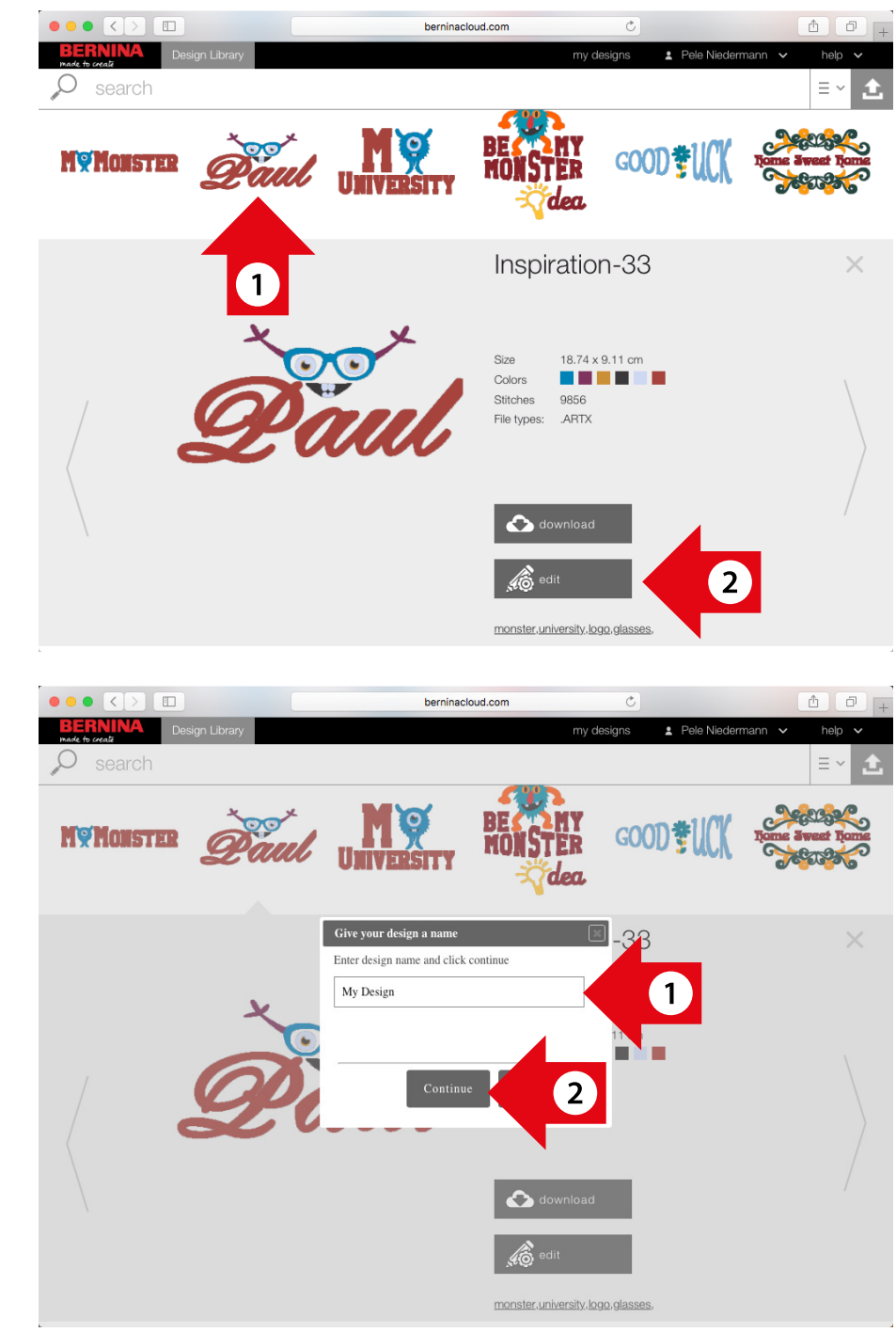

2. Si se selecciona un diseño de la "nube" de BERNINA, introducir un nombre para el diseño y hacer clic en «Continue».

- 3. Si se selecciona un diseño de «my designs», tendrá dos opciones:
  - Seleccionar «edit original design» si desea editar el diseño existente o
  - Seleccionar «Make a copy of design and edit» para conservar el diseño original y editar la copia en su lugar. En este caso se deberá introducir un nuevo nombre para el diseño editado.
- 4. Hacer clic en «Continue».

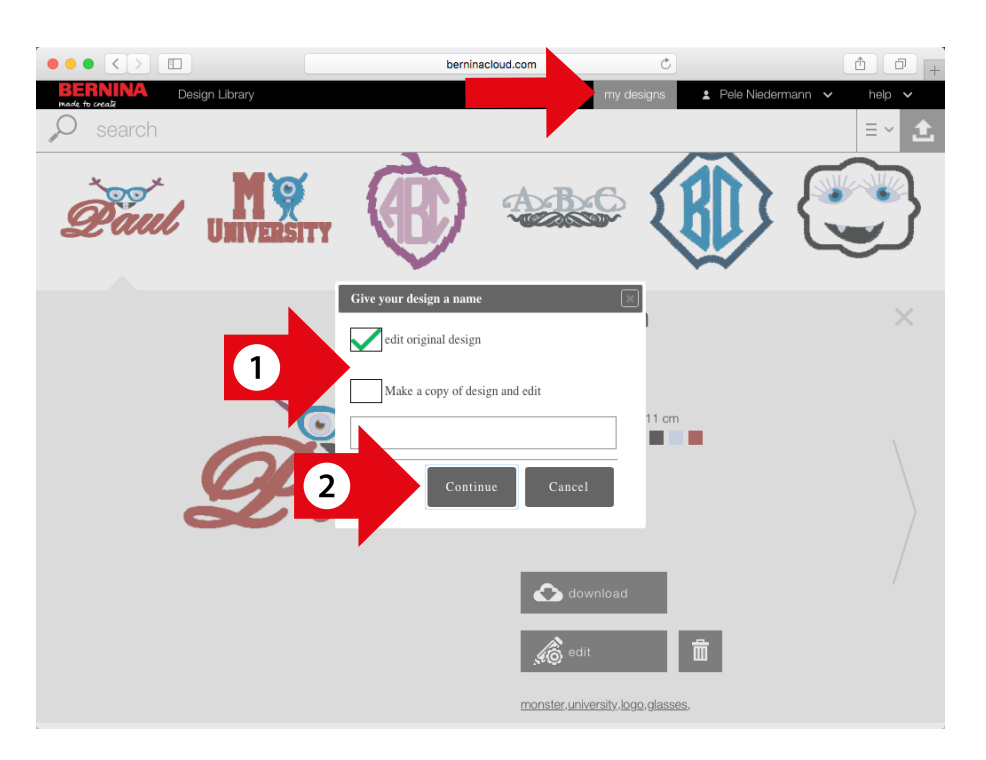

5. Ahora se encuentra en el Editor y puede editar el diseño de la misma forma que en Toolbox.

A diferencia del Toolbox, las posibilidades de edición en el Cloud Editor son limitadas. Por ejemplo, solo es posible editar los textos y monogramas, no crear nuevos.

Durante la edición es necesario actualizar estos cambios en su caso haciendo clic en el botón «Update Text».

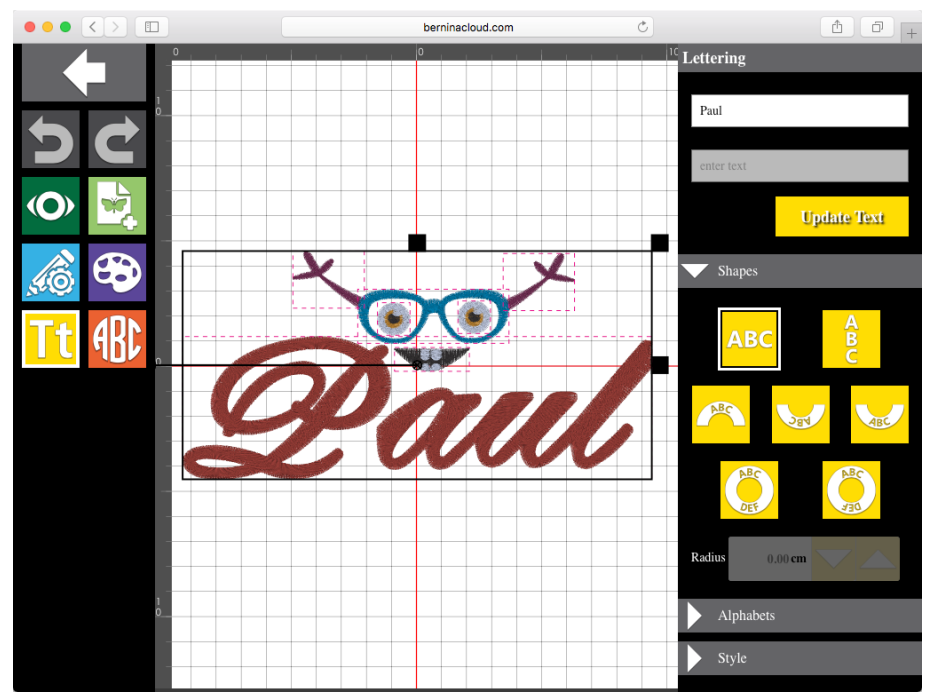

### Instalación de Toolbox en un ordenador con Windows

#### Instalación de Toolbox en un ordenador con Windows

#### **Descargar Toolbox**

Para descargar Toolbox ir a la página www.bernina.com/toolbox-download. Hacer clic en el link y guardar el programa de instalación en su ordenador.

Para instalar Toolbox deberá ser Administrador o necesitará el nombre de usuario y la contraseña.

#### Instalar Toolbox

En su ordenador, buscar la ubicación donde se ha guardado la carpeta de Toolbox (por defecto está en descargas).

Hacer doble clic en el programa de instalación "Toolbox-Installer.exe" que se muestra en una imagen a la derecha.

#### Paso 1

Cerrar todos los programas y aplicaciones activas de su ordenador.

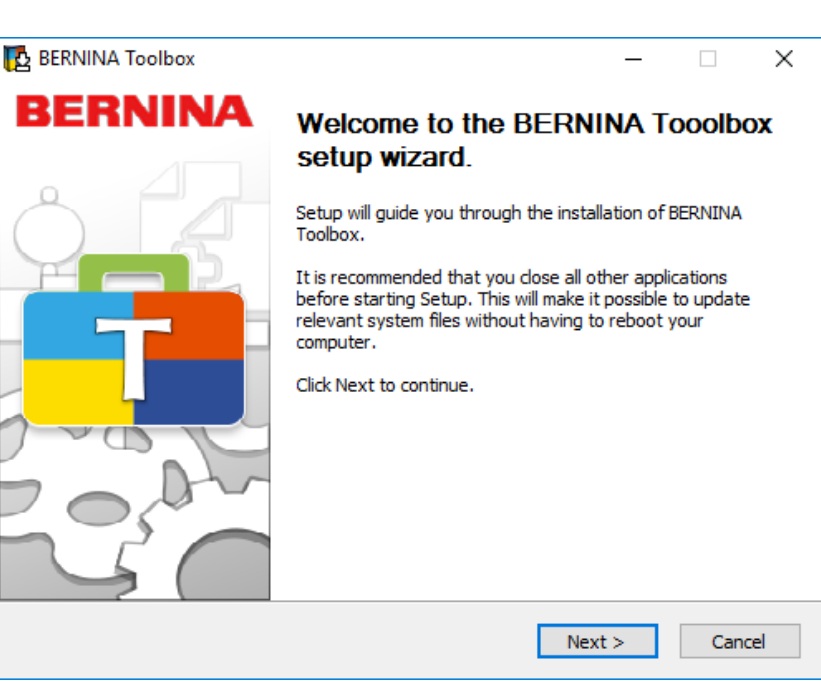

#### Paso 2

Aceptar las condiciones del contrato de licencia con «I Agree».

| 🔁 BERNINA Toolbox —                                                                                                    | ×  |
|----------------------------------------------------------------------------------------------------|----|
| License Agreement                                                                                                    |    |
| Please review the license terms before installing BERNINA <b>BERNII</b><br>Toolbox.                                                                                                    | NA |
| Press Page Down to see the rest of the agreement.                                                                                                    |    |
| LICENSE AGREEMENT FOR MELCO SOFTWARE                                                                                                    | ^  |
| This License Agreement ("Agreement") is entered into between Melco International LLC ("Melco") and the undersigned user ("User").<br>1. GRANT OF LICENSE. This Agreement covers the Melco software product contained on CD-ROM, on disk(s), or downloaded over the Internet, or a combination of the three, and accompanying documentation and/or manuals (the "Software"), and the dongle security device (the "Dongle") or the access code (the "Access Code"), all of which are referred to as the "Product." Melco grants to User a non-exclusive, non-transferable, personal, limited license to use the Product in | ~  |
| If you accept the terms of the agreement, click I Agree to continue. You must accept the agreement to install BERNINA Toolbox.                                                                                                    |    |
| < Back I Agree Cano                                                                                                    | el |

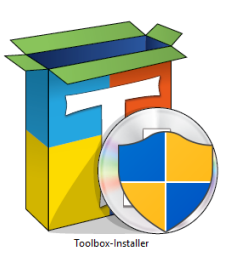

#### Paso 3

Seleccionar la carpeta donde se quiere instalar el Toolbox. A ser posible no cambiar la ubicación.

| E BERNINA Toolbox                                                                                                    | _                |          |            | ×  |
|----------------------------------------------------------------------------------------------------|------------------|----------|------------|----|
| <b>Choose Install Location</b><br>Choose the folder in which to install BERNINA Toolbox.                                                              | BE               | R        | NI         | NA |
| Setup will install BERNINA Toolbox in the following folder. To install ir<br>Browse and select another folder. Click Install to start the installatio | n a diffei<br>n. | rent fol | lder, clic | k  |
| Destination Folder<br>C:\Program Files (x86)\BERNINA\Toolbox                                                                                          | ]                | Browse   | ·          |    |
| Space required: 377.3MB<br>Space available: 96.7GB<br>Nullsoft Install System v3.0                                                                    |                  |          |            |    |
| < Back                                                                                                    | Install          |          | Cance      | el |

#### Paso 4

Finalizar la instalación haciendo clic en «Finish». Toolbox está instalado y existe un icono en su escritorio.

Siga los siguientes pasos en el capítulo 'Creación de una cuenta personal de Toolbox'.

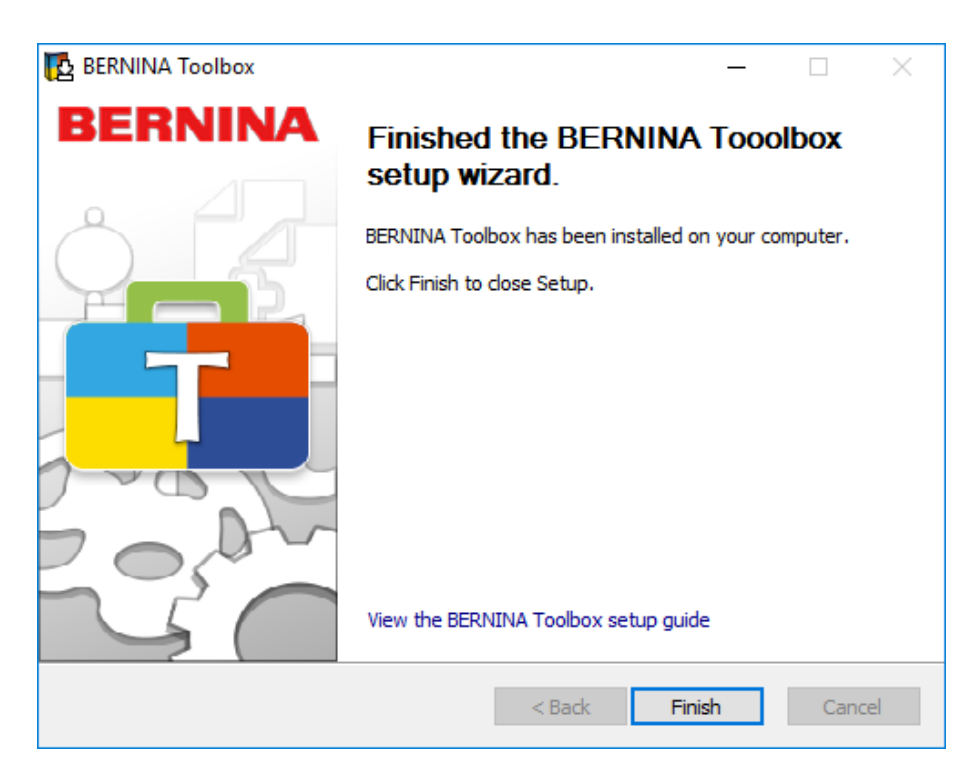

## Instalación de Toolbox en un ordenador Apple

#### **Descargar Toolbox**

Para descargar Toolbox ir a la página www.bernina.com/toolbox-download. Hacer clic en el link y guardar el programa de instalación en su ordenador. Para instalar Toolbox deberá ser Administrador o necesitará el nombre de usuario y la contraseña.

#### **Instalar Toolbox**

En su ordenador, buscar la ubicación donde se ha guardado la carpeta de Toolbox (por defecto está en descargas). Hacer doble clic en el programa de instalación que puede ver a la derecha.

### Toolbox-Installer.dmg

#### Paso 1

Arrastrar el símbolo de Toolbox a la carpeta de aplicaciones.

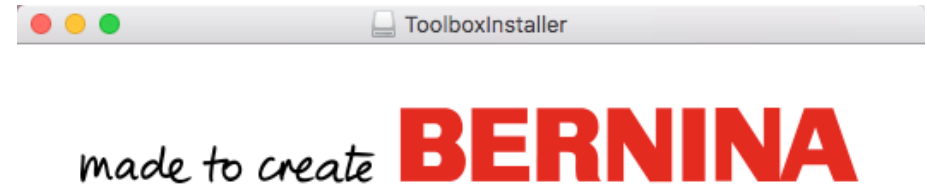

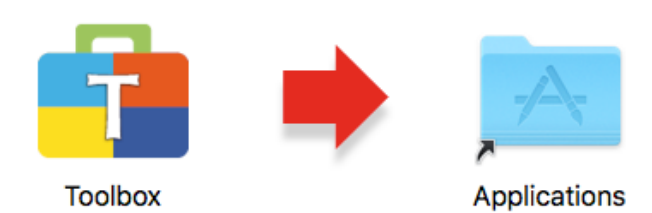

Drag the Toolbox icon to the Applications folder.

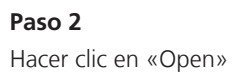

"Toolbox.app" is an application downloaded from the Internet. Are you sure you want to open it?
 Google Chrome.app downloaded this file yesterday at 5:17 AM from www.hightail.com.
 Cancel Show Web Page Open

#### Paso 3

Hacer clic en «Launchpad».
 Hacer clic en «Toolbox».

24 X ≫ ... ł 1 P 🔮 X 2 W 1 🗊 🐼 🏟 👝 🔜 🟹 👬 🏲 🚳 🕡 🕰 🧲 24 

#### Paso 4

Toolbox se abre y se puede crear una cuenta o iniciar la sesión.

| BERNINA<br>made to create |                                                                              |
|---------------------------|------------------------------------------------------------------------------|
|                           | then click on Login. If you don't have an account please click on Create New |
|                           |                                                                              |
|                           |                                                                              |
|                           | Email                                                                        |
|                           |                                                                              |
|                           | Password                                                                     |
|                           | Forgot Password? Click here                                                  |
|                           |                                                                              |
|                           | Login                                                                        |
|                           | Control New Account                                                          |
|                           |                                                                              |
|                           |                                                                              |
|                           |                                                                              |
|                           |                                                                              |
|                           |                                                                              |
| ?                         |                                                                              |
|                           |                                                                              |
| Close                     |                                                                              |
| Version 0.9.0.1040 DEV    |                                                                              |

### Creación de una cuenta personal de Toolbox

#### **Iniciar Toolbox**

Windows: Mac: Hacer un doble-clic sobre el icono de Toolbox del escritorio. Hacer un doble-clic sobre el icono de Toolbox del Dock.

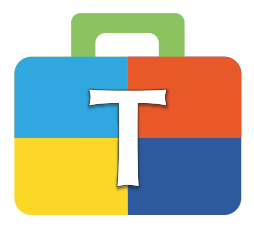

#### Ventana emergente de Introducción

Si se dispone de suficiente espacio en la pantalla, mover la ventana emergente hacia un lado, o cerrarla haciendo clic en la cruz de la esquina superior. La pantalla emergente reaparecerá en el momento en que se reabra Toolbox.

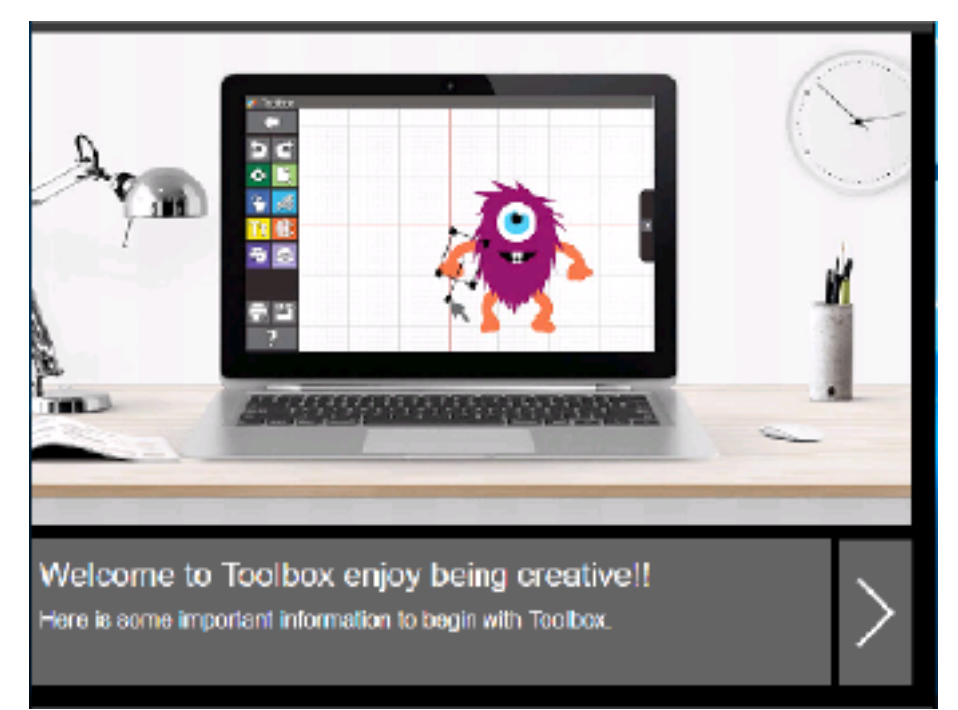

#### Crear una nueva cuenta

Si todavía no se tiene una cuenta Toolbox, hacer clic en «Crear una cuenta». Si ya la tiene, introducir su dirección de correo electrónico y su contraseña y hacer clic en «Acceder».

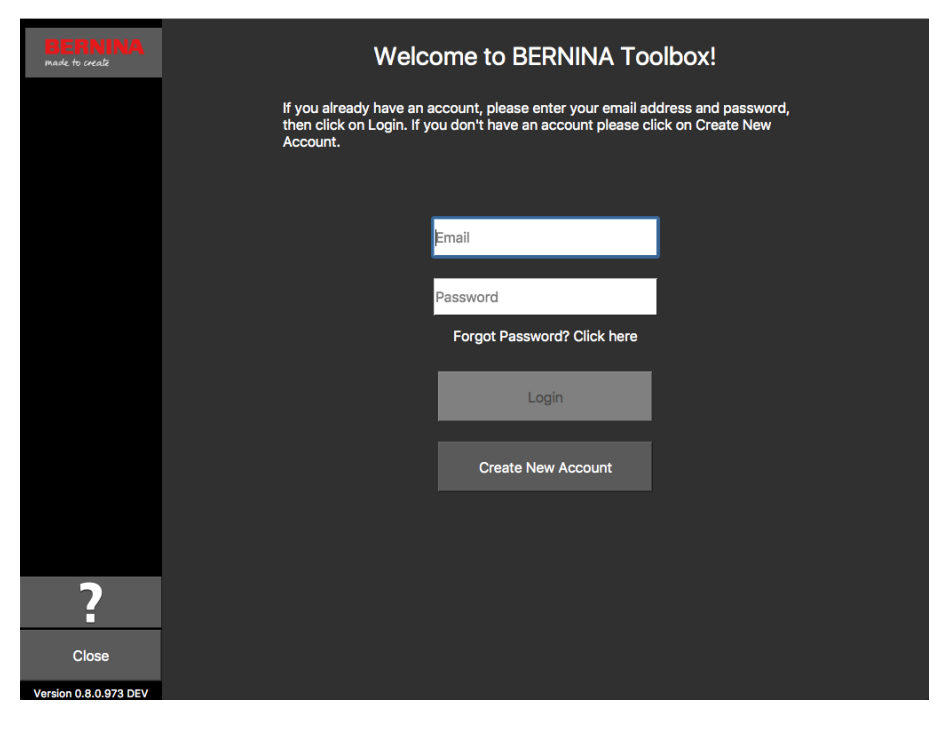

#### Acuerdo de licencia

Leer el Acuerdo de licencia. Si está de acuerdo, hacer clic en «Accept».

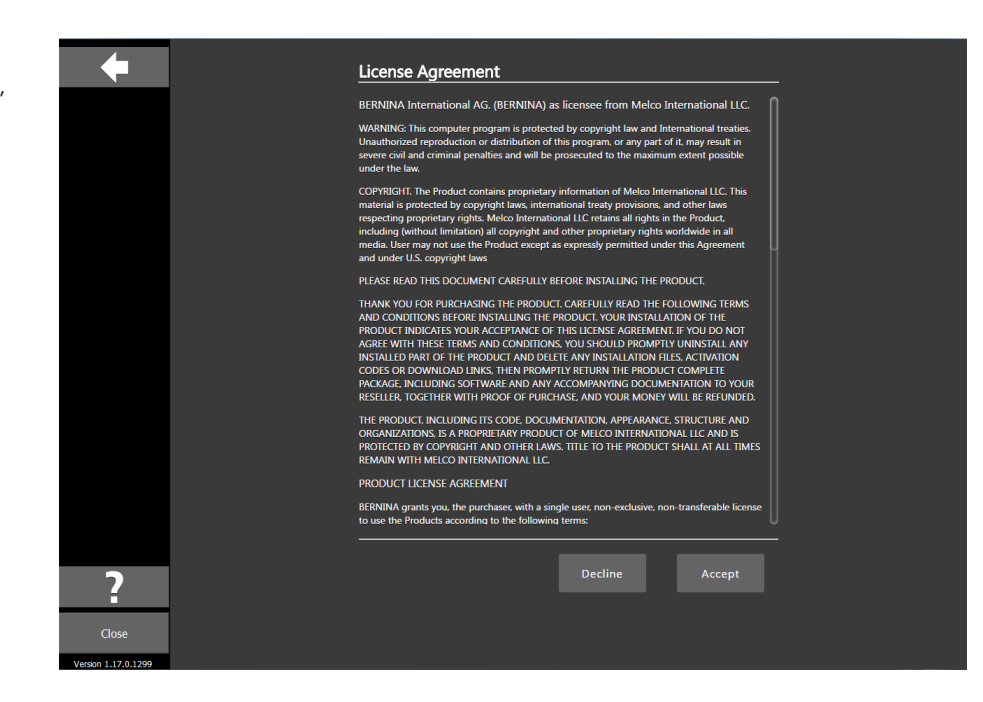

#### Acuerdo de privacidad

Leer el Acuerdo de privacidad. Si está de acuerdo, hacer clic en «Accept».

|                              | Privacy Agreement                                                                                                    |
|------------------------------|----------------------------------------------------------------------------------------------------|
|                              | What does this privacy policy cover?                                                                                                    |
|                              | This privacy policy describes the privacy practices of BERNINA's websites, as well as our<br>deaktop apps that include a link to this policy (in this policy, we refer to our deaktop apps)<br>Note that "websites" include web-hared services such as BERNINA Cloud. This privacy policy<br>also applies to BERNINA marketing and advertising practices.                                                                                                    |
|                              | BERNINA Toolbox, registration, and customer support                                                                                                    |
|                              | When you register to use Toolbox or BERNINA Cloud, or contact us for support or other<br>offerings, BERNINA collects information that identifies you. This includes information such as<br>your name, company name and email address. We may also sometimes collect other<br>information that does not identify you, such as which Module of Toolbox you're interested in.<br>Some of this information is regularized and other information is optional. To help keep our<br>databases current and to provide you the most relevant content and experiences, we may<br>combine information provided by you with information from other sources, in accordance<br>with applicable law.                                                                                                    |
|                              | BERNINA apps and web services                                                                                                    |
|                              | We collect information about how you use our apps and websites, including when you use a<br>deaktop app feature that lakes you online (design download). We may collect information<br>sent by you browser or device to our servers whenever you viti BERNM Could or use<br>footboor. For example, you to trowser or device may tell us you? Beadines (which may tell us<br>generally where you are located) and the type of browser and device you used. When you<br>to you website and application rule and the type of browser and device you used. When you<br>to our website and application rule are used to be applied and the type of browser and device you used. When you<br>to our website and application rule are used to be applied and the type of browser and device you website and applied and the proper of browser and ever applied and the proper of the test proper<br>to our website field that the test of the test of the test of the test of the test of the test of the test of the test of the test of the test of the test of the test of the test of the test of the test of test of test of the test of the test of test of tes |
|                              | BFRNINA Toolbox activation and automatic undates U                                                                                                    |
| ?                            | Decline Accept                                                                                                    |
| Close<br>Version 1.17.0.1299 |                                                                                                    |

#### Introducción de datos de contacto

Rellenar todos los campos con su información de contacto.

| BERNINA<br>made to create      | Create Account                                                            |
|--------------------------------|---------------------------------------------------------------------------|
|                                | First Name                                                                |
|                                | Last Name                                                                 |
|                                | Street                                                                    |
|                                | City                                                                      |
|                                | Postal Code                                                               |
|                                | United States of America                                                  |
|                                | Select State                                                              |
|                                | Email                                                                     |
|                                | 8 alphanumeric characters with 1 number, 1<br>upper case and 1 lower case |
| Close<br>Version 0.8.0.973 DEV | password                                                                  |

#### Contraseña

Introducir una contraseña que se recuerde fácilmente (se recomienda anotarla en un papel).

- a. Si se ha introducido una dirección de correo electrónico correcta, aparecerá una marca de verificación verde.
- b. Si la contraseña cumple los requisitos y se ha introducido dos veces correctamente, aparecerá una marca de verificación verde.

Hacer clic en «Create Account».

| REPNINA               | 90000                                                                                                    |  |
|-----------------------|----------------------------------------------------------------------------------------------------|--|
| made to create        |                                                                                                    |  |
|                       | United States of America                                                                                      |  |
|                       |                                                                                                    |  |
|                       | Colorado 🗸                                                                                                    |  |
|                       |                                                                                                    |  |
|                       | $\checkmark$                                                                                                  |  |
|                       | 8 alphanumeric characters with 1 number,<br>upper case and 1 lower case                                       |  |
|                       | 🗸                                                                                                    |  |
|                       | 🗸                                                                                                    |  |
|                       | By clicking "Create Account" I agree that I<br>have read and accepted the Terms of Use<br>and Privacy Policy. |  |
|                       |                                                                                                    |  |
|                       | Create Account                                                                                                |  |
| 2                     |                                                                                                    |  |
|                       | Cancel                                                                                                    |  |
| Close                 |                                                                                                    |  |
| Version 0.8.0.973 DEV |                                                                                                    |  |

#### Verificación de la cuenta

Es necesario asegurar que su dirección de correo electrónico es correcta y propia para poder enviarle un e-mail con su código de confirmación (ver la siguiente foto). Comprobar en su bandeja de entrada si se ha recibido este mensaje. En caso afirmativo, introducirlo en el campo «Enter Verification Code» y hacer clic en «Verify Account» para confirmar su cuenta.

1. Este es el correo electrónico en el que recibirá el código de confirmación que le hemos remitido. Si su dirección de correo electrónico no fuese correcta, hacer clic en «Change Email Address».

2. El código enviado solo tiene validez durante 1 hora. Si no se introduce en dicho plazo, hacer clic en «Request New Code» y se le mandará un nuevo código.

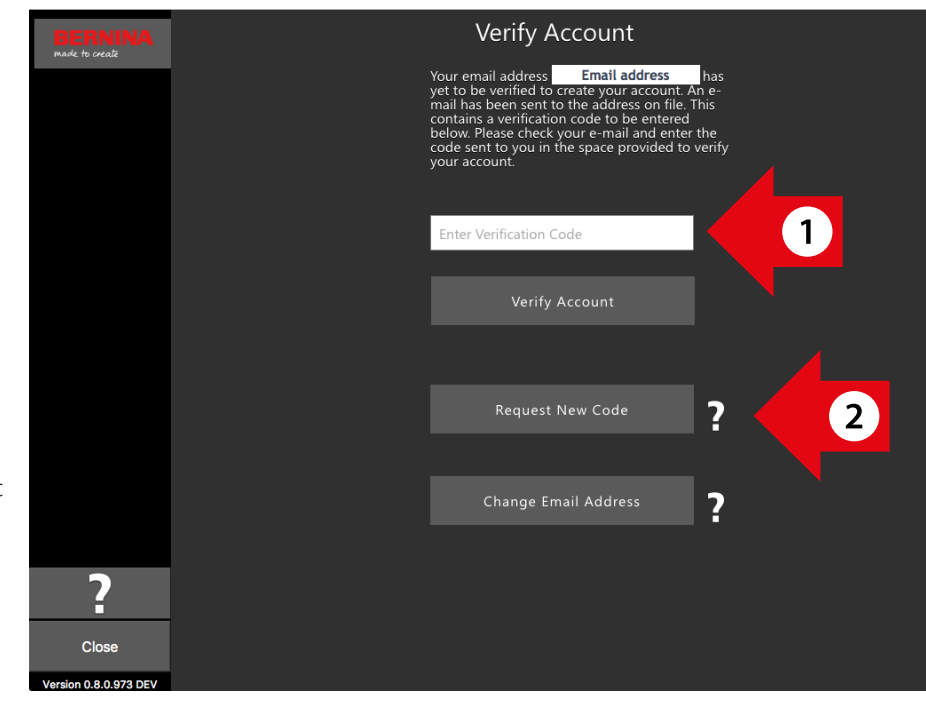

### made to create **BERNINA**

BERNINA of America

| Products | Store Locator | Projects | 8 Series | WeAllSew   |  |
|----------|---------------|----------|----------|------------|--|
|          |               |          |          | 03/07/2017 |  |

#### Hello John,

You have successfully created your Toolbox account. For security purposes, we ask that you verify your account by entering the following verification code in the Toolbox Verification Screen

If you have more than one verification code, please make sure to use the newest one when entering it in the Toolbox Verification Screen.

Your verification code:

568615

Enjoy Toolbox!

The BERNINA Team

#### Finalizar la creación de su cuenta

Una vez creada su cuenta correctamente, recibirá un mensaje emergente a la derecha. Hacer clic en «OK» para ir a la ventana de registro.

| BERNINA<br>made to create | Verify Account                                                                  |
|---------------------------|---------------------------------------------------------------------------------|
|                           |                                                                                 |
|                           | Account Verification                                                            |
|                           | Your Account has been verified<br>successfully ! Now Login and Enjoy<br>Toolbox |
|                           | ок                                                                              |
|                           | Request New Code                                                                |
|                           |                                                                                 |
|                           | Change Email Address                                                            |
| ?                         |                                                                                 |
| Close                     |                                                                                 |
| Version 0.8.0.973 DEV     |                                                                                 |

#### Acceder e iniciar Toolbox

Introducir su dirección de correo electrónico y su contraseña y hacer clic en «Acceder» para iniciar Toolbox.

| BERNINA<br>made to create | Welcome to BERNINA Toolbox!                                                                                                    |
|---------------------------|----------------------------------------------------------------------------------------------------|
|                           | If you already have an account, please enter your email address and password,<br>then click on Login. If you don't have an account please click on Create New<br>Account. |
|                           | jemail <b>j</b> email                                                                                                    |
|                           | Password                                                                                                    |
|                           | Forgot Password? Click here                                                                                                    |
|                           | Login                                                                                                    |
|                           | Create New Account                                                                                                    |
|                           |                                                                                                    |
| ?                         |                                                                                                    |
| Close                     |                                                                                                    |
| Version 0.8.0.973 DEV     |                                                                                                    |

#### Elegir la demostración o activar el módulo

1. Para usar la versión de demostración hacer clic en «Iniciar demostración».

2. Para iniciar Toolbox, hacer clic en «Start Toolbox».

Si se ha adquirido el código de licencia Toolbox, ir al capítulo 'Activar el módulo de Toolbox'.

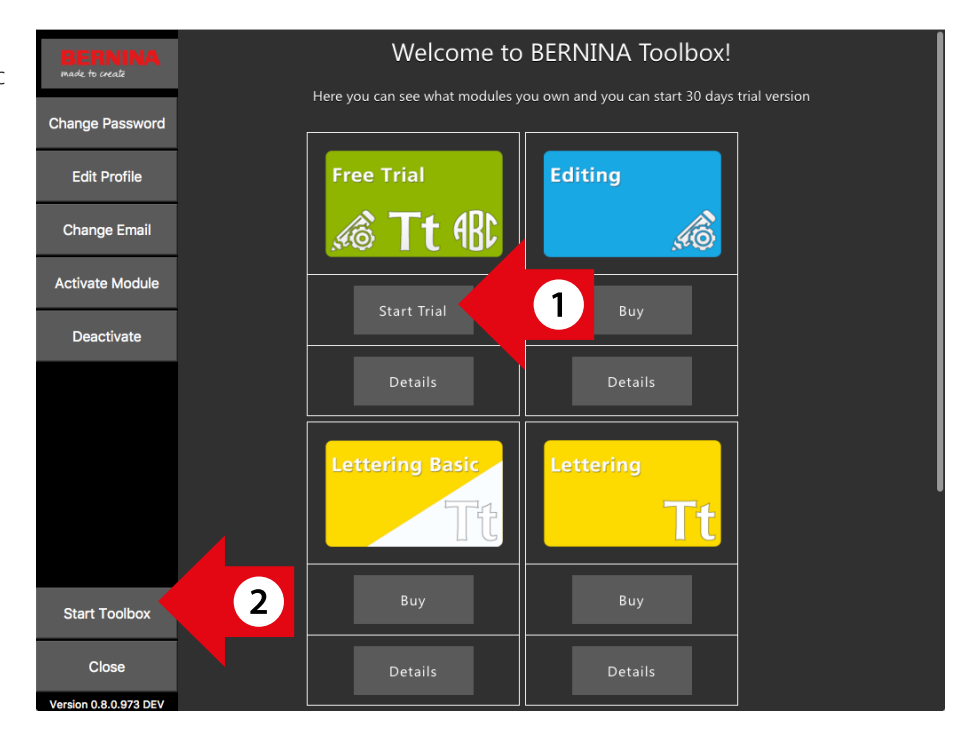

### Activar el módulo de Toolbox

Si se ha adquirido alguna de las tarjetas Toolbox mostradas en la derecha, es necesario activar el módulo en su cuenta Tollbox. Para ello iniciar primero Toolbox.

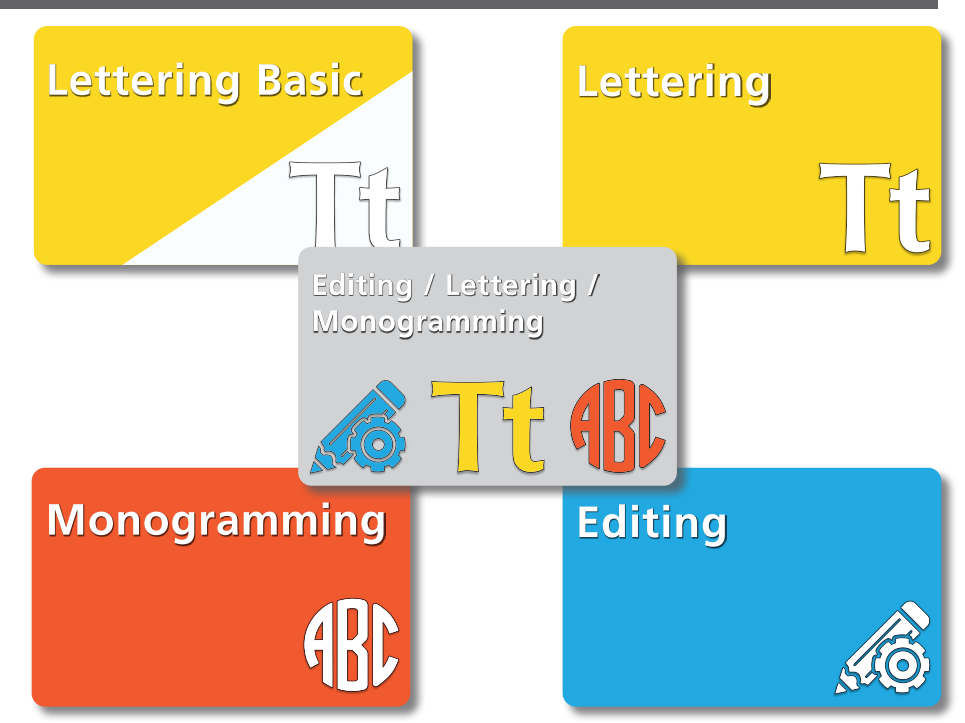

Si aparece la pantalla que se muestra a la derecha, hacer clic en «My Toolbox». En caso contrario ir al siguiente paso.

Para activar un módulo hacer clic en

«Activate Module».

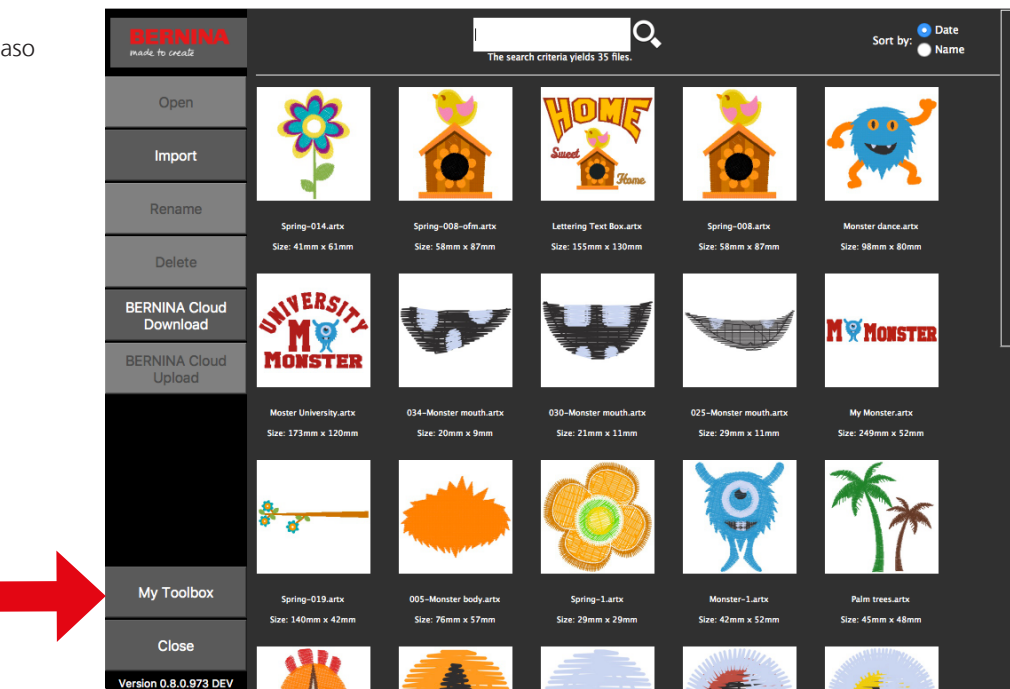

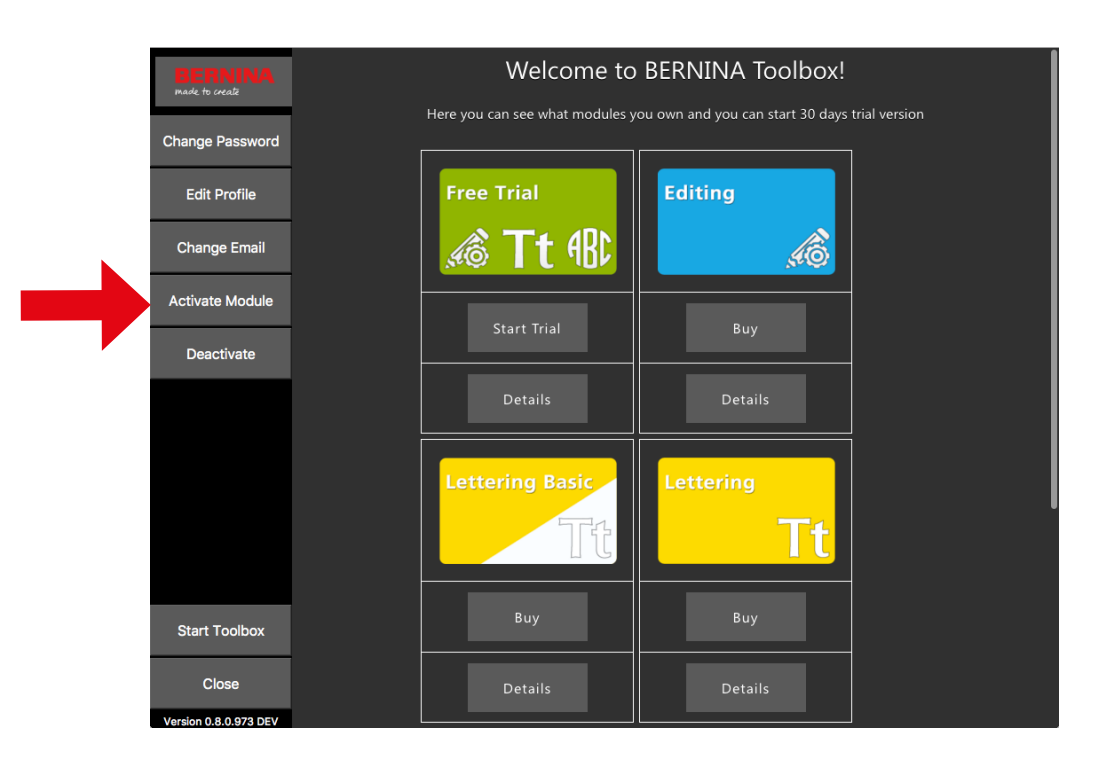

Introducir el código de licencia de su tarjeta en la casilla de activación y hacer clic en «Activate Module».

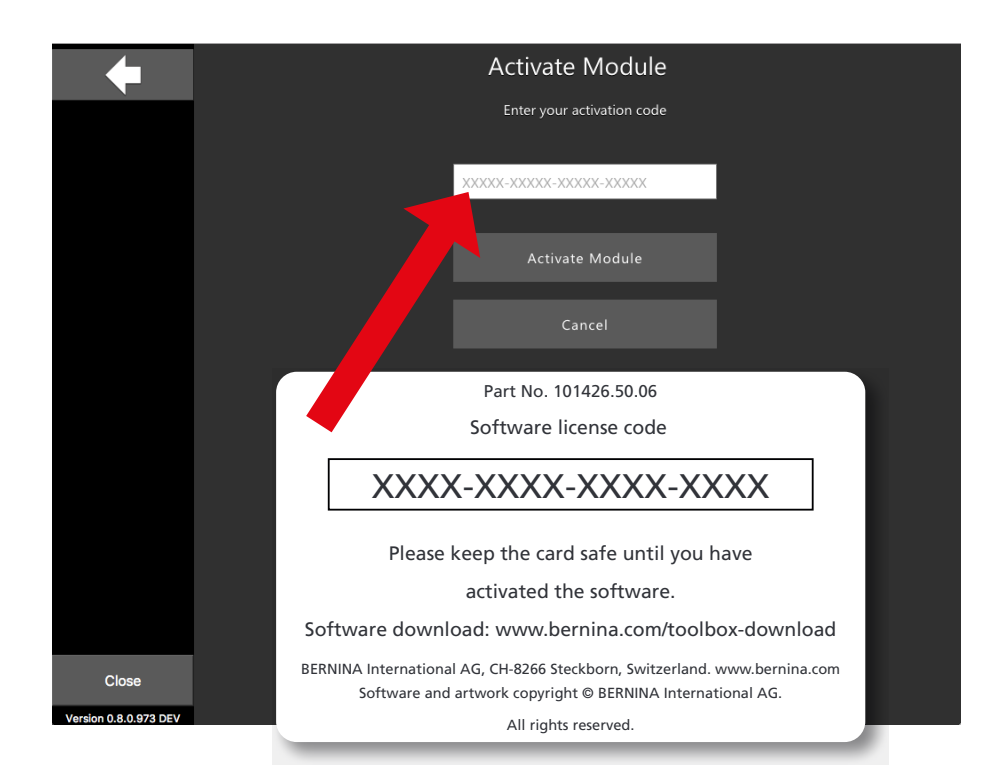

Cuando el módulo está activado aparece una marca de verificación debajo del mismo. En este caso está activado el módulo «Lettering».

Hacer clic en la parte inferior izquierda en «Start Toolbox».

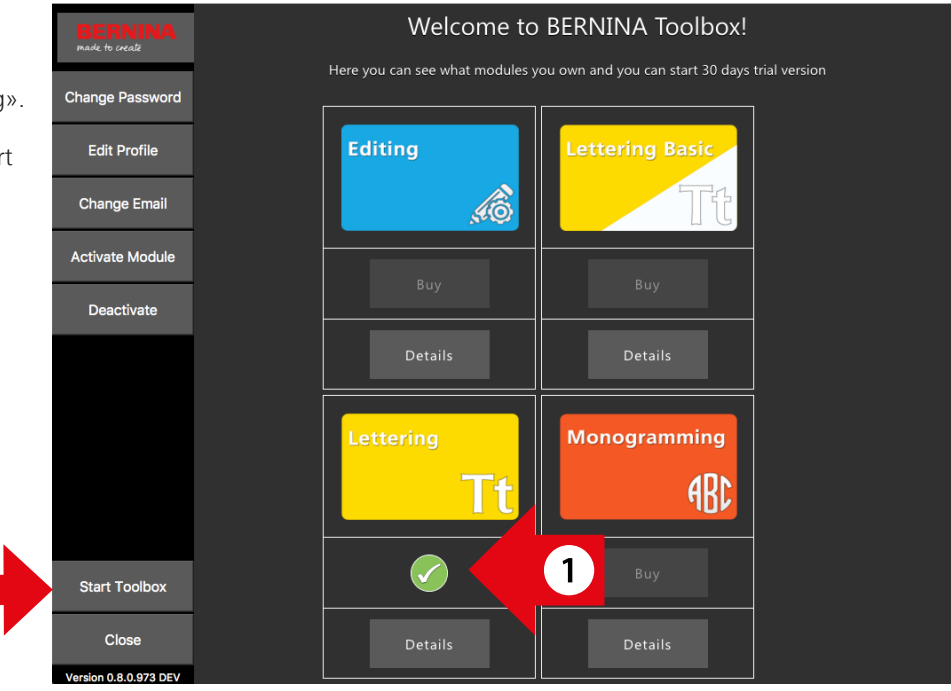